NO

# LUXTRONIK 2.0 / 2.1 Oppvarmings- og varmepumpestyring

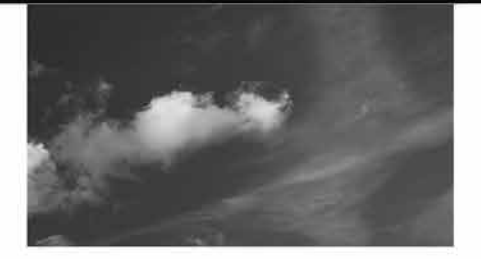

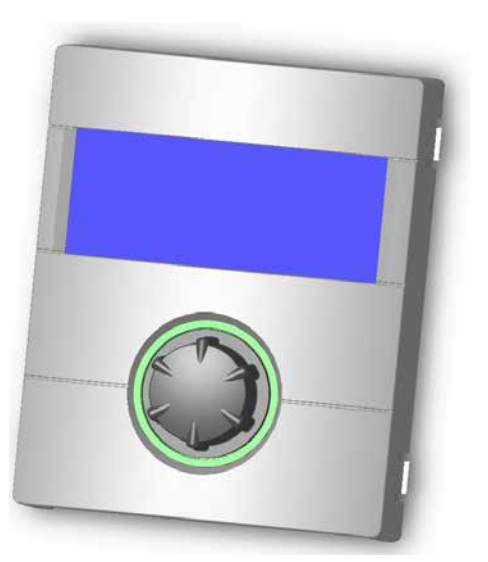

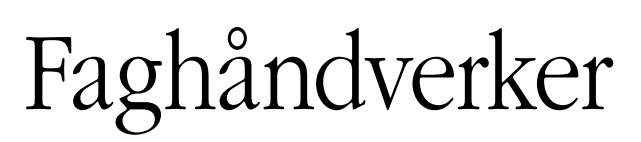

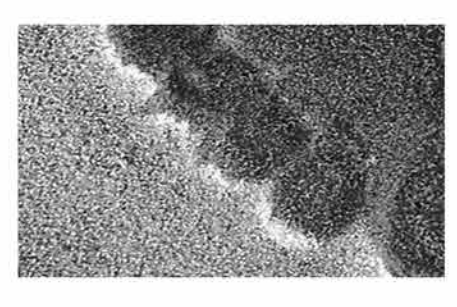

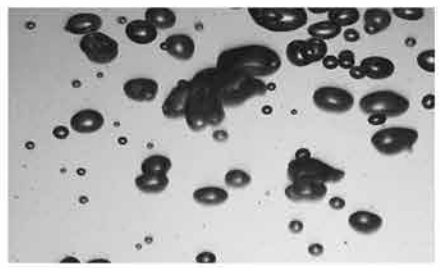

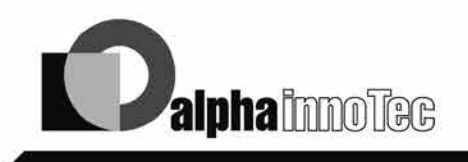

Med forbehold om tekniske endringer. 83052300eNO Oversettelse av originalbruksanvisningen

© ait-deutschland GmbH

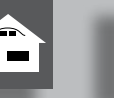

## Vennligst les dette først

Denne bruksanvisningen gir deg viktig informasjon om bruken av apparatet. Bruksanvisningen er en del av produktet og skal alltid være tilgjengelig i nærheten av apparatet. Den må oppbevares så lenge apparatet er i bruk. Den må overlates til fremtidige eiere eller brukere av apparatet.

Bruksanvisningen må leses før det startes noen form for arbeider på og med apparatet. Spesielt gjelder dette kapittelet om sikkerhet. Alle anvisninger må følges i sin helhet og uten unntak.

Det kan hende at denne bruksanvisningen inneholder beskrivelser som virker uforståelige eller uklare. Ved spørsmål eller uklarheter, ber vi deg henvende deg til din lokale forhandler eller fabrikkens kundetjeneste.

Bruksanvisningen er utelukkende ment for de personer som faktisk betjener apparatet. Bruksanvisningen skal anses som konfidensiell. Den er beskyttet av Lov om Opphavsrett til Åndsverk. Flerfoldiggjøring av bruksanvisningen - helt eller delvis - i form av ettertrykk, fotokopi, som elektronisk datamedium eller en hvilken som helst annen form krever produsentens samtykke. Det samme gjelder oversettelse til et annet språk.

## Signaltegn

I bruksanvisningen kjennetegnes informasjonen med symboler. De har følgende betydning:

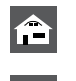

Informasjon for brukeren.

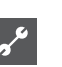

Informasjon eller anvisninger til kvalifisert fagpersonale.

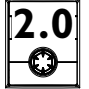

Anvisningene gjelder kun for varme- og varmepumperegulatoren versjon 2.0

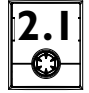

Anvisningene gjelder kun for varme- og varmepumperegulatoren versjon 2.1

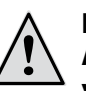

### FARE!

Angir en umiddelbart truende fare, med alvorlige eller livstruende følger.

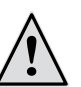

I

### **ADVARSEL!**

Angir en potensielt farlig situasjon med mulige alvorlige eller livstruende følger.

### **FORSIKTIG!**

Angir en potensielt farlig situasjon med mellomstore eller lettere skader til følge.

### **ATTENTION**

Angir en mulig farlig situasjon som kan medføre materielle skader.

#### HENVISNING ĭĺ

Viktig informasjon.

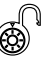

Brukere og fagpersonale kan innstille data

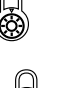

Autorisert installatør kan innstille data, passord er nødvendig

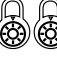

Autorisert servicepersonell kan innstille data. Tilgang kun via USB-stick

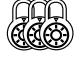

Fabrikkinnstilling, data kan ikke endres

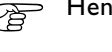

Henvisning til andre avsnitt i bruksanvisningen

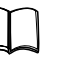

Henvisning til andre dokumenter fra produsenten

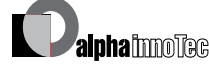

~~ **î** 

## Innholdsfortegnelse

### INFORMASJON FOR BRUKERE, KVALIFISERT FAGLÆRT OG AUTORISERT SERVICEPERSONALE

| VENNLIGST LES DETTE FØRST                        | 2 |
|--------------------------------------------------|---|
| SIGNALTEGN                                       | 2 |
| OPPVARMINGS- OG<br>VARMEPUMPESTYRINGENS FUNKSJON | 5 |
| RIKTIG BRUK                                      | 5 |
| ANSVARSFRASKRIVELSE                              | 5 |
| SIKKERHET                                        | 6 |
| PLEIE AV APPARATET                               | 6 |
| VEDLIKEHOLD AV APPARATET                         | 7 |
| KUNDETJENESTE                                    | 7 |
| ANSVAR / GARANTI                                 | 7 |
| AVFALLSBEHANDLING                                | 7 |

### LEVERANSENS INNHOLD SAMT ANVISNINGER FOR MONTERING, INSTALLASJON OG DEMONTERING

| LEVERANSENS INNHOLD                                                                | .7  |
|------------------------------------------------------------------------------------|-----|
| Leveringsomfang integrert styreenhet                                               | .7  |
| Leveringsomfang veggmontert styringsenhet                                          | .7  |
| MONTERING                                                                          | . 8 |
| Montering av den integrerte styringsenheten                                        | . 8 |
| Montering av den veggmonterte styringsenheten                                      | . 8 |
| ELEKTRISKE TILKOBLINGSARBEIDER                                                     | . 9 |
| Installasjon av den integrerte styringsenheten<br>Installasjon av den veggmonterte | .9  |
| styringsenheten Luxtronik 2.0<br>Installasjon av den veggmonterte                  | 0   |
| styringsenheten Luxtronik 2.1                                                      | 2   |
| VARIANTER BETJENINGSENHET                                                          | 4   |
| Montering og installasjon                                                          |     |
| AV TEMPERATURFØLERE                                                                | 4   |
| Utetemperaturfølerl                                                                | 4   |
| Varmtvannsføler                                                                    | 5   |
| Ekstern returtemperaturføler                                                       | 5   |
| DEMONTERING                                                                        | 5   |
| Demontering av bufferbatteriet                                                     | 5   |

### 音 🖋 BASISINFORMASJON FOR BETJENING

| BETJENINGSENHETEN                     | 16 |
|---------------------------------------|----|
| Statusvisning                         | 16 |
| Skjerm                                | 6  |
| «Dreie-trykke-knapp»                  | 6  |
| Feilmeldinger                         | 17 |
| Språk for skjermvisning               | 17 |
| Menyvisning                           | 17 |
| IGANGSETTING / FØRSTE GANGS BRUK      | 7  |
| standardskjermen «varme»              | 7  |
| standardskjermen «varmtvann»          | 18 |
| NAVIGASJONSSKJERMEN                   | 18 |
| Basisvisning                          | 18 |
| Visning av ytterligere programområder | 19 |
| Visning av særprogrammer              | 19 |

### IIII PROGRAMOMRÅDE «VARME»

| VELG PROGRAMOMRÅDE                          | 20 |
|---------------------------------------------|----|
| INNSTILLING AV DRIFTSARTEN «VARME»          | 20 |
| TEMPERATURINNSTILLING                       | 21 |
| INNSTILLE VARMEKURVER                       | 21 |
| Innstilling av varmekurvene i varmekretsen  | 22 |
| Innstilling av varmekurvene i blandekrets 1 | 25 |
| Innstilling av en fast temperatur           | 25 |
| TIDKOBLINGSPROGRAM OPPVARMING               | 26 |
| OPPVARMINGSGRENSE                           | 26 |
|                                             |    |

### PROGRAMOMRÅDE «VARMTVANN»

| VELG PROGRAMOMRÅDE                                             | 27 |
|----------------------------------------------------------------|----|
| INNSTILLING AV DRIFTSARTEN<br>«VARMTVANNSBEREDNING»            | 27 |
| INNSTILLING AV VARMTVANNSTEMPERATUR                            | 28 |
| Varmtvannstemperatur uten ettervarming<br>(fabrikkinnstilling) | 28 |
| Varmtvannstemperatur med ettervarming                          | 29 |
| TIDKOBLINGSPROGRAM VARMTVANNSBEREDNING                         | 31 |
| LEGIONELLAPROGRAMM                                             | 31 |
| Termisk desinfeksjon                                           | 31 |
|                                                                |    |

### . PROGRAMOMRÅDE «KJØLING»

| VELG PROGRAMOMRÅDE                   | 32 |
|--------------------------------------|----|
| INNSTILLING AV DRIFTSARTEN «KJØLING» | 32 |
| INNSTILLE KJØLETEMPERATUR            | 33 |
| INNSTILLE PARAMETER                  | 33 |

### INFORMASJON FOR AUTORISERT SERVICEPERSONALE

1

### PROGRAMOMRÅDE «SERVICE»

| VELG PROGRAMOMRADE                         | 34       |
|--------------------------------------------|----------|
| KALLE OPP INFORMASJON                      | 34       |
| Kalle opp temperaturer                     | 34       |
| Kalle opp innganger                        | 35       |
| Kalle opp utganger                         | 35       |
| Kalle opp forløpt tid                      | 36       |
| Kalle opp driftstimer                      | 36       |
| Kalle opp utkoblinger                      | 37<br>37 |
| Kalle opp anleggsstatus                    |          |
| Varmemengde                                |          |
| BACnet                                     | 39       |
| FORETA INNSTILLINGER                       | 39       |
| Fastlegge datatilgang                      | 40       |
| Kall opp kortprogrammer                    | 40       |
| Fastlegge temperaturer                     | 41       |
| Fastlegge prioriteter                      | 43       |
| Fastlegge systeminnstilling                | 4.4      |
| (Kun ved Luxtronik 2.0)                    | 44       |
| (kun ved Luxtronik 2.1)                    | 49       |
| VARMEMENGDEMÅLER / PLIMPE LENERGIKLASSE SP |          |
| (KUN VED LUXTRONIK 2.1)                    | 52       |
|                                            |          |
| (KUN VED LUXTRONIK 2.1)                    | 53       |
| UTLUFTE SYSTEMET                           | 54       |
| SETTE OPPSTARTS PARAMETRE                  | 54       |
| VELG SPRÅK FOR SKJERMVISNINGEN             | 55       |
| FASTLEGGE DATO OG TID                      | 55       |
| BETONPROGRAM                               | 56       |
| Stille inn temperaturer og tidsintervaller |          |
| Starte tørkeprogrammet                     | 57       |
| Avslutte Betongprogrammet manuelt          | 58       |
| ANLEGGSKONFIGURASJON                       | 58       |
| IGANGSETTING / FØRSTE GANGS BRUK           | 59       |
| KIG ASSISTENT                              | 60       |
| TILBAKETIL KIG-PARAMETRE                   | 60       |
| PROGRAMVAREOPPDATERING                     | 61       |
| DATALOGGER                                 | 61       |
|                                            |          |
| PA BETJENINGSENHETEN.                      | 61       |
| WEBSERVER                                  | 62       |
| DHCP-SERVER                                | 62       |
| DHCP-CLIENT                                | 62       |

| FJERNSTYRT VEDLIKEHOLD                        | 63 |
|-----------------------------------------------|----|
| Slå på funksionen fiernstyrt vedlikehold      | 64 |
| Stille inn funksjonen fjernstyrt vedlikehold  | 64 |
| Manuell dataoverføring                        | 65 |
| Feilårsak ved forbindelsesproblemer           | 66 |
| Informasjon om funksjonen for fiernovervåning | 66 |

### 품 물 PROGRAMOMRÅDE «PARALLELDRIFT»

| FORBINDELSE                        | 67  |
|------------------------------------|-----|
| IP-ADRESSE                         | .69 |
| EKSTERN RETURTEMPERATURFØLER       | .69 |
| VELG PROGRAMOMRÅDE                 | .69 |
| INNSTILLING PÅ MASTER-VARMEPUMPEN  | 70  |
| Master-varmepumpens status         | 70  |
| MENYEN INNSTILLES FOR OPPVARMINGEN | 71  |

### VEDLEGG

| FEILDIAGNOSE / FEILMELDINGER                      | .72 |
|---------------------------------------------------|-----|
| Kvittering av en feil                             | .75 |
| Blinkkode på styrekortet                          | .75 |
| TEKNISKE DATA                                     | .76 |
| Montering                                         | .76 |
| Utganger                                          | .76 |
| Innganger                                         | .76 |
| Tilkoblinger                                      | .76 |
| Grensesnitt                                       | .76 |
| Beskyttelsesklasse                                | .76 |
| Karakteristikk temperaturføler                    | .76 |
| Følerens måleområde                               | .76 |
| OVERSIKT: AVRIMINGSSYKLUS, LUFTAVRIMING, TUR MAX. | .77 |
| SYSTEMINNSTILLING VED IGANGSETTING                | .78 |
| VIKTIGE FORKORTELSER                              | .82 |

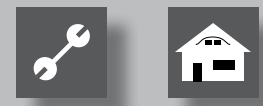

## Oppvarmings- og varmepumpestyringens funksjon

Oppvarmings- og varmepumpestyringen består av en betjeningsenhet og en elektronisk styring. Den overtar styringen av hele varmepumpeanlegget, varmtvannsberedningen og varmesystemet. Den gjenkjenner den tilkoblede varmepumpetypen automatisk.

Den væravhengige varmekurven til varmeanlegget med de tilsvarende senke- og hevetidene, stilles inn på varmepumpestyringen.

Varmtvannsberedningen kan styres ved hjelp av en termostat (leveres av brukeren), eller en temperaturføler (tilbehør, eller leveres med varmtvannsakkumulatoren) etter behov. Varmtvannsberedningen ved hjelp av temperaturføler gir mulighet for en intelligent, tilpasningsdyktig og ikke minst komfortabel varmtvannsberedning.

Lavspennings- og 230V-signaler skilles konsekvent gjennom oppvarmings- og varmepumpestyringen. Dette gir en optimal sikkerhet mot forstyrrelser.

## Riktig bruk

Apparatet skal kun brukes til det formål det er beregnet til. Dette betyr:

• til styring av varmepumpen og de tilhørende anleggskomponentene.

Apparatet skal kun brukes innen sine tekniske grenser/ parametere.

### **ATTENTION**

Oppvarmings- og varmepumpestyringen skal kun drives i forbindelse med varmepumper og tilbehør som er godkjent av produsenten.

## Ansvarsfraskrivelse

Produsenten er ikke ansvarlig for skader som oppstår på grunn av uriktig bruk av apparatet.

Produsentens ansvar opphører også:

- når det utføres arbeider på apparatet og dets komponenter, som ikke er i samsvar med denne bruksanvisningen.
- når arbeider på apparatet og dets komponenter utføres av ikke-kvalifiserte personer.
- når det utføres arbeider på apparatet som ikke er beskrevet i denne bruksanvisningen, og disse arbeidene ikke er uttrykkelig godkjent i skriftlig form av produsenten.
- når apparatet eller komponenter på apparatet endres, bygges om eller demonteres uten uttrykkelig, skriftlig tillatelse fra produsenten

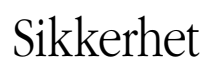

Ved riktig bruk er apparatet driftssikkert. Apparatets konstruksjon og utførelse tilsvarer dagens aktuelle tekniske nivå, samt alle relevante DIN/VDE-forskrifter og sikkerhetsbestemmelser.

Alle personer som utfører arbeider på apparatet, må ha lest og forstått bruksanvisningen før arbeidene påbegynnes. Dette gjelder selv om personen tidligere har arbeidet med et tilsvarende eller lignende apparat, eller har fått opplæring av produsenten.

Alle personer som utfører arbeider på apparatet, må overholde de gjeldende lokale sikkerhets- og ulykkesforebyggende forskrifter. Dette gjelder spesielt for bruk av verneutstyr.

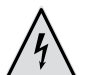

### FARE!

Livsfare på grunn av elektrisk strøm! Elektriske koblingsarbeider skal kun utføres av faglært elektriker. Før apparatet åpnes må anlegget kobles

spenningsfritt og sikres mot gjeninnkobling!

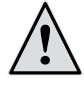

### ADVARSEL!

Ved installasjon og utførelse av elektriske arbeider må de gjeldende EN-, VDE- og/eller de lokale sikkerhetsforskriftene overholdes.

Ta hensyn til det lokale elektrisitetsverkets tekniske betingelser for tilkobling!

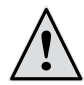

### ADVARSEL!

Kun fagpersonale(VVS-montører og autoriserte elektrikere) får gjennomføre arbeider på apparatet og de tilhørende komponentene.

### ATTENTION

Innstillingsarbeider på oppvarmings- og varmepumpestyringen må kun utføres av autorisert servicepersonale samt fagfirmaer som er autorisert av produsenten.

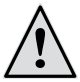

### ADVARSEL!

Det må tas hensyn til sikkerhetsklistremerker på apparatet.

### ATTENTION

Av sikkerhetstekniske årsaker gjelder: Apparatet må ikke kobles fra strømnettet, bortsett fra når apparatet skal åpnes.

### ATTENTION

Oppvarmings- og varmepumpestyringens plugger X5 og skruklemmer X4 står under lavspenning. Det må kun brukes originalfølere fra produsenten (verneklasse II).

### **ATTENTION**

Sirkulasjonspumper må kun styres av oppvarmings- og varmepumpestyringen. Sirkulasjonspumper må aldri kobles ut eksternt.

### ATTENTION

Varmekretsen mot varmepumpen må aldri sperres (frostbeskyttelse).

### ATTENTION

Det må kun brukes tilbehør som er levert eller godkjent av produsenten.

### Pleie av apparatet

Overflatenepå utsiden av apparatet kan rengjøres med en fuktig klut og vanlig rengjøringsmiddel .

Bruk ikke slipende rengjørings- og pleiemidler, eller midler som inneholder syre og/eller klor. Slike midler ødelegger overflatene og kan forårsake tekniske skader på apparatet.

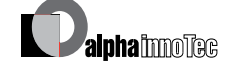

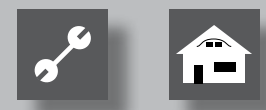

## Vedlikehold av apparatet

Oppvarmings- og varmepumpestyringen trenger ikke regelmessig vedlikehold.

### Kundetjeneste

For teknisk informasjon ber vi deg ta kontakt med en faglært håndverker, eller med produsentens lokale partner.

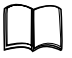

Bruksanvisning for din varmepumpe, vedlegg, kundetjeneste, serviceadresser

#### **HENVISNING** ĩ

Visningen Tutvendig min og Tutvendig maks» er ingen feil, der det er nødvendig å tilkalle kundetjenesten. Varmepumpen starter automatisk igjen når utetemperaturen ligger innenfor bruksgrensene.

### Ansvar / garanti

Ansvars- og garantibestemmelser finner du i kjøpsdokumentene.

#### HENVISNING ñ

Henvend deg til din forhandler ved alle anliggender vedrørende ansvar og garanti.

## Avfallsbehandling

Når det gamle apparatet tas ut av bruk, må gjeldende lokale lover, retningslinjer og normer for resirkulering, gjenbruk og destruksjon av driftsstoffer og komponenter fra kjøleapparater overholdes.

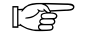

side 15, «Demontering»

### Leveransens innhold

#### HENVISNING ñ

Temperaturfølere, som er nødvendige for driften (returløp, turløp, hetgass), er montert i varmepumpen og leveres ikke sammen med oppvarmings- og varmepumpestyringen.

Oppvarmings- og varmepumpestyringen leveres i to varianter. Den leverte varianten er avhengig av typen av varmepumpe som skal styres.

### LEVERINGSOMFANG INTEGRERT STYREENHET

Ved apparater for oppstilling innendørs, er styringskretskortet til oppvarmings- og varmepumpestyringen integrert i de respektive apparatene som «integrert styreenhet». Leveringsomfanget «integrert styreenhet» er del av leveringsomfanget for apparater for oppstilling innendørs.

- Oppvarmings- og varmepumpestyring, består av styringskretskort (med tilkoplingsklemmer) og betjeningsenhet (med statusvisning, skjerm og «dreie-trykke-knapp).
- Utetemperaturføler for utenpåliggende montering.
- Bruksanvisning.
- «Kort beskrivelse av varmepumpestyringen».

#### HENVISNING ň

Vennligst fest kortbeskrivelsen i nærheten av apparatet.

### LEVERINGSOMFANG VEGGMONTERT STYRINGSENHET

Ved apparater for oppstilling utendørs, er styringskretskortet til oppvarmings- og varmepumpestyringen ikke integrert i apparatet. Leveringsomfanget «Veggmontert styringsenhet» er ikke del av leveringsomfanget for apparater for oppstilling utendørs.

• Oppvarmings- og varmepumpestyring for utenpåliggende montering,

består av styringskretskort (med tilkoplingsklemmer), hus og betjeningsenhet (med statusvisning, skjerm og «dreie-trykke-knapp«).

• Materiale for veggfeste (boresjablon, skruer, plugger for fast mur),

- Utetemperaturføler for utenpåliggende montering.
- Bruksanvisning.
- «Kort beskrivelse av varmepumpestyringen».

### <sub>ຳ</sub> HENVISNING

Vennligst fest kortbeskrivelsen i nærheten av oppvarmings- og varmepumpestyringen.

### Gjør dette først:

- (1) Den leverte varen kontrolleres for ytre synlige skader...
- (2) Det må kontrolleres at leveringen er komplett. Eventuelle mangler må reklameres umiddelbart.

### Montering

### MONTERING AV DEN INTEGRERTE STYRINGSENHETEN.

Ved apparater for oppstilling innendørs, er styringskretskortet til oppvarmings- og varmepumpestyringen integrert i det elektriske koplingsskapet til det respektive apparatet.

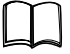

Bruksanvisning for varmepumpen, montering av betjeningsenheten

### MONTERING AV DEN VEGGMONTERTE STYRINGSENHE-TEN

For alle arbeider som utføres gjelder:

### **HENVISNING**

Lokale ulykkesforebyggende forskrifter, regler og retningslinjer skal alltid overholdes.

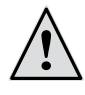

### **ADVARSEL!**

Kun kvalifisert fagpersonale skal montere oppvarmings- og varmepumpestyringen.

(1) Plasser boresjablonen på stedet, der oppvarmingsog varmepumpestyringen skal passeres...

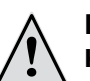

### FARE!

Kontroller om det finnes skjulte elektroledninger på plasseringsstedet. Plasser boresjablonen slik, at ingen skjulte elektroledninger kan gjennombores og skades ved de påfølgende monteringsarbeidene.

### <sub>ື່າ</sub> HENVISNING

På høyre og venstre side av boresjablonen må det være henholdsvis  $\geq 2$  cm bevegelsesfrihet, slik at festeskruene på siden av husdekselet har tilstrekkelig plass.

(2) Fest boresjablonen på veggen med limbånd, og lag borehullene (Ø 6 mm, dybde ≥ 55 mm)...

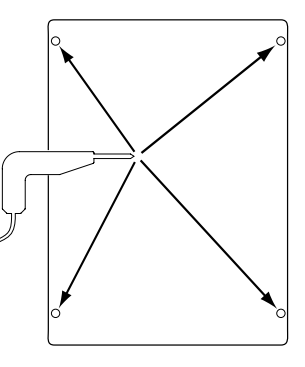

(3) Løsne boresjablonen fra veggen og slå pluggene inn i hullene. Skru inn skruene (avstand fra undergrunn til skruehode ca. 10mm)...

### HENVISNING

Det medleverte materialet for veggfeste er kun egnet for fast murverk.

### ATTENTION

Forviss deg om at skruene sitter godt fast i undergrunnen.

(4) Løsne høyre og venstre festeskrue på apparatdekslet til oppvarmings- og varmepumpestyringen...

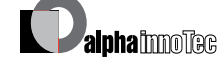

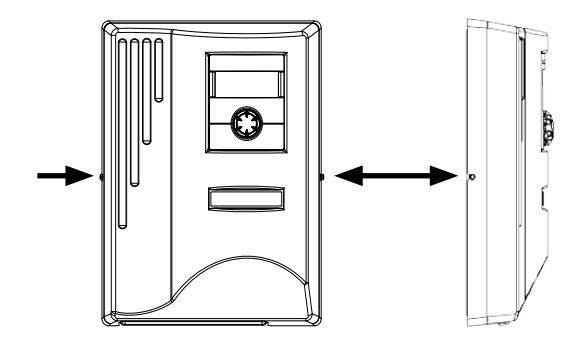

- (5) Ta apparatdekslet av og plasser det på et sikkert sted...
- 6 Heng oppvarmings- og varmepumpestyringen helt inn i på skruene på veggen. Trekk skruene godt til....

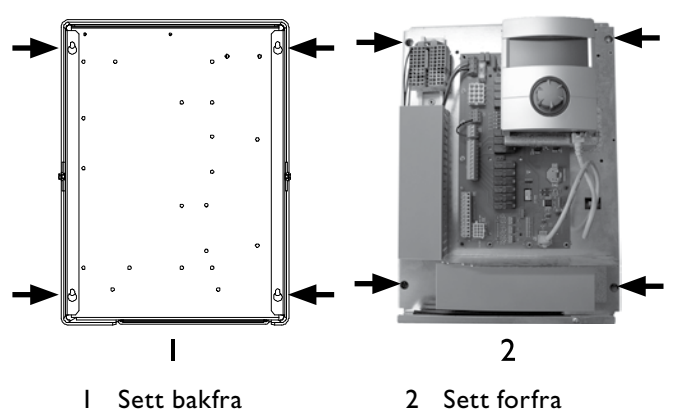

(7) Hvis den elektriske installasjonen ikke utføres umiddelbart: Sett apparatdekslet på igjen og trekk til festeskruene på siden.

## Elektriske tilkoblingsarbeider

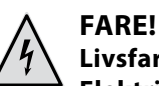

### Livsfare på grunn av elektrisk strøm!

Elektriske koblingsarbeider skal kun utføres av faglært elektriker.

Før apparatet åpnes må anlegget kobles spenningsfritt og sikres mot gjeninnkobling! Ta hensyn til det lokale elektrisitetsverkets tekniske betingelser for tilkobling, hvis det kreves!

### **ATTENTION**

Elektriske tilkoblingsarbeider må kun utføres i henhold til koblingsplanen som gjelder for din varmepumpetype.

### INSTALLASJON AV DEN INTEGRERTE STYRINGSENHETEN

Du må følge anvisningene i varmepumpens bruksanvisning ved utførelsen av de elektriske tilkoblingsarbeidene.

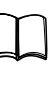

ĩĺ

Bruksanvisning til apparatet ditt, «Elektriske tilkoblingsarbeider», «Koblingsplan» samt «Strømløpsskjemaer» for din apparattype.

### HENVISNING

Intern sikring 6,3AT.

### INSTALLASJON AV DEN VEGGMONTERTE STYRINGSENHETEN LUXTRONIK 2.0

### ATTENTION

De følgende anvisningene gjelder kun for den veggmonterte regulatoren Luxtronik 2.0. Derfor, før du foretar neste trinn, må du kontrollere hvilken versjon du har av den veggmonterte regulatoren.

Hvis du har versjonen Luxtronik 2.1, da ignorerer du dette avsnittet og går til avsnitt «Installasjon av den veggmonterte regulatoren Luxtronik 2.1, fra side 12

(1) Dersom det ikke allerede er gjort: Ta av oppvarmings- og varmepumpestyringens apparatdeksel...

side 8, anvisning (4) - (5)

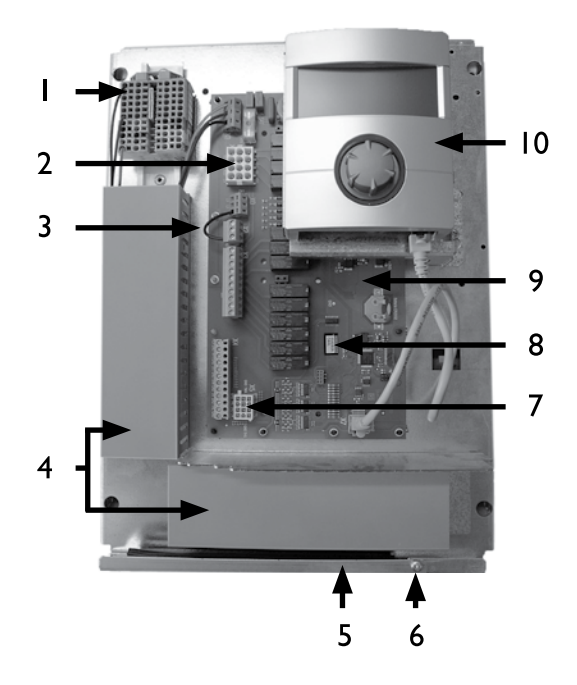

- I Rekkeklemmer for I~/N/PE/230 V spenningsforsyning
- 2 Tilkobling for 230 V styreledning til varmepumpe (bøssing X1)
- 3 EVU-bro (må fjernes ved tilkobling av potensialfri kontakt)
- 4 Kabelkanaler med deksler
- 5 Kabelinnføring med sammenleggbar bøyle
- 6 Festeskrue for den sammenleggbare bøylen7 Tilkopling for følerledning til varmepumpen
- (bøssing X5)8 Spalte for alternativt utvidelses-kretskort «Comfort»
- 9 Oppvarmings- og varmepumpestyringens styringskretskort
- 10 Betjeningsenhet

- (2) Løsne festeskruen på den sammenleggbare bøylen på kabelinnføringen og trekk bøylen nedover, helt til den lar seg vippe oppover. Vipp bøylen sidelengs og oppover...
- (3) Trekk dekslet av kabelkanalene...
- (4) Stikk pluggen til den 230 V styreledningen, som fører til varmepumpen, inn i bøssingen X1.

Deretter føres styreledningen nedover gjennom kabelkanalene, og gjennom kabelinnføringen og ut...

- (5) Stikk pluggen til følerledningen inn i bøssingen X5. Deretter føres følerledningen nedover gjennom kabelkanalene, og gjennom kabelinnføringen og ut...
- (6) Klem den 230 V-spenningsforsyningsledningen fast på rekkeklemmen til spenningsforsyningen...

### <sub>ື່ງ</sub> HENVISNING

Intern sikring 6,3AT.

Rekkeklemmene har fjærklemmer opp til maks. 2,5 mm<sup>2</sup>.

Kabelmantelen må avisoleres på en slik måte, at mantelenden blir liggende mellom tetningsleppen og kabelkanalen.

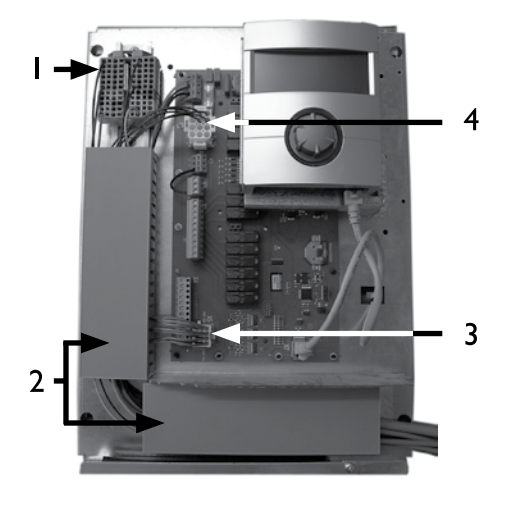

Basis trådføring:

- I Tilkoblet I~/N/PE/230 V spenningsforsyning
- 2 Legging av ledninger i kabelkanalene
- 3 Tilkoplet følerledning til varmepumpen
- 4 Tilkoplet 230 V styreledning til varmepumpen

 Eventuelt kan ytterligere eksterne kabler installe-res...

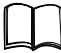

Bruksanvisning for enheten din, «Koblingsplan» samt «Kretsskjemaer» for din enhetstype.

- (8) Sett dekslet på kabelkanalene. Vipp den sammenleggbare bøylen på kabelføringen tilbake og la den gå i inngrep under festeskruene. Trekk skruene godt til....
- (9) Sett apparatdekselet på igjen og trekk til festeskruene på siden.

### ATTENTION

Alle ledningene som kobles til oppvarmings- og varmepumpestyringen, må føres i en kabelkanal som ligger på utsiden av oppvarmings- og varmepumpestyringen (nødvendig for strekkavlastning; følger ikke med; må organiseres på byggeplassen).

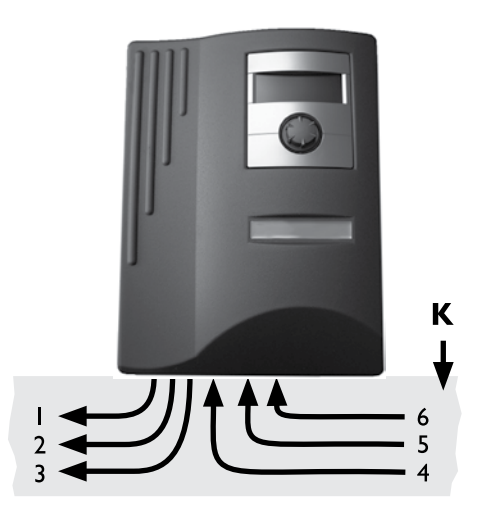

- I 230 V Styreledning (fra bøssing X1 til varmepumpe)
- 2 Følerledning (fra bøssing X5 til varmepumpe)
- 3 ytterligere 230 V utg. signaler (sirkulasjonspumper, blander, ...)
- 4 Tilførselsledninger for føler (ekstern)
- 5 ytterligere 230 V inng. signaler (EVU-ekstern off-sperre, ...)
- 6 I~/N/PE/230V spenningsforsyning (til rekkeklemmene); kabeltverrsnitt maks. 2,5 mm<sup>2</sup>, intern sikring 6,3AT
- K Kabelkanal

Installasjonsanvisninger for dette finner du i varmepumpens bruksanvisning.

### INSTALLASJON AV DEN VEGGMONTERTE STYRINGSENHETEN LUXTRONIK 2.1

### ATTENTION

De følgende anvisningene gjelder kun for den veggmonterte regulatoren Luxtronik 2.1. Derfor, før du foretar neste trinn, må du kontrollere hvilken versjon du har av den veggmonterte regulatoren.

Hvis du har versjonen Luxtronik 2.0, da ignorerer du dette avsnittet og går til avsnitt «Installasjon av den veggmonterte regulatoren Luxtronik 2.0, fra side 10

(1) Dersom det ikke allerede er gjort: Ta av oppvarmings- og varmepumpestyringens apparatdeksel...

side 8, anvisning (4) - (5)

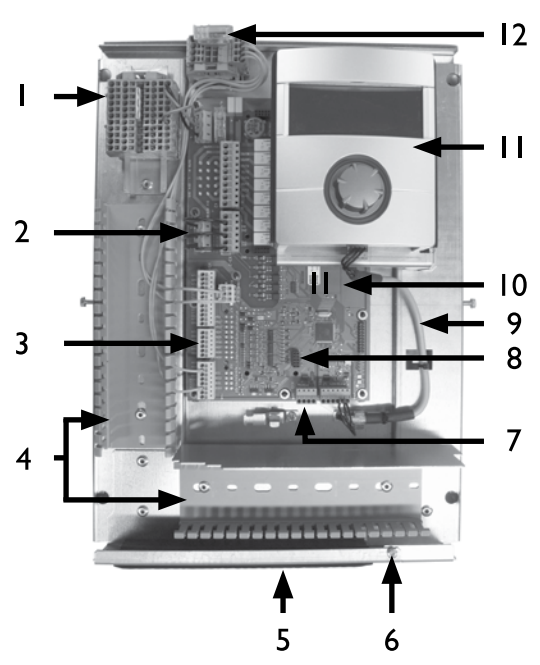

- I Rekkeklemmer for I~/N/PE/230 V spenningsforsyning
- 2 EVU-broer (må fjernes ved tilkobling av en potensialfri kontakt)
- 3 Koplingsklemme returføler TRL (på NTC8)
- 4 Kabelkanaler med deksler (dekslene vises ikke på bildet)
- 5 Kabelinnføring med sammenleggbar bøyle
- 6 Festeskrue for den sammenleggbare bøylen
- 7 Koplingsklemme (X10 Modbus) for BUS-ledning til ekstern enhet
- 8 Spalte for alternativt utvidelseskort «2.I-EP»
- 9 LIN-BUS kommunikasjonskabel mellom styrekort og kontrollpanel (forhåndskablet i fabrikken)
- 10 Oppvarmings- og varmepumpestyringens styringskretskort LUX 2.1
- II Betjeningsenhet

alpha inno Tec

12 Tilkobling for PWM-styresignal sirkulasjonspumpe

- (2) Løsne festeskruen på den sammenleggbare bøylen på kabelinnføringen og trekk bøylen nedover, helt til den lar seg vippe oppover. Vipp bøylen sidelengs og oppover...
- (3) Trekk dekslet av kabelkanalene...
- (4) BUS-kommunikasjonskabelen, som fører til varmepumpen, skal installeres på styrekortet på klemme X10...

Deretter føres BUS-kommunikasjonskabelen nedover gjennom kabelkanalene, og gjennom kabelinnføringen og ut...

### **ATTENTION**

Installasjonsklaringen mellom BUS-kommunikasjonskabelen og kraftledningen må være > 10 cm.

(5) Klem den 230 V-spenningsforsyningsledningen fast på rekkeklemmen til spenningsforsyningen...

### **HENVISNING**

Intern sikring 6,3AT. Rekkeklemmene har fjærklemmer opp til maks. 2,5 mm2.

Kabelmantelen må avisoleres på en slik måte, at mantelenden blir liggende mellom tetningsleppen og kabelkanalen.

- 6 Installer spenningsforsyningen 230 V for utendørs enhet på rekkeklemmen og før den nedover gjennom kabelkanalene, og gjennom kabelinnføringen og ut...
- (7) Installer PWM-styresignal for sirkulasjonspumpen på rekkeklemme -X10...
- (8) Luft/vann varmepumpen for oppstilling utendørs leveres sammen med en separat returføler (TRL) med tilsvarende monteringsmateriell. Bruk kabelstrips og varmeledende pasta til å feste returføleren på returløpet (varmeledende rør) til varmepumpen som vist på bildet, og klem den til (på NTC8) i henhold til strømløpsskjemaet...

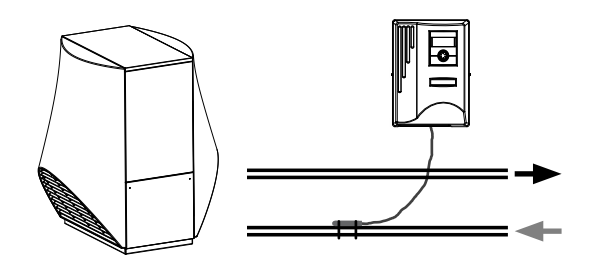

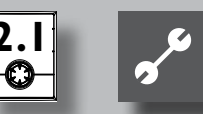

Basis trådføring:

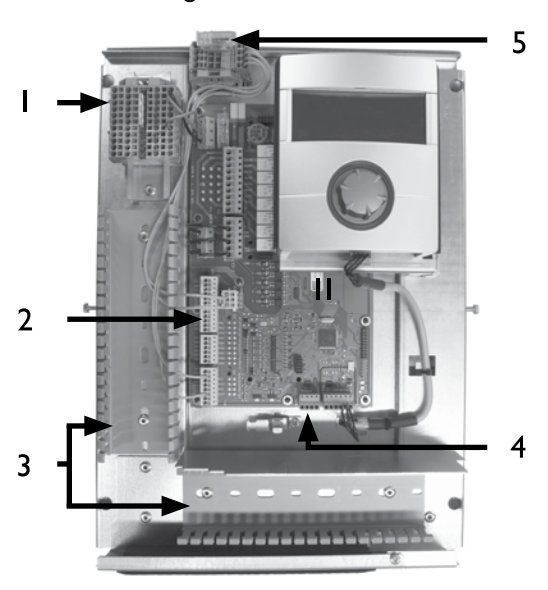

- I Tilkoblet I~/N/PE/230 V spenningsforsyning for veggmontert regulator og utendørs enhet
- 2 Tilkoblet returføler TRL (på NTC8)
- 3 Legging av ledninger i kabelkanalene
- 4 Tilkoblet BUS-kommunikasjonskabel
- 5 Tilkoblet PWM-styresignal for sirkulasjonspumpe
- (9) Eventuelt kan ytterligere, eksterne kabler installeres...

Bruksanvisning for enheten din, «Koblingsplan» samt «Kretsskjemaer» for din enhetstype.

### <sub>ິງໃ</sub> HENVISNING

Inn- og utgangene på styrekortet blir tilordnet ved hjelp av enhetens rekkeklemmeskjema. I tillegg finner du tilordningen på innsiden av dekselet til den veggmonterte regulatoren.

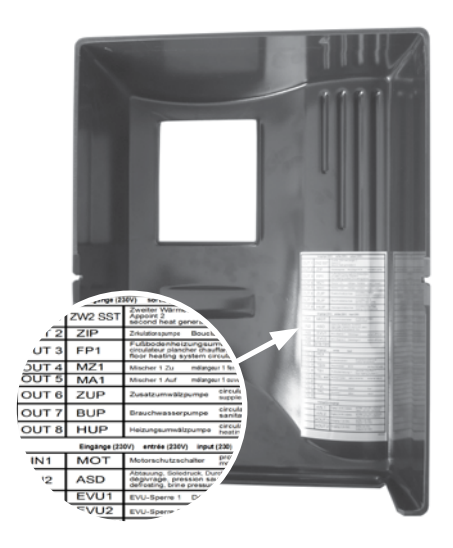

- (8) Sett dekslet på kabelkanalene. Vipp den sammenleggbare bøylen på kabelføringen tilbake og la den gå i inngrep under festeskruene. Trekk skruene godt til....
- (9) Sett apparatdekselet på igjen og trekk til festeskruene på siden.

### **ATTENTION**

Alle ledningene som kobles til oppvarmings- og varmepumpestyringen, må føres i en kabelkanal som ligger på utsiden av oppvarmings- og varmepumpestyringen (nødvendig for strekkavlastning; følger ikke med; må organiseres på byggeplassen).

### ATTENTION

BUS-kommunikasjonskabelen trenger en installasjonsklaring på > 10 cm til andre ledninger. Derfor må den legges med tilsvarende avstand i en egen kabelkanal.

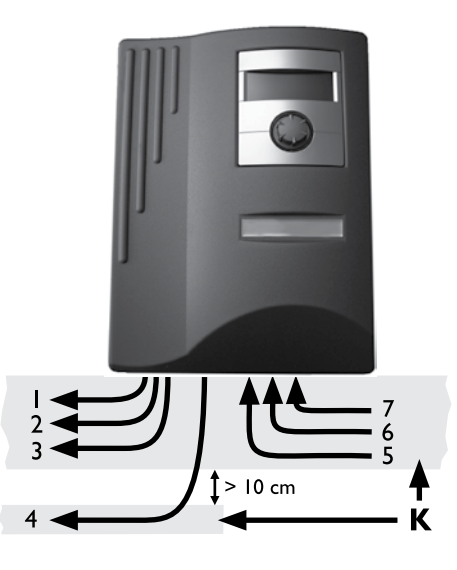

- I 230 V spenningsforsyning til utendørs enhet
- 2 PWM-styresignal for sirkulasjonspumpe
- 3 flere 230 V utganger (sirkulasjonspumper, blandere, ...)
- 4 BUS-kommunikasjonskabel til utendørs enhet
- 5 Følerledninger inkl. returføler TRL på returløp til varmepumpen
- 6 flere 230 V innganger (EVU-sperretider, ...)
- 7 I~N/PE/230V spenningsforsyning (til rekkeklemmene); kabeltverrsnitt maks. 2,5 mm2, intern sikring 6,3AT
- K Kabelkanaler

Installasjonsanvisninger for dette finner du i varmepumpens bruksanvisning.

## Varianter betjeningsenhet

Avhengig av varmepumpetypen er kontrollpanelet, som er integrert i varme- og varmepumperegulatoren, utstyrt med følgende grensesnitt:

TYPE I

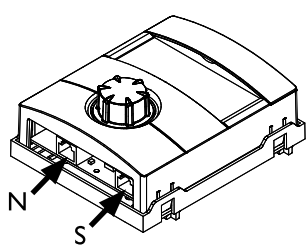

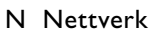

S Forbindelse til styrekortet

**TYPE 2** 

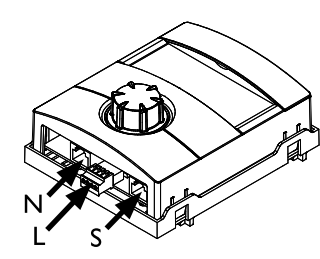

- N Nettverk
- L LIN-BUS
- S Forbindelse til styrekortet

**TYPE 3** 

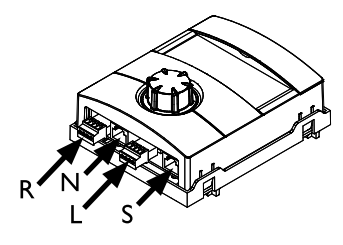

- R RS485 for tilkobling av rombetjeningsenhet (RBE)N Nettverk
- N Nettverk
- L LIN-BUS til styrekortet
- S ikke installert

## Montering og installasjon av temperaturfølere

### UTETEMPERATURFØLER

Utetemperaturføleren er et funksjonsnødvendig tilbehør og medfølger leveringen.

### ຳ HENVISNING

Ved ikke installerte eller defekte utetemperaturfølere, setter oppvarmings- og varmepumpestyringen utetemperaturen automatisk på -5 °C. Statusvisningen på betjeningsenheten lyser rødt, skjermen til betjeningsenheten melder en feil.

### ATTENTION

Utetemperaturfølere skal monteres på bygningens nord- eller nordøst-side. Utetemperaturfølere må ikke utsettes for direkte solinnstråling.

 Åpne huset til utetemperaturføleren og rett den inn ≥ 2 m over bakken på monteringsstedet. Kabelforskruingen må vise mot bakken...

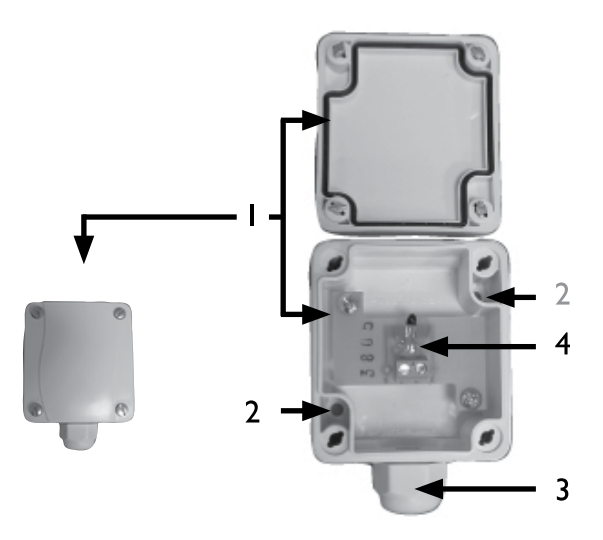

- I Hus utetemperaturføler
- 2 Festehull
- 3 Kabelforskruing
- 4 Utetemperaturføler

(2) Marker og bor festehullene, slå inn pluggene og skru huset til utetemperaturføleren på veggen...

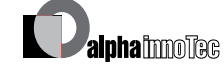

~

### <sub>ຳ</sub> HENVISNING

Plugger og skruer for feste av utetemperaturføleren medfølger ikke leveringen.

- (3) Løsne kabelforskruingen på huset til utetemperaturføleren, og før en 2-leders kabel (tverrsnitt  $\leq 1,5$ mm<sup>2</sup> per leder, kabellengde  $\leq 50$  m) inn i huset gjennom kabelforskruingen...
- (4) Klem kabelen sammen, stram til kabelforskruingen og lukk huset til utetemperaturføleren.

### VARMTVANNSFØLER

Varmtvannsføleren er et tilleggsutstyr og kun nødvendig for funksjonen ved separat varmtvannsakkumulator. Det må kun brukes varmtvannsfølere som er godkjent av varmepumpens produsent.

### ATTENTION

Varmtvannsakkumulatoren må være fylt, **før** varmtvannsføleren koples til oppvarmings- og varmepumpestyringen.

Hvis det ikke allerede er gjort i fabrikken, må varmtvannsføleren ( $\emptyset = 6 \text{ mm}$ ) monteres på midten av varmt-vannsakkumulatoren – i hvert fall **ovenfor** den interne varmeveksleren i varmtvannsakkumulatoren.

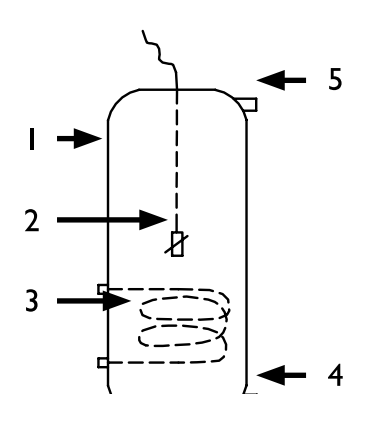

- I Varmtvannsakkumulator
- 2 Varmtvannsføler (Ø = 6 mm)
- 3 Varmeveksler
- 4 Tilkobling kaldtvann
- 5 Tilkobling varmtvann

### EKSTERN RETURTEMPERATURFØLER

Den eksterne returtemperaturføleren (tilleggsutstyr) er nødvendig for funksjonen ved hydraulisk integrering av en skilleakkumulator (multifunksjonsakkumulator, ...). Den må installeres som i det følgende:

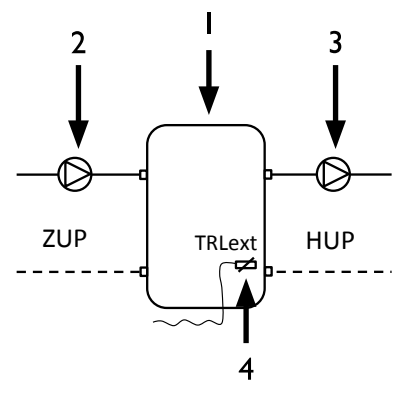

- I Skille- hhv. multifunksjonsakkumulator
- 2 Sirkulasjonspumpe inn i skilleakkumulatoren (varmepumpekrets)
- 3 Sirkulasjonspumpe fra skilleakkumulatoren (varmekrets)
- 4 Ekstern returføler (Ø = 6 mm)

ZUP Ladekrets varmepumpe HUP Tappekrets varmekrets

Returtemperaturføleren som kommer fra skilleakkumulatoren, skal kobles til oppvarmings- og varmepumpestyringens kretskort.

### Demontering

### FARE!

Livsfare på grunn av elektrisk strøm! Elektriske koblingsarbeider skal kun utføres av faglært elektriker.

Før apparatet åpnes må anlegget kobles spenningsfritt og sikres mot gjeninnkobling!

### **DEMONTERING AV BUFFERBATTERIET**

### **ATTENTION**

Før oppvarmings- og varmepumpestyringen skrotes, må bufferbatteriet fjernes fra hovedkretskortet. Batteriet kan fjernes fra holderen med en skrutrekker. Batteri og elektroniske komponenter må destrueres på miljøvennlig måte.

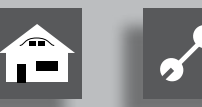

## Betjeningsenheten

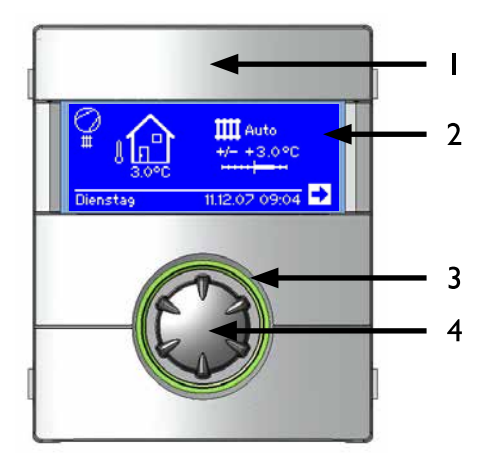

- I USB-grensesnitt (Pluggen befinner seg bak klaffen)
- 2 Skjerm
- 3 Statusvisning
- 4 «Dreie-trykke-knapp»

### **STATUSVISNING**

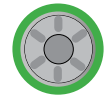

Ringen rundt dreieknappen lyser grønt = Anlegget går som det skal

Ringen rundt dreieknappen blinker grønt/rødt = egeninitiert driftsavbrudd

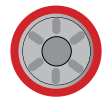

Ringen rundt dreieknappen lyser rødt = Feil

### SKJERM

I skjermen på betjeningsenheten vises informasjon om driften, funksjoner og innstillingsmuligheter for oppvarmings- og varmepumpestyringen og varmepumpeanlegget samt feilmeldinger.

Vanligvis er skjermen ikke belyst. Dersom «dreie-trykke-knappen» brukes, slås skjermbelysningen på. Den slår seg automatisk av, hvis «dreie-trykke-knappen» ikke brukes for et tidsrom av 10 minutter.

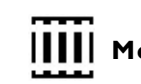

**IIII** Med mørk bakgrunnsfarge (invertert) = Symbol eller menyfelt søkes.

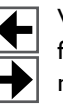

Ved å søke og velge navigasjonspilen, kommer du fra et menynivå inn i det neste høyere, eller det neste lavere.

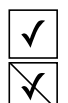

Noen menyer krever at utførte innstillinger lagres. Dette skjer ved å søke og velge √. Ved å søke og velge  $\boxtimes$ , slettes utførte innstillinger.

Har en meny flere oppføringer enn skjermen kan vise, vises en rullefelt på skjermens venstre side. Den viser hvor du befinner deg i menyen. Hvis det ikke er valgt ut noe symbol eller menyfelt, kan du «rulle» (= bla) skjermvisningen nedover ved å dreie «dreie-trykke-knappen» til høyre. Derved vises flere menyoppføringer. Ved å dreie til venstre ruller du skjermvisningen oppover igjen.

### «DREIE-TRYKKE-KNAPP»

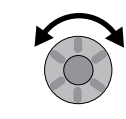

### Dreie =

Søk et symbol for et ønsket programnivå eller menyfelt, eller «rull» skjermvisningen oppover (eller nedover).

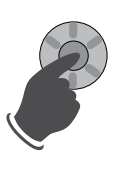

### Trykke (kort) =

Velg søkt symbol (= veksle til tilsvarende programnivå), eller søkt menyfelt for a aktivere det for inntasting av data og verdier.

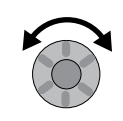

### Dreie =

Legg inn data og verdier i det aktiverte menyfeltet.

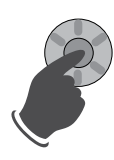

Trykke (kort) = Avslutte innlegging av data og verdier i et menyfelt.

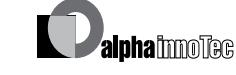

Hvis «dreie-trykke-knappen» trykkes og holdes inne for 3 sekunder, går visningen automatisk tilbake til navigasjonsskjermen.

Etter ytterligere 7 sekunder uten aktivitet, går programmet automatisk tilbake til standardskjermen.

### FEILMELDINGER

Hvis det oppstår en forstyrrelse i anlegget, vises en tilsvarende melding på skjermen.

#### ATTENTION ļ

Før en feil kvitteres, er det viktig at du leser avsnittene «Feildiagnose / Feilmeldinger» og «Kvittering av en feil».

12

side 72, «Feildiagnose / feilmeldinger», og side 75, «Kvittering av en feil»

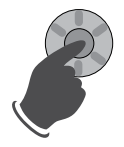

Trykke (i 7 sekunder) = Kvittere feilmelding og ny oppstart av varmepumpeanlegget (= manuell reset).

### SPRÅK FOR SKJERMVISNING

Du kan bestemme språket som skal brukes for visning av menyer og tekst i skjermen.

side 55, «Velg språk for skjermvisningen»

### MENYVISNING

Menyen er strukturert på en slik måte, at menypunktene som ikke er relevante for anlegget hhv. maskintypen, ikke vises. Dette betyr, at visningen på styringsenheten kan avvike fra fremstillingene i denne bruksanvisningen.

## Igangsetting / første gangs bruk

side 59, «Igangsetting / første gangs bruk»

## Standardskjermen «Varme»

Standardskjermen (=Standard-meny) brukes til hurtig informasjon om den valgte driftsarten for oppvarmingsanlegget. Her kan også grunninnstillingene for oppvarmingsfunksjonen innstilles raskt og enkelt.

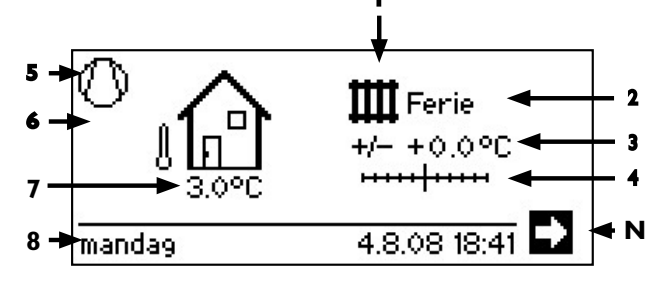

- Symbol for programområdet «Varme» Symbolet for oppvarmingen indikerer, at visningene og innstillingsmulighetene som vises ved siden av, kun er relevante for oppvarmingen. Ved å trykke på dette symbolet, kan du imidlertid sjalte om mellom varmepumpens forskjellige beredningsmoduser. Slik kan det f.eks. også vises symboler for varmtvannsberedningen, kjølingen, eller beredningen for svømmebassenget. Avhengig av oppvarmingsanlegget og forbrukerne som er koplet til det.
- 2 Oppvarmingens aktuelle driftsart Automatikk, Ferie, TE, Off eller Party.

### **3** Digital temperaturvisning

Viser, hvor mye den ønskede varmtvannsreturtemperaturen skal avvike fra den til den innstilte varmekurven. Maksimalt mulig avvik: ± 5 °C

### 4 Temperaturskala

Viser grafisk, hvor mye den ønskede varmtvannsreturtemperaturen skal avvike fra den til den innstilte varmekurven. Maksimalt mulig avvik: ± 5 °C

### 5 Kompressor

Kompressorsymbolet dreier seg så lenge kompressoren er i drift.

#### 6 Aktuell driftstilstand

- Ш Varme
- ъ Varmtvann
- Betongprogram
- Avriming
- EVU
- Pumpe-turtemp
- Feil
- Kjøling
- 7 Aktuell utetemperatur
- 8 Dato og tid
- **N** Navigasjonspil her: Veksel til navigasjonsskjermen

## Standardskjermen «Varmtvann»

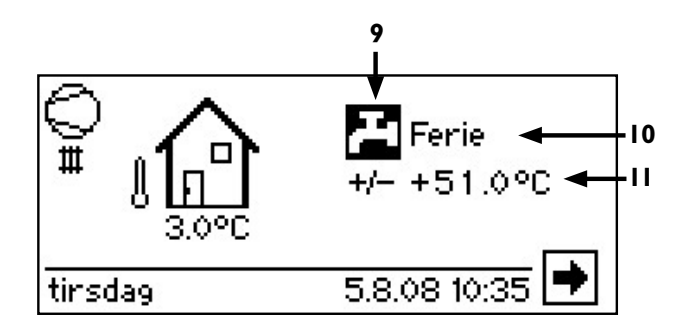

- 9 Symbol for programområde «Varmtvann» Viser, at tappevarmtvannsfunksjoner styres i standardskjermen.
- 10 Aktuell driftsart for varmtvannsberedningen Automatikk, Ferie, TE (Tilkuddsenergi), Off eller Party.
- 11 Nominell temperatur for varmtvannsberedningen

## Navigasjonsskjermen

Navigasjonsskjermen gir en oversikt over oppvarmingsog varmepumpestyringens ulike programområder.

### BASISVISNING

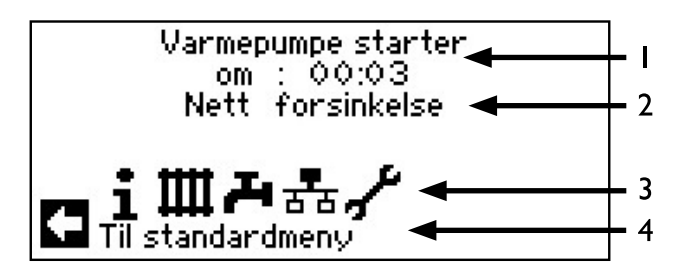

- I Varmepumpens aktuelle driftstilstand med tidsangivelse
- 2 Årsak til den aktuelle driftstilstanden eller feilmeldingen
- Symboler i programområdene for oppvar-3 mings- og varmepumpestyringen

Standardsymboler som alltid vises, er:

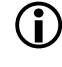

Symbol for programområde «Informasjon og hurtiginnstilling» Driftsinformasjon og betjening av anlegget gjennom brukeren Frigitt for alle brukere

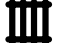

Symbol for programområdet «Varme» Programområde for innstilling av alle parametere for varme- og blandekrets Kun for fagpersonale

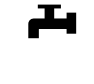

Symbol for programområdet «Varmtvann» Programområde for innstilling av alle parametere for varmtvannsberedning Kun for fagpersonale

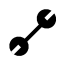

Symbol for programområdet «Service» Programområde for innstilling av grunnleggende systemparametere Kun for autorisert servicepersonale Tilgang kun via USB-stick

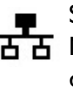

Symbol for programområdet «Parallellkobling Haster». Opp til 4 varmepumper kan forbindes med hverandre. Kun for fagpersonale.

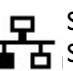

Symbol for programområdet «Parallellkobling Slave». Kun for fagpersonale.

4 Informasjon om tilstyrt symbol.

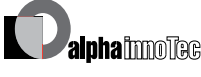

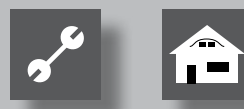

### VISNING AV YTTERLIGERE PROGRAMOMRÅDER

Avhengig av den tilkoblede varmepumpetypen. kan navigasjonsskjermen vise symboler for følgende programområder.

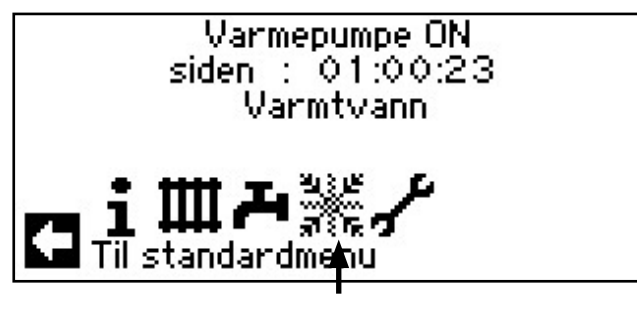

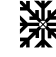

Symbol for programområde «Kjøling»

til forutsetningene for visning av symbolet: side 32, programområde «Kjøling»

### ິ HENVISNING

Avhengig av anlegget og av oppvarmings- og varmepumpestyringens konfigurasjon, kan det vises ennå flere symboler for programområder på skjermen.

### **VISNING AV SÆRPROGRAMMER**

Hvis særprogrammer er aktive, vises symbolene i navigasjonsskjermen.

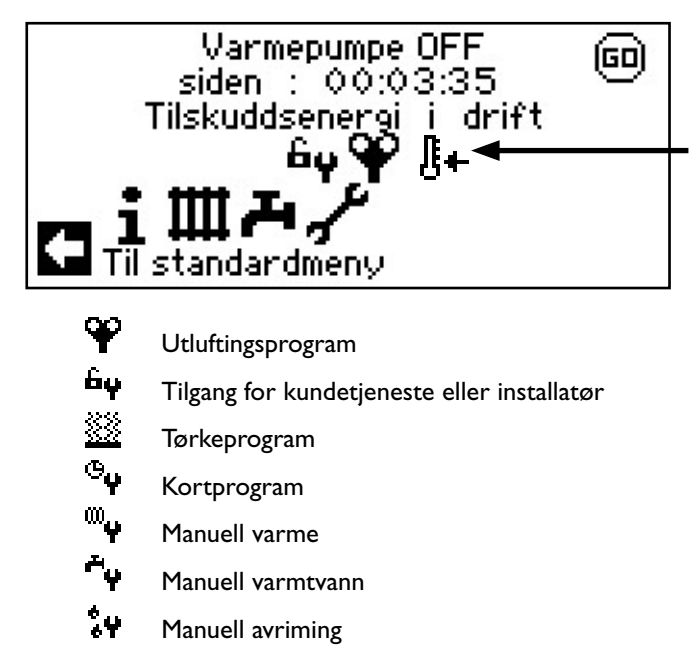

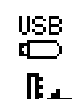

USB-pinne er satt inn

Kaldstart (avbryte)

Luft-vann-varmepumper har en kaldstartfunksjon.

Hvis returløpstemperaturen synker under 15°C ved en utetemperatur på < 10°C, aktiveres funksjonen. Da blir TE tilstyrt, til returløpstemperaturen overskrider 15°C. Først deretter frigis varmepumpen igjen.

Kaldstarten er avsluttet når returløpstemperaturen har nådd 23°C.

Ved å trykke på symbolet <sup>[]</sup>+ er det mulig å avbryte kaldstarten. Da deaktiveres kaldstarten til styringsenheten starter på nytt igjen.

### HENVISNING

ñ

Hvis du søker symbolet til et særprogram og velger det, kommer du direkte til menyen til det aktuelle særprogrammet.

Skjermvisningene som beskrives i følgende sider, betyr for deg at du kan / må velge mellom forskjellige muligheter. Generelt gjelder:

- ved kretsfelt er kun et alternativ mulig:

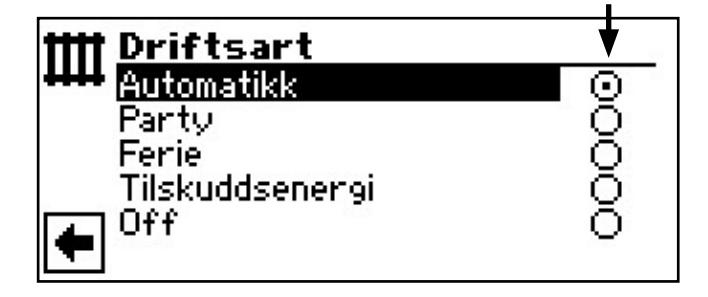

Avmerkingsbokser kan 'klikkes på' flere ganger:

| <b>I</b> Term. Desinfekt. |             |
|---------------------------|-------------|
| søndag                    | $\boxtimes$ |
| 🖡 mandag                  | $\boxtimes$ |
| tirsdag                   |             |
| 👃 onsdag                  | $\otimes$   |
| 🚡 torsdag                 |             |
| 🔽 fredag                  | $\otimes$   |

## III Programområde «Varme»

### **VELG PROGRAMOMRÅDE**

 Symbolet Ⅲ i navigasjonsskjermen søkes og velges...

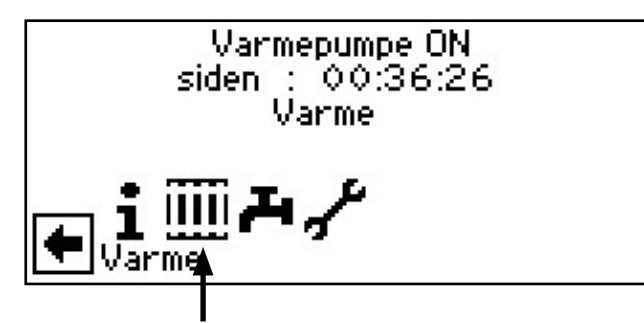

(2) Skjermen veksler til menyen «Innstillinger varme»...

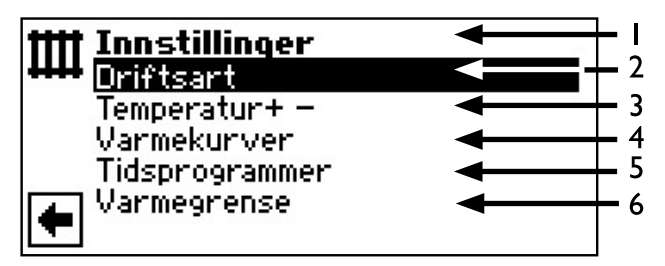

- I Symbol for programområde «Varme» med menytittel
- 2 Menyfelt «Driftsart» fører til menyen «Driftsart oppvarming»
- 3 Menyfelt «Temperatur + –» fører til menyen «Fininnstilling temperatur oppvarming»
- 4 Menyfelt «Varmekurver» fører til menyen «Varmekurver varme»
- 5 Menyfelt «Tidsprogrammer» fører til menyen «Koblingstider varme»
- 6 Menyfelt «Varmegrense» fører til menyen «Varmegrense»

### **INNSTILLING AV DRIFTSARTEN «VARME»**

- I menyen «Innstillinger varme» søkes og velges menyfeltet «Driftsart»...
- (2) Skjermen veksler til menyen «Driftsart varme». Den aktuelle driftsarten er markert med

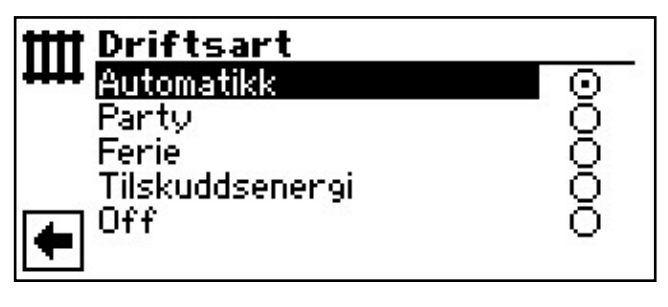

Følg anvisningene som er beskrevet i avsnittet «Innstilling av oppvarmingens driftsart» (under programområde «Informasjon og hurtiginnstilling») i bruksanvisningen for «Sluttkunder».

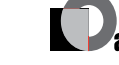

### TEMPERATURINNSTILLING

(1) I menyen «Innstillinger oppvarming» søkes og velges menyfeltet «Temperatur + -»...

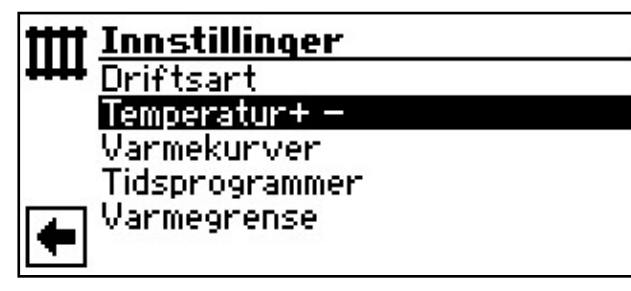

(2) Skjermen veksler til menyen «Temperatur varme + -».

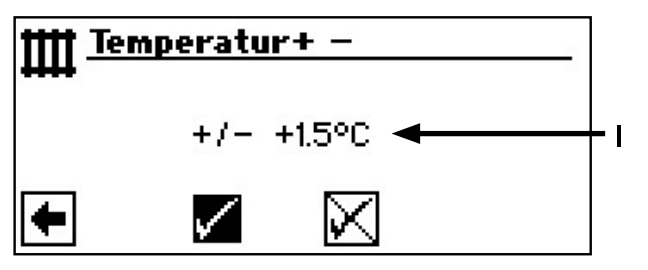

I Menyfelt «Temperaturavvik» Inntastinger vises i 0,5 °C trinn. Referansevariabel: Innstilt varmekurve

### <sub>ຳ</sub> HENVISNING

I denne menyen foretar du fininnstillingen for varmekurvene. Hvis det lagres temperaturendringer, blir disse tilpasset automatisk og overtatt i varmekurvene.

Dette betyr:

På grunnlag av endringer i menyen «Temperatur oppvarming + -» beregner programmet til oppvarmings og varmepumpestyringen, avhengig av utetemperaturen, fotpunktet hhv. varmekurvens endepunkt på nytt og forskyver den.

(3) Heve temperaturen: Menyfelt «Varmere» søkes og velges. Varmtvanns-returløpstemperaturen heves per dreiing om 0,5 °C...

Senke temperaturen: Menyfelt «Kaldere» søkes og velges. Varmtvanns-returløpstemperaturen senkes per dreiing om 0,5 °C...

### <sub>ິ1</sub> HENVISNING

Temperaturen skal først endres om 0,5 °C. Før ny endring foretas, bør man vente i 2 til 3 dager for å se hvordan romtemperaturen utvikler seg. (4) Lagre eller slette innstilling...

### ຳ HENVISNING

Ved lagring endrer varmekurvene seg automatisk om de angitte temperaturverdiene. Verdiene i menyfeltene «Temperaturskala» og «Temperaturavvik» nullstilles etter lagring i menyen «Temperatur varme + -».

Når du har lagret innstillingene, gir programmet i skjermen en tilsvarende henvisning og går da automatisk tilbake til menyen «Temperatur oppvarming + -»...

(5) Tilbake til menyen «Innstillinger varme».

### **INNSTILLE VARMEKURVER**

Varmtvannstemperaturen for varmeanlegg som beregnes avhengig av utetemperaturen, kalles for varmekurve. Innenfor fastlagte grenseverdier heves (senkes) varmtvannstemperaturen, når utetemperaturen synker(stiger).

### <u>ຳ</u> HENVISNING

Innstillingen for varmekretsen reguleres av den temperaturavhengige inn- og utkoplingen av varmepumpen.

(1) I menyen «Innstillinger varme» søkes og velges menyfeltet «Varmekurver»...

| tttt Innstillinger   |
|----------------------|
| ++++ Driftsart       |
| <u>Temperatur+ –</u> |
| Varmekurver          |
| Tidsprogrammer       |
| Varmegrense          |
|                      |

### **INNSTILLING AV VARMEKURVENE I VARMEKRETSEN**

Skjermen veksler alt etter systeminnstilling (Blandekrets I = «Tømming» ), enten først i menyen «Varmekurver varme» ...

| IIII Varmekurver<br>Warmekrets |
|--------------------------------|
| BLKR 1                         |
| <b></b>                        |
| •                              |

... eller umiddelbart i menyen «Varmekrets varme».

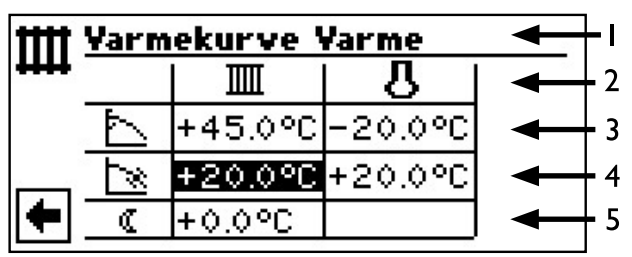

#### **HENVISNING** ñ

Vises menyen «Varmekurver varme», skal menyfeltet «Varmekrets» velges. Varmekurven for varmekretsen kan programmeres, hvis det ikke er innstilt en fast temperatur.

side 25, «Innstilling av en fast temperatur»

- I Symbol for programområde «Varme» med menytittel
- 2 Kolonnenavn i tabellen
  - Ш Returløpstemperatur varmekrets
  - 1 Referanseverdi utetemperatur

### 3 Tabellinje «Varmekurvens endepunkt»

- Symbol for «Varmekurvens endepunkt»
- °C Tabellfelt «Varmekurvens endepunkt» 45 Eksempelverdi her: 45 °C
- -20 °C Tabellfelt «Referanseverdi utetemperatur» (= programstandard, kan ikke endres) Illustrert eksempel sier, at ved en utetemperatur på -20 °C, skal varmtvanns-returløpstemperatur være på 45 °C.

### Tabellinje «Parallellforskyvning»

- Symbol for «Parallellforskyvning» .....
- 20 °C Tabellfelt «Parallellforskyvning». Eksempelverdi her: 20 °C (nøytral)
- 20 °C Tabellfelt «Referanseverdi utetemperatur»

Illustrert eksempel sier, at ved en utetemperatur på 20 °C, skal varmekurvens fotpunkt være på 20 °C.

En heving av temperaturverdien i tabellfeltet «Parallellforskyvning» på for eksempel 22 °C, fører til en parallellforskyvning av varmekurven om 2 °C oppover, mens for eksempel en senkning på 18 °C, en parallellforskyvning av varmekurven om 2 °C nedover.

### 5 Tabellinje «Automatisk varmesenking om natten»

- Symbol for nattdrift: Lavere varme
- -5 °C Tabellfelt «Differansetemperatur» Illustrert eksempel sier, at oppvarmingen i nattdrift senkes om 5 °C sammenlignet med dagdrift.
- (2) Fastlegge varmekurvens endepunkt...

**(2)**•(1)

(

Velg tabellfelt «Varmekurvens endepunkt»...

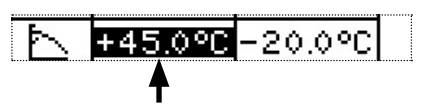

#### HENVISNING ĭĬ

Varmekurvens endepunkt refererer alltid til en utetemperatur på -20 °C. Hvis varmepumpen brukes i en klimasone, der utetemperaturverdien på -20 °C ikke oppnås, må du kalibrere varmekurvens endepunkt med den dimensjonerende utetemperaturen for den aktuelle regionen.

side 24, (5) Kalibrering av varmekurvens ender 2 punkt med den regionale, dimensjonerende utetemperaturen

### 2.2

Innstille returløpstemperaturverdien i tabellfeltet «Varmekurvens endepunkt»

#### ñ HENVISNING

Temperaturverdiene er basert på returløpet. Ved turløpstemperaturer må du trekke fra temperaturdifferansen.

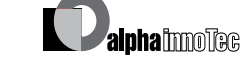

### Eksempeldiagram:

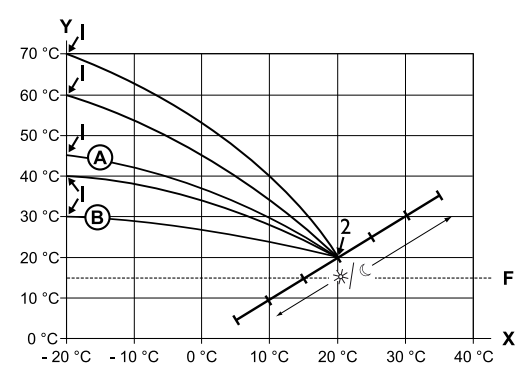

- X Utetemperatur
- Y Returløpstemperatur
- I Varmekurvens endepunkt
- 2 Varmekurvens fotpunkt
- F Frostbeskyttelse
- Varmekurve med varmekurvens endepunkt på 45 °C returløpstemperatur (for eksempel ved bruk av radiatorer)
- B Varmekurve med varmekurvens endepunkt på 30 °C returløpstemperatur (for eksempel ved bruk av gulvvarme)

henholdsvis ved en utetemperatur på -20 °C, samt varmekurvens fotpunkt på 20 °C returløpstemperatur, ved en utetemperatur på +20 °C.

### 2•3

Avslutt inntasting i tabellfeltet «Varmekurvens endepunkt»...

Still inn ytterligere parametere (3–4) eller rull skjermen helt nedover, og fortsett med (5) ...

### 3 Fastlegge «Parallellforskyvning»...

### 3.1

Tabellfeltet «Parallellforskyvning» søkes og velges...

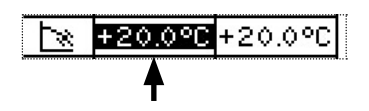

### 3.2

Stille inn returløpstemperaturverdi. En dreiing mot høyre fører til en parallellforskyvning av varmekurven om 0,5 °C oppover. En dreiing mot venstre fører til en parallellforskyvning av varmekurven om 0,5 °C nedover.

### <sub>ິງ</sub> HENVISNING

Parallellforskyvningen har påvirkning på dag- og nattdrift.

### Eksempeldiagram:

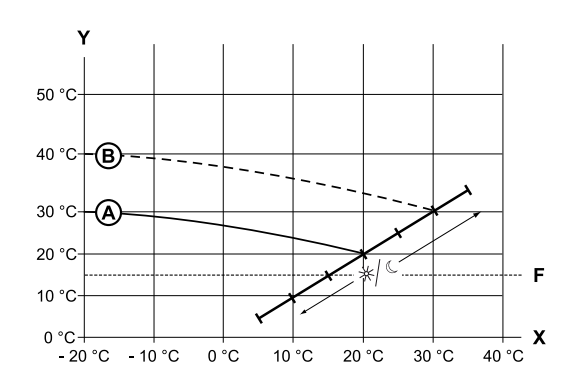

- X Utetemperatur
- Y Returløpstemperatur
- F Frostbeskyttelse
- A Varmekurve med varmekurvens endepunkt på 30 °C returløpstemperatur, og varmekurvens fotpunkt på 20 °C returløpstemperatur
- B Varmekurve etter parallellforskyvning om 10 °C oppover.

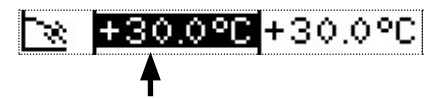

### 3.3

Avslutt inntasting i tabellfeltet «Parallellforskyvning»...

Still inn ytterligere parametere i tabellen (4), eller rull skjermen helt nedover, og fortsett med (5) ...

(4) Fastlegge «Differansetemperaturen», som varmekretsen i nattdriften skal senkes med...

### 4.1

Tabellfeltet «Differansetemperatur» søkes og velges...

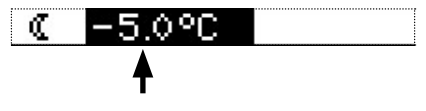

### 4.2

Stille inn returløpstemperaturverdi...

### Eksempeldiagram:

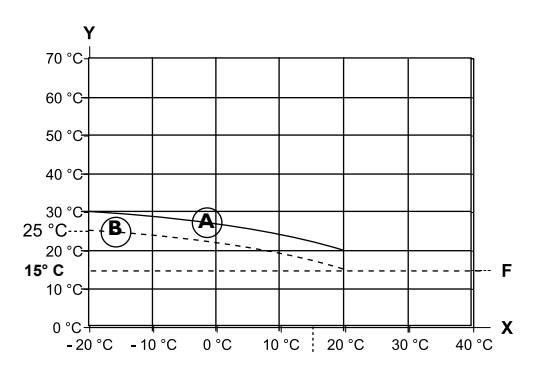

- X Utetemperatur
- Y «Returløpstemperatur»
- F Frostbeskyttelse
- A Varmekurve i dagdrift
- B Om -5 °C parallell forskjøvet varmekurve i nattdrift

Når en tar hele området i betraktning, ligger varmekurven i nattdrift 5 °C under varmekurven i dagdrift.

### <sub>ິງ HENVISNING</sub>

Hvis anlegget ditt arbeider i driftsarten «Automatikk», kopler det automatisk om mellom dag-(heving) og nattdrift (senking).

### 4.3

Avslutt inntasting i tabellfeltet «Differansetemperatur»...

### <sub>ຼິ</sub> HENVISNING

Kun nødvendig, når varmekurven skal kalibreres med den regionale, dimensjonerende utetemperaturen. (5) Kalibrering av varmekurvens endepunkt med den regionale, dimensjonerende utetemperaturen

5.1

Gå til menyfeltet «Utlagt»...

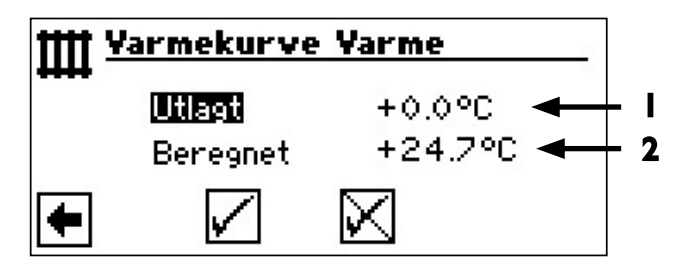

- I Menylinje «Regional dimensjonerende utetemperatur».
- 2 Menylinjen «Beregnet returløpstemperatur i varmekurvens endepunkt» ved regional dimensjonerende utetemperatur.

Velg menyfeltet «Utlagt». Temperaturvisningen vises med mørk bakgrunnsfarge...

5.2

Still inn regional dimensjonerende utetemperatur, for eksempel -12 °C...

5.3

Lagre innstillinger...

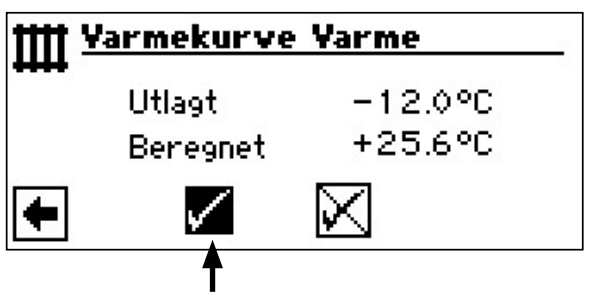

Programmet til oppvarmings- og varmepumpestyringen beregner nå den reelle returløpstemperaturen ved -12 °C for varmekurvens endepunkt og viser den i menyfeltet «Beregnet». I eksempelet +24,0 °C:

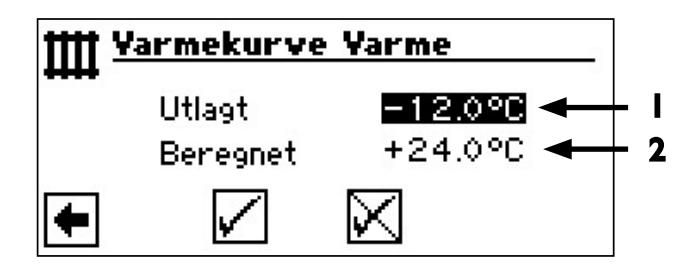

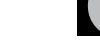

24

### 5•4

Hvis den beregnede returløpstemperaturen tilsvarer den ønskede returløpstemperaturen, kan du forlate menyen.

### 5.5

Men hvis anlegget skulle kjøre en annen returløpstemperatur, kan du søke og velge tabellfeltet «Varmekurvens endepunkt» i tabellinjen «Varmekurvens endepunkt», og øke eller minske tilbakeløpstemperaturverdien (alt etter, om en høyere eller lavere verdi er ønsket)...

### 5.6

Avslutt inntasting i tabellfeltet «Varmekurvens endepunkt»...

### 5.7

Menyen «Oppvarming varmekurve VK» rulles helt ned og innstillingene lagres...

### 5.8

Deretter kontrolleres temperaturverdien som vises bak menyfeltet «Beregnet»...

Hvis den beregnede verdien nå tilsvarer den ønskede returløpstemperaturen, kan du forlate menyen.

Ellers må du rulle menyen «Oppvarming varmekurve VK» helt oppover og gjenta trinnene  $5 \cdot 5 - 5 \cdot 7$  helt til den beregnede verdien nærmer seg den ønskede returløpstemperaturen.

### <sub>ຳ</sub> HENVISNING

En eksakt overensstemmelse mellom den beregnede verdien og den ønskede returløpstemperaturen er neppe mulig, da du i menyfeltet «Varmekurvens endepunkt» kun kan stille inn returløpstemperaturverdien i skritt på 0,5 °C. Aksepter den returløpstemperaturen, som ligger nærmest den du ønsker.

### **HENVISNING**

En meningsfylt innstilling av varmekurven er absolutt nødvendig, slik at varmepumpen kan drives på en energioptimert måte. En varmekurve som er innstilt for høyt, øker anleggets energibehov!

### <sub>ຳ</sub> HENVISNING

Innstillingen for varmekretsen reguleres av den temperaturavhengige inn- og utkoplingen av varmepumpen.

### **INNSTILLING AV VARMEKURVENE I BLANDEKRETS I**

### <sub>ິງໃ</sub> HENVISNING

Menytilgangen til varmekurvene i blandekretsen 1 er kun mulig, hvis det er montert en blander i anlegget og blandekretsen 1 i systeminnstillingen er definert som tømme-blandekrets.

I menyen «Varmekurve varme» søkes og velges menyfeltet «BLKR 1»...

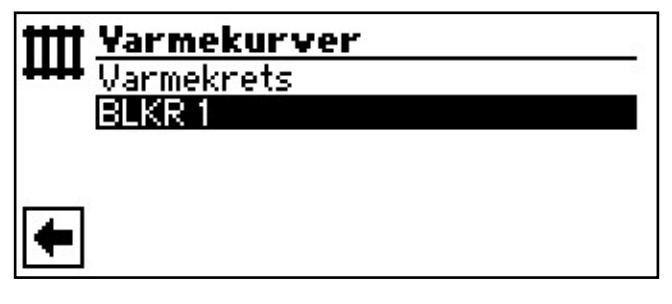

(2) Skjermen veksler til menyen «Varme BLKR 1». Varmekurvene kan programmeres, hvis det ikke er definert en fast temperatur...

side 25, «Innstilling av en fast temperatur»

(3) Innstille varmekurver i blandekretsen 1...

Følg anvisningene 0 – 5 i «Innstilling av varmekurvene i varmekretsen»  $\ldots$ 

side 21

ñ

### HENVISNING

Husk på, at du alltid må definere turtemperaturen når du innstiller varmekurven i blandekretsen **1**.

### **INNSTILLING AV EN FAST TEMPERATUR**

### <sub>ຳ</sub> HENVISNING

Du kan kun kastlegge en fast temperatur, hvis dette alternativet er valgt gjennom systeminnstillingen.

side 78, «Systeminnstilling ved igangsetting»

### ຳ HENVISNING

Den faste temperaturen kjøres uavhengig av utetemperaturen.

### <sub>ຳ</sub> HENVISNING

Hvis det ønskes en automatisk varmesenking om natten under «Konstant temperatur» -drift, må differansetemperaturen i varmekurvene «Varmekrets» hhv. «BLKR **1**» innstilles, før alternativet «Fast temperatur» velges.

Hvis det ikke ønskes en automatisk varmesenking om natten, må differansetemperaturen i varmekurvene «Varmekrets» hhv. «BLKR 1» innstilles på 0 °C ( = fabrikkinnstilling).

 I menyen «Innstillinger varme» søkes og velges menyfeltet «Varmekurver»...

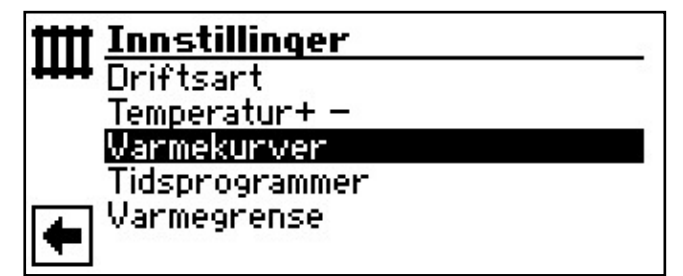

Hvis alternativet «Fast temperatur» er innkoblet gjennom systeminnstillingen, veksler skjermen til menyen «Varmekurver oppvarming» (derfra kommer du til menyene «Oppvarming fast verdi HK», hhv. «Varme Fasttemp BLKR1» ), eller direkte til menyen «Varme Fasttemp varme» :

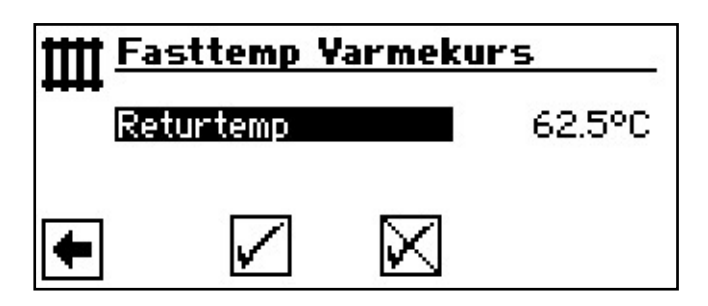

### **HENVISNING**

Når «Fast verdi» er innstilt og «Varmegrense» står på JA under systeminnstillingene, da koples varmepumpen ut ovenfor varmegrensen og HUP deaktiveres.

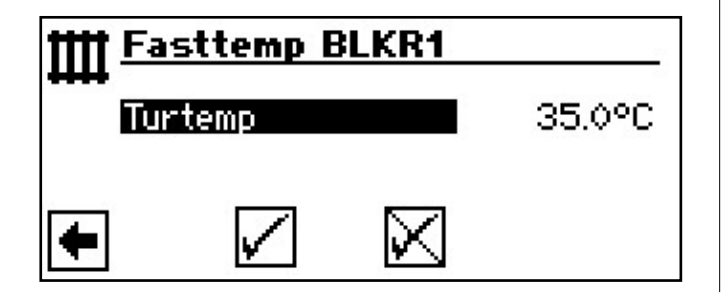

- (2) Velg menyfeltet «Returtemp» hhv. «Turtemp». Temperatur-inntastingsfeltet vises automatisk med mørk bakgrunnsfarge...
- (3) Ønsket, fast temperatur stilles inn...
- (4) Lagre eller slette innstillinger og forlat menyen «Varme Fasttemp varme» hhv. «Varme Fasttemp BLKRI».

Hvis alternativet «Fasttemp» er valgt gjennom systeminnstillingen, ser varmekurven for eksempel slik ut:

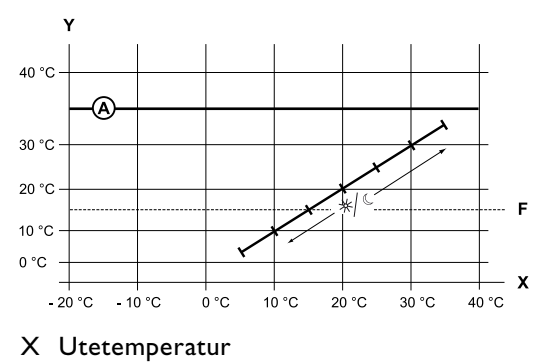

- Y Returtemperatur
- F Frostbeskyttelse
- A Fast temperatur (her: + 35 °C)

### TIDKOBLINGSPROGRAM OPPVARMING

Følg anvisningene som er beskrevet i avsnittet «Innstilling av varmekretsens koblingstider» (under programområde «Informasjon og hurtiginnstilling») i bruksanvisningen for «Sluttkunder».

### **OPPVARMINGSGRENSE**

Hvis gjennomsnittstemperaturen de siste 24 t er høyere enn den gjennomsnittstemperaturen du har stilt inn under «oppvarmingsgrense», koples oppvarmingsdriften ut. Forutsetning: oppvarmingsgrensen er stilt inn på «ja» under systeminnstillinger.

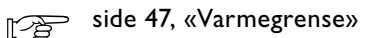

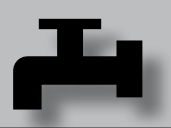

### ▲ Programområde «Varmtvann»

### VELG PROGRAMOMRÅDE

 Symbolet i navigasjonsskjermen søkes og velges...

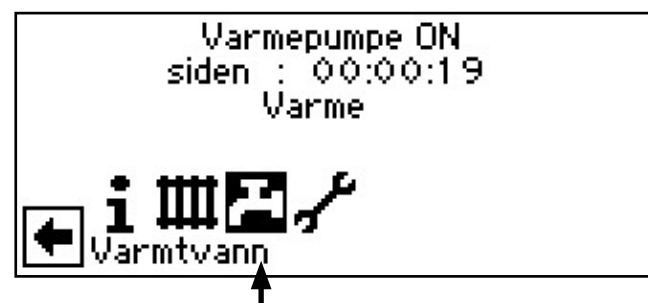

(2) Skjermen veksler til menyen «Innstillinger varmtvann»...

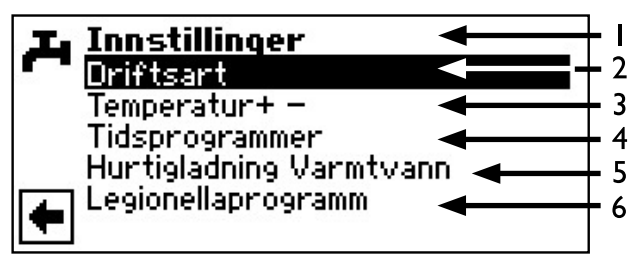

- I Symbol for programområde «Varmtvann» med menytittel
- 2 Menyfelt «Driftsart» fører til menyen «Driftsart varmtvann»
- 3 Menyfelt «Temperatur + -» fører til menyen «Ønsket temp.» / «Måltemperatur» tappevarmtvann (Hvis varmtvannsberedningen styres over termostat, faller dette menyfeltet bort,)
- 4 Menyfelt «Tidsprogrammer» fører til menyen «Koblingstider varmtvann»
- 5 Menyfelt «Hurtigladning Varmtvannt» fører til menyen «Hurtigladning varmtvann»
- 6 Menyfelt «Legionellaprogramm» fører til menyen «Legionellaprogramm varmtvann»

### INNSTILLING AV DRIFTSARTEN «VARMTVANNSBEREDNING»

 I menyen «Innstillinger varmtvann» søkes og velges menyfeltet «Driftsart»...

| L | Innstillinger           |
|---|-------------------------|
|   | Driftsart               |
|   | Temperatur+ -           |
|   | Tidsprogrammer          |
|   | Hurtigladning Varmtvann |
| + | Legionellaprogramm      |

Skjermen veksler til menyen «Driftsart varmtvann».
 Den aktuelle driftsarten er markert med 

 Einer er markert med

| L | Driftsart       |                         |
|---|-----------------|-------------------------|
|   | Automatikk      | $\overline{\mathbf{O}}$ |
|   | Party           | 0                       |
|   | Ferie           | 0                       |
|   | Tilskuddsenergi | 0                       |
| ÷ | Off             | 0                       |

- Følg anvisningene som er beskrevet i avsnittet «Innstilling av varmtvannsberedningens driftsart» (under programområde «Informasjon og hurtiginnstilling») i bruksanvisningen for «Sluttkunder».
- (4) Tilbake til menyen «Innstillinger tappevarmtvann».

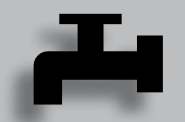

### **INNSTILLING AV VARMTVANNSTEMPERATUR**

### <sub>ິງໃ</sub> HENVISNING

Hvis varmtvannsberedningen styres via en termostat, er innstilling av temperatur ikke mulig. Da vises menyfeltet «Temperatur + -» ikke i skjermen «Innstillinger varmtvann».

### I menyen «Innstillinger varmtvann» søkes og velges menyfeltet «Temperatur + -»...

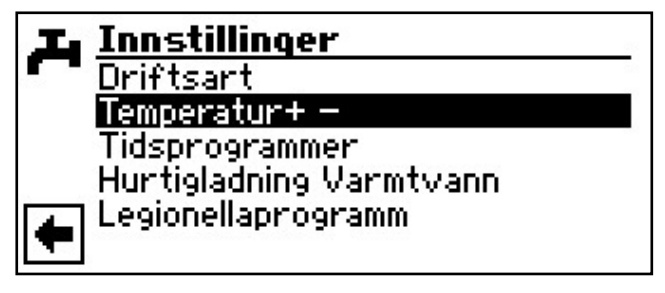

(2) Skjermen veksler til menyen «Temperatur varmtvann + -».

### VARMTVANNSTEMPERATUR UTEN ETTERVARMING (FABRIKKINNSTILLING)

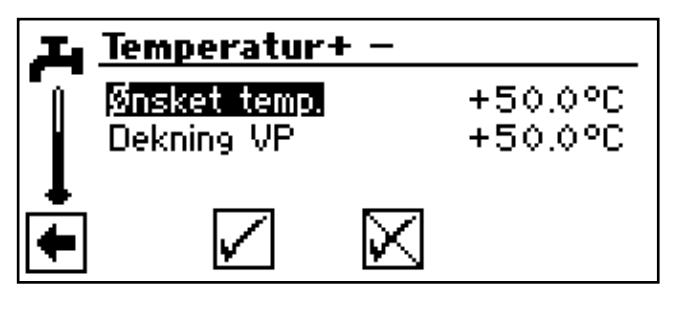

| Ønsket temp. | ønsket varmtvannstemperatur i    |
|--------------|----------------------------------|
|              | varmtvannsberederen              |
| Dekning VP   | Varmtvannstemperatur, som ble    |
|              | oppnådd ved hjelp av varmepumper |
|              | ved siste varmtvannsberedning    |
|              |                                  |
|              |                                  |

#### 

Avhengig av varmekildetemperaturene, kan det føre til at det ikke lenger er mulig å oppnå de maksimale turtemperaturene til varmepumpen. Dette kan, alt etter ønsket temperatur, føre til at også den ønskede varmtvannstemperaturen i akkumulatoren ikke lenger oppnås.

Ved overskridelse av bruksgrensene, koples varmepumpen automatisk ut. Den sist oppnådde temperaturen i akkumulatoren blir satt som «Dekning VP» og er samtidig reguleringsverdien for varmtvannsberedningen. Så snart reguleringsverdien «Dekning VP» underskrides av hysterese varmtvannsberedningen (standard 2K), starter varmtvannsberedningen på nytt. Kan herved den sist oppnådde verdien «Dekning VP» oppnås, forsøker varmepumpen å nærme seg den ønskede temperaturen igjen i trinn på 0,5K. Hvis temperaturen ikke oppnås (også utenfor hysterese) blir reguleringsverdien «Dekning VP» redusert med I K:

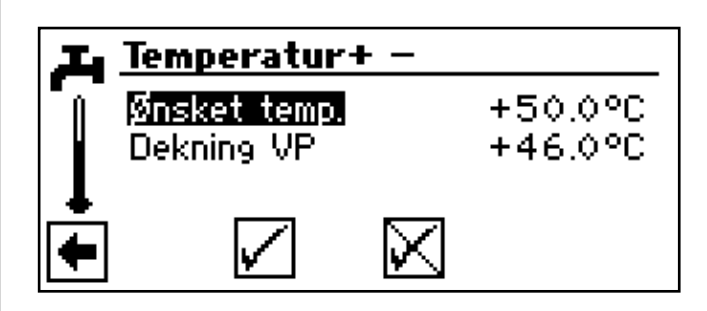

(3) Aktivere menyfeltet «Ønsket temp.» og still inn den ønskede temperaturen.....

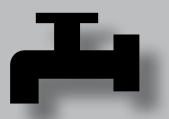

### <sub>ຳ</sub> HENVISNING

I forbindelse med tappevarmtvannsakkumulatorer som anbefales av produsenten, kan din varmepumpe produsere varmtvannstemperaturer som ligger ca. 7 K lavere enn varmepumpens maksimale turløpstemperatur.

- (4) Avslutte inntasting...
- (5) Lagre eller slette innstillinger. Tilbake til menyen «Innstillinger tappevarmtvann».

### VARMTVANNSTEMPERATUR MED ETTERVARMING

Hvis varmtvannsberedningen aktiveres med ettervarming, blir den ønskede varmtvannstemperaturen – såfremt den ikke kan oppnås med varmepumpen – satt i gang via tilskuddsenergien, helt til når målverdien.

### <sub>ິງໃ</sub> HENVISNING

- Funksjonen «Varmtvannstemperatur med ettervarming» må først aktiveres i området «Systeminnstillinger».
- Symbolet si navigasjonsskjermen søkes og velges...

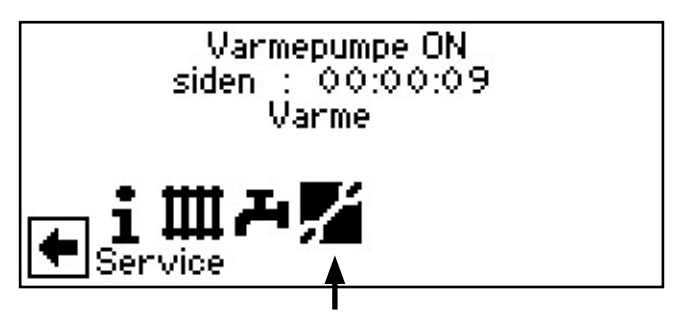

(2) I menyen «Service» søkes og velges menyfeltet «Innstillinger»...

| 4  | Service       |
|----|---------------|
| 7  | Informasjoner |
| Ŧ  | Innstillinger |
|    | Språk         |
| ļ, | Dato og tid   |
|    | Betongprogram |
| -  | Anleggoppsett |

(3) Skjermen veksler til menyen «Service innstillinger». Her aktiveres og velges menyfeltet «Systeminnstilling»...

| +チ <u>Innstillinger</u> |    |
|-------------------------|----|
| 🏹 Kortprogram           | 68 |
| 🗍 Temperaturer          |    |
| Prioriteringer          |    |
| 👃 Systeminnstilling     |    |
| Systemutlufting         |    |
| 🔽 Oppstarts parametre   |    |

(4) Skjermen veksler til menyen «Systeminnstilling». Her ruller du nedover og aktiverer menyfeltet «Varmtv. Ettervarme», og som parameter velger du «Ja»…

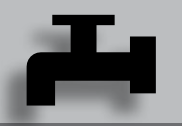

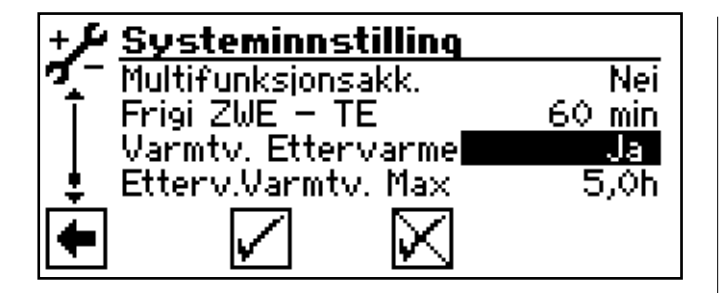

### <sub>ິ1</sub> HENVISNING

Ved bruk av funksjonen «Varmtvannstemperatur med ettervarming» kan det oppstå høyere energikostnader.

Derfor, etter aktiveringen av denne funksjonen, følger en automatisk forespørsel, om du ønsker å ta de høyere energikostnadene med på kjøpet.

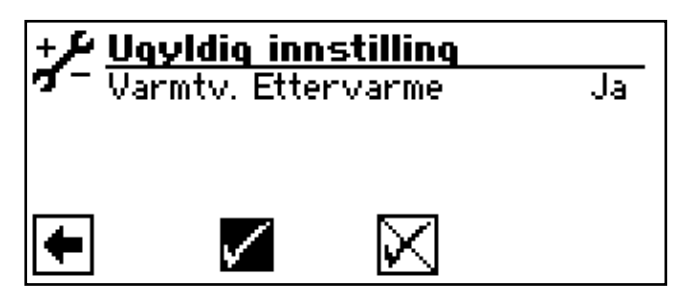

Hvis du bekrefter dette, aktiveres funksjonen «Varmtvannstemperatur med ettervarming» og du kan fortsette med (4).

Ved å aktivere og velge 🗹 deaktiveres funksjonen «Varmtvannstemperatur med ettervarming».

(5) Gå tilbake til menyen «Temperatur varmtvann + -».
 Skjermen ser nå ut som følger…

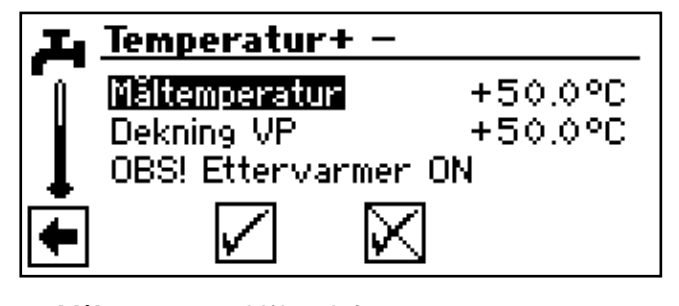

Måltemperatur Målverdi for varmtvannstemperatur<br/>ren i varmtvannsberederenDekning VPVarmtvannstemperatur, som ble<br/>oppnådd ved hjelp av varmepumpen

### ved siste varmtvannsberedning

### <sub>ຳ</sub> HENVISNING

Hvis måltemperaturen ikke kan oppnås med varmepumpedriften, kopler varmepumpen ut for tidlig. Differansen mellom «Dekning VP» og «Måltemperatur» dekkes ved hjelp av enheten for tilskuddsenergi (f.eks. elektrisk varmekolbe) i akkumulatoren:

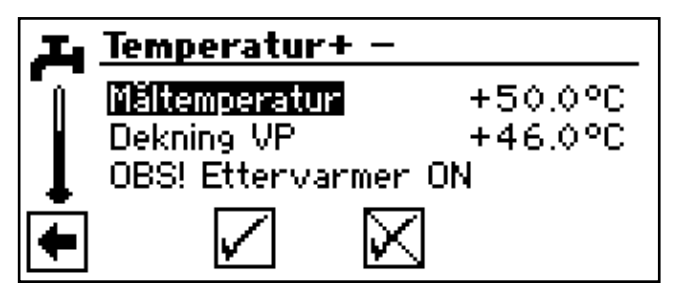

Reguleringsverdien for varmtvannsberedningen er alltid parameteren «Dekning VP». Dette betyr: Så snart reguleringsverdien «Dekning VP» underskrides av hysterese varmtvannsberedningen (standard 2K), starter varmtvannsberedningen på nytt. Kan herved den sist oppnådde verdien «Dekning VP» oppnås, forsøker varmepumpen å nærme seg målverdien igjen i trinn på 0,5 K. Hvis dette ikke er mulig, kobler varmepumpen ut og tilskuddsenergien overtar varmtvannsberedningen helt til målverdien oppnås.

6 Aktivere menyfeltet «Måltemperatur» og still inn den ønskede temperaturen.....

### ໍ∬ HENVISNING

I forbindelse med tappevarmtvannsakkumulatorer som anbefales av produsenten, kan din varmepumpe produsere varmtvannstemperaturer som ligger ca. 7 K lavere enn varmepumpens maksimale turløpstemperatur.

- (7) Avslutte inntasting...
- (8) Lagre eller slette innstillinger. Tilbake til menyen «Innstillinger tappevarmtvann».

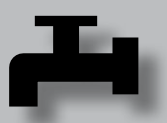

### TIDKOBLINGSPROGRAM VARMTVANNSBEREDNING

(1) I menyen «Innstillinger varmtvann» søkes og velges menyfeltet «Tidsprogrammer»...

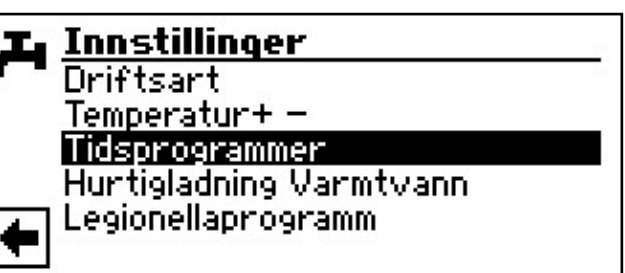

Følg anvisningene som er beskrevet i avsnittet «Innstilling av tappevarmtvannsberedningens sperretider» (under programområde «Informasjon og hurtiginnstilling») i bruksanvisningen for sluttkunder.

### <sub>ິງ HENVISNING</sub>

Ved programmeringen må du ta hensyn til, at tidsrommene, som du fastlegger i området «Koblingstider varmtvann», er **sperretider**.

I de respektive oppgitte tidsrommene er varmtvannsberedningen slått av.

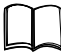

Innstilling av tidkoblingsprogrammet sirkulasjon «Veiledning regulering sluttkunde»

### LEGIONELLAPROGRAMM

(1) I menyen «Innstillinger varmtvann» søkes og velges menyfeltet «Legionellaprogramm»...

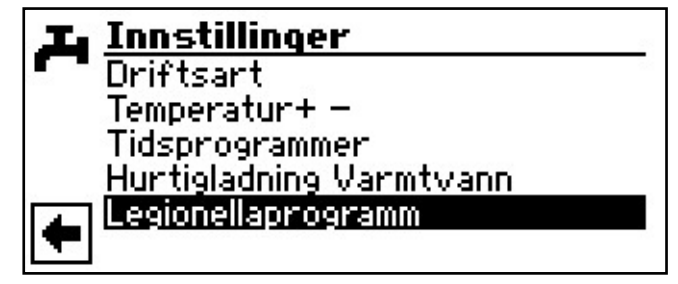

(2) Skjermen veksler til menyen «Legionellaprogramm varmtvann»…

### **TERMISK DESINFEKSJON**

(1) I menyen «Legionellaprogramm varmtvann» velges menyfeltet «Term. Desinfekt.»...

| 工 Legionellaprogramm |  |  |  |  |
|----------------------|--|--|--|--|
| Term. Desinfekt.     |  |  |  |  |
| VV sirkulasjon       |  |  |  |  |
|                      |  |  |  |  |
|                      |  |  |  |  |
| l <b>←</b>           |  |  |  |  |
|                      |  |  |  |  |

### <sub>ຳ</sub> HENVISNING

Skjermvisningen 'Termisk desinfeksjon' vises kun, når det under systeminnstillinger er frikoblet tilleggsvarme for tappevarmtvannsberedningen.

(2) Skjermen veksler til menyen «Term. Desinfekt.»...

| I. | Term. Desinfekt. |  |
|----|------------------|--|
| ÷. | søndag           |  |
| Ŧ  | mandag           |  |
|    | tirsdag          |  |
| ÷  | onsdag           |  |
|    | torsdag          |  |
| Ŧ  | fredag           |  |

(3) Dag(er), der det skal utføres en termisk desinfeksjon, søkes og velges...

### **HENVISNING**

«Kontinuerlig drift» betyr, at det utføres en termisk desinfeksjon etter hver varmtvannsberedning. Varmtvannsinntak starter imidlertid alltid ved hysteresen, som er innstilt i henhold til varmtvannets nominelle verdi.

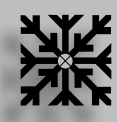

## **ﷺ** Programområde «Kjøling»

### ATTENTION

Programområdet «Kjøling» skal kun velges, hvis en kjølekretsblander er tilkoblet i forbindelse med en væske/vann-varmepumpe eller LWD reversibel.

### ATTENTION

Hvis en kjølekretsblander er tilkoblet, er det viktig å velge programområdet «Kjøling», ellers vil det oppstå feilfunksjoner på den tilkoblede blanderen.

### **VELG PROGRAMOMRÅDE**

Programområdet «Kjøling» må innstilles av autorisert servicepersonell under igangkjøringen.

krevd innstilling: Menyfelt «BLKR1» = «Kjøling»

side 78, «Systeminnstilling ved igangsetting»

Hvis den passive kjølefunksjonen er innstilt, vises symbolet for programområdet «Kjøling» i navigasjonsskjermen.

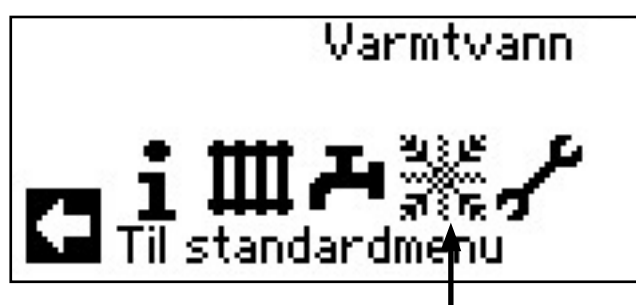

Symbolet X i navigasjonsskjermen søkes og velges...

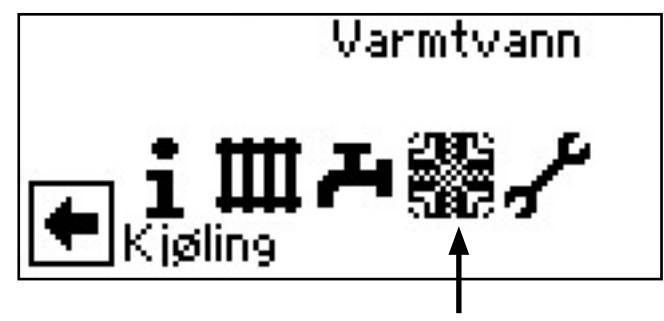

(2) Skjermen veksler til menyen «Innstillinger kjøling» :

### **INNSTILLING AV DRIFTSARTEN «KJØLING»**

I menyen «Innstillinger kjøling» velges menyfeltet «Driftsart»…

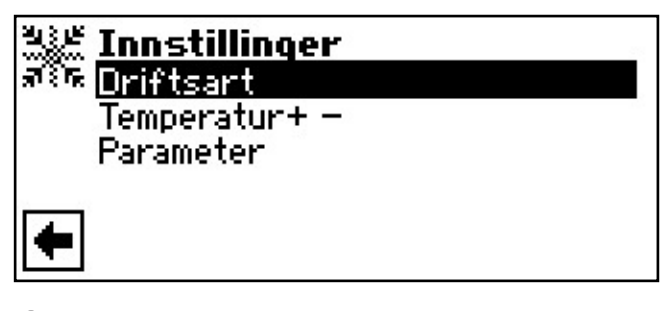

(2) Skjermen veksler til menyen «Driftsart kjøling». Velg ønsket driftsart…

| २३४ <b>Driftsart</b><br>ब्रह्म <mark>Automatikk</mark><br>Off | <br>0 4 | — 1<br>— 2<br>— 3 |
|---------------------------------------------------------------|---------|-------------------|
| •                                                             |         |                   |

- I Symbol for programområde «Kjøling» med menytittel
- 2 Automatikk

Slår på passiv kjølefunksjonen avhengig av frigivelse fra utetemperaturen.

3 Off

Slår av passiv kjølefunksjon.

### ໍ HENVISNING

Bare SW/WW: Hvis den passive kjølefunksjonen slås på, blir oppvarmingen automatisk satt til driftsarten «Off», av programmet til oppvarmings- og varmepumpestyringen.

Motsatt gjelder:

Hvis oppvarmingen slås på, blir den passive kjølefunksjonen automatisk satt til driftsarten «Off», av programmet til oppvarmings- og varmepumpestyringen.

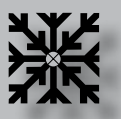

### **INNSTILLE KJØLETEMPERATUR**

I menyen «Innstillinger kjøling» søkes og velges menyfeltet «Temperatur + -»...

| 343 JF<br>11000 | Innstillinger |
|-----------------|---------------|
| ज्ञ <b>ि</b> क  | Driftsart     |
|                 | Temperatur+ – |
|                 | Parameter     |
|                 |               |
| +               |               |

(2) Skjermen veksler til menyen «Temperatur kjøling + -».

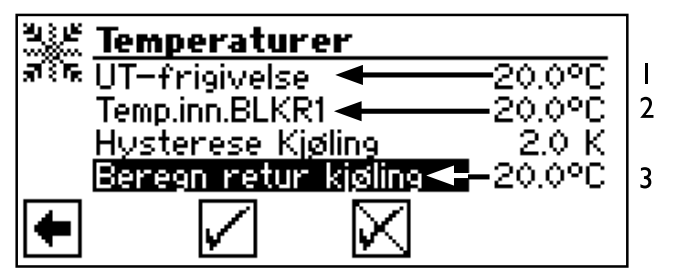

- I Menylinje «Frigivelse utetemperatur».
- 2 Menylinje «Nominalverdi» MKI
- 3 Menylinje «Beregnet returtemperatur kjøling» Kan stilles inn mellom 13 °C og 25 °C ved LWD reversibel.
- (3) Velg menyfeltet «Temp.inn.BLKR1». Temperatur-inntastingsfeltet vises automatisk med mørk bakgrunnsfarge...
- (4) Ønsket temperatur stilles inn...
- 5 Avslutte inntasting...
- 6 Menyfeltet «UT-frigivelse» søkes og velges. Temperatur-inntastingsfeltet vises automatisk med mørk bakgrunnsfarge...
- (7) Ønsket frigivelse av utetemperaturen stilles inn...
- (8) Avslutte inntasting. Lagre eller slette innstillinger...
- (9) Tilbake til menyen «Innstillinger kjøling».

### **INNSTILLE PARAMETER**

 I menyen «Innstillinger kjøling» søkes og velges menyfeltet «Parameter»...

| 943 B.         | Innstillinger        |
|----------------|----------------------|
| ज्ञ <b>ि</b> ह | Driftsart            |
|                | <u>Temperatur+ –</u> |
|                | Parameter            |
|                |                      |
| 4              |                      |
|                |                      |

(2) Skjermen skifter til menyen «Parameter» - over-hhv. underskridelse av utetemperatur».

| भेडे <b>⊭ Parameter</b><br>बर्डेक <mark>UteT. Overskredet </mark> |              |             |  |  |
|-------------------------------------------------------------------|--------------|-------------|--|--|
| •                                                                 | $\checkmark$ | $\boxtimes$ |  |  |

- I Innstille tid for «UteT. Overskredet»
- 2 Innstille tid for «UTeT. Underskredet»
- (3) Velg menyfeltet «UteT. Overskredet» eller «UTeT. Underskredet». Tid-inntastingsfeltet vises automatisk med mørk bakgrunnsfarge...
- (4) Innstille ønsket tid (i timer)...

### <sub>ີ 1</sub> HENVISNING

For å starte kjølingen, må UteT.-frigivelsen være overskredet for mer enn den under UteT.-overskridelsen innstilte tiden, eller én gang om 5 K. Kjølefunksjonen avsluttes, når UteT.-frigivelsen underskrides for mer enn den i «UteT.-underskridelsen» innstilte tiden.

Bare SW/WW: Kjølefunksjonen frigis kun når væskeinngangstemperaturen er > 3 °C.

Den innstilte nominelle temperaturen bestemmer varmepumpens turløpstemperatur under kjølingen.

## Programområde «Service»

### **VELG PROGRAMOMRÅDE**

Symbolet si navigasjonsskjermen søkes og velges...

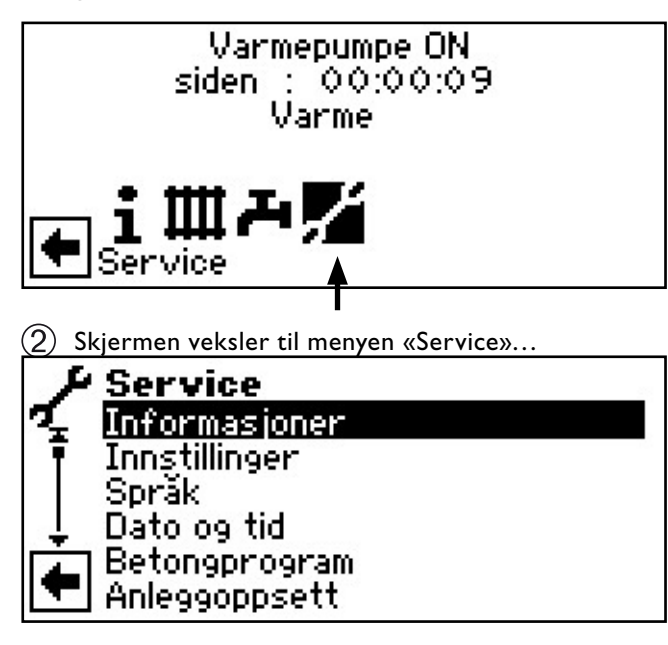

### **KALLE OPP INFORMASJON**

- (1) I menyen «Service» velges menyfeltet «Informasjoner»... Service Informasjoner Innstillinger Språk, Dato og tid Betongprogram Anleggoppsett (2) Skjermen veksler til menyen «Service informasjoner».. • Informasjoner Temperaturer Inng, signaler Utg. signaler Drifsperioder Driftstimer
  - Alarmlogg

### **KALLE OPP TEMPERATURER**

(1) I menyen «Service informasjoner» velges menyfeltet «Temperaturer»...

| i J        | Informasjoner  |
|------------|----------------|
| Ч <u>.</u> | Temperaturer   |
| Ŧ          | Inng. signaler |
|            | Utg. signaler  |
| Ļ          | Drifsperioder  |
|            | Driftstimer    |
|            | Alarmlogg      |

(2) Skjermen veksler til menyen «Service informasjon Temperaturer»...

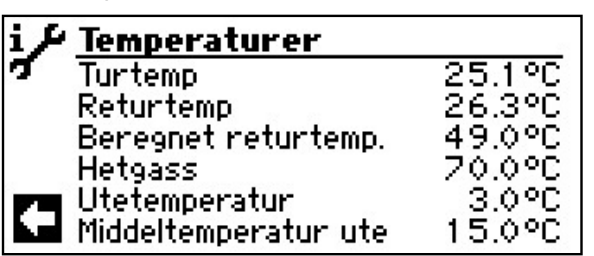

| Turtemp              | Turløpstemperatur varmekrets                    |
|----------------------|-------------------------------------------------|
| Returtemp            | Returløpstemperatur varmekrets                  |
| Beregnet returtemp.  | Nominell verdi returløp varme-<br>krets         |
| Retur-ekstern        | Returløpstemperatur i skilleakku-<br>mulator.   |
| Hetgass              | Hetgasstemperatur                               |
| Utetemperatur        | Utetemperatur                                   |
| Middeltemperatur ute | Gjennomsnittstemperatur uten-                   |
|                      | dørs for mer enn 24 t (funksjon                 |
|                      | varmegrense)                                    |
| Varmtvan– ønskev     | Tappevarmtvann faktisk temperatur               |
| Varmtvann-skaltemp   | Nominell tappevarmtvannstemperatur              |
| lngg. varmekilde     | Varmekilder innløpstemperatur                   |
| Utg. varmekilde      | Varmekilde utløpstemperatur                     |
| BLKR1-TT             | blandekrets 1 turløpstemperatur                 |
| BLKR1-Beregn. TT     | blandekrets 1                                   |
|                      | Nominell turløpstemperatur                      |
| Romtemperaturer      | Vises, hvis rom-kontrollenheten<br>er tilkoblet |

Her vises i tillegg – avhengig av typen av tilkoblet varmepumpe – informasjon om kjølekretsen som leveres av følere i kjølekretsen.

(3) Tilbake til menyen «Service informasjon».

### ຳ HENVISNING

Enkelte følere gjenkjennes først når styringen startes på nytt etter tilkobling av den aktuelle føleren.

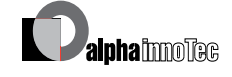

### **KALLE OPP INNGANGER**

(1) I menyen «Service informasjon» søkes og velges menyfeltet «Inng. signaler»...

| i J | Informasjoner  |
|-----|----------------|
| 7   | Temperaturer   |
| Ŧ.  | Inng. signaler |
|     | Utg. signaler  |
| ļ,  | Drifsperioder  |
|     | Driftstimer    |
|     | Alarmlogg      |

(2) Skjermen veksler til menyen «Service informasjon Inn. signaler»...

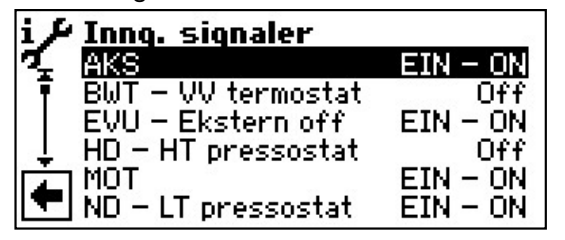

### **HENVISNING**

Menyen informerer om styringens digitalinnganger er slått på eller av.

| AKS                                                                                                    | Avriming, væsketrykk, gjennom-                                  |  |
|----------------------------------------------------------------------------------------------------|-----------------------------------------------------------------|--|
|                                                                                                    | strømning                                                       |  |
| Alt etter apparattype kan inngangen oppfylle for-                                                       |                                                                 |  |
| skjellige funksjoner:                                                                                   |                                                                 |  |
| Ved L/W-apparat                                                                                         | ter Avriming-slutt-pressostat:<br>EIN – ON = Avriming avsluttes |  |
| Ved LWD-, S/W-<br>strømningsbryte                                                                       | og W/W-aþþarater med gjennom-<br>er tilkoblet i fabrikken:      |  |
| EIN                                                                                                    | I – ON = Gjennomstrømning i orden.                              |  |
| Ved S/W-apparater uten gjennomstrømningsbryter til-<br>koblet i fabrikken, kan en væsketrykkpressostat- |                                                                 |  |
| tilkobles her:                                                                                          | EIN -ON = Tilstrekkelig væsketrykk.                             |  |
| BWT – VV termostat                                                                                      | tVarmtvannstermostat                                            |  |
|                                                                                                    | ON = Varmtvannskrav                                             |  |
| EVU – Ekstern off                                                                                       | Sperretid fra EVU                                               |  |
|                                                                                                    | EIN – ON = Sperretid                                            |  |
| HD – HT pressostat                                                                                      | Høytrykkspressostat                                             |  |
|                                                                                                    | OFF = Trykk i orden                                             |  |
| MOT                                                                                                    | Motorvern                                                       |  |
|                                                                                                    | ON = Motorvern i orden                                          |  |
| ND – LT pressosat                                                                                       | Lavtrykkspressostat                                             |  |
|                                                                                                    | EIN – ON = Trykk i orden                                        |  |
| Analog in                                                                                               | Tilkobling av en fremmedstrømanode                              |  |
|                                                                                                    | (mulig på noen apparater)                                       |  |
|                                                                                                    |                                                                 |  |

(3) Tilbake til menyen «Service informasjon».

### KALLE OPP UTGANGER

(1) I menyen «Service informasjon» søkes og velges menyfeltet «Utg. signaler»...

| i / | Informasjoner  |
|-----|----------------|
| σ_  | Temperaturer   |
| ī   | Inng. signaler |
| T   | Utg. signaler  |
| ÷.  | Drifsperioder  |
| È   | Driftstimer    |
| -   | Alarmlogg      |

(2) Skjermen veksler til menyen «Service informasjon Utg. signaler»…

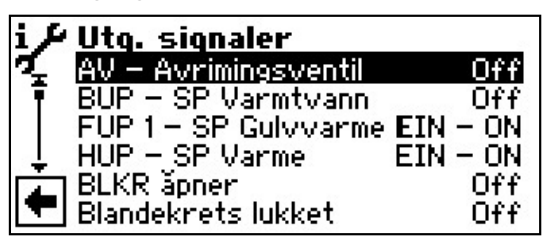

| AV – Avrimingsventil    | Ventil- / kretsløpreversering<br>PÅ = Avrimingsdrift, henholdsvis<br>kretsløpreversering aktiv |
|-------------------------|------------------------------------------------------------------------------------------------|
| BUP – SP Varmtvann      | Sirkulasjonspumpe for varmtvann                                                                |
| FUP 1 – SP Gulvvarme    | Sirkulasjonspumpe for gulvvarme                                                                |
| HUP – SP Varme          | Sirkulasjonspumpe for varme                                                                    |
| BLKR 1 åpner            | Blander 1 kjører opp                                                                           |
| ON = kjører opp / Off   | = ingen tilstyring                                                                             |
| Blandekrets lukket      | Blandekrets 1 Til                                                                              |
| ON = kjører til / Off = | ingen tilstyring                                                                               |
| Ventilasjon             | Ventilasjon av varmepumpehuset                                                                 |
|                         | ved bestemte L/W-apparater.                                                                    |
|                         | Ved store L/W-apparater (koding                                                                |
|                         | «L2G» ) 2. ventilatortrinn                                                                     |
| Ventil BHVP             | Ventilator, brønn- eller                                                                       |
|                         | væske-sirkulasjonspumpe                                                                        |
| Kompressor 1            | Kompressor 1 i varmepumpe                                                                      |
| Kompressor 2            | Kompressor 2 i varmepumpe                                                                      |
| ZIP – SP VVC            | Sirkulasjonspumpe                                                                              |
| ZUP – SP Kondensator    | Ekstra sirkulasjonspumpe                                                                       |
| ZWE 1 – TE 1            | Tilleggsvarme 1                                                                                |
| ZWE 2 – TE 2-SST        | Tilleggsvarme 2 - felles alarm                                                                 |
|                         | (Funksjon felles alarm: Kontinu-                                                               |
|                         | erlig-PA ved feil, taktstyrt 1x per                                                            |
|                         | sekund, hvis automatisk RESET)                                                                 |
| Styresignal Sirk.P.     | Kapasitet sirkulasjonspumpe i %                                                                |
| Turtall Ventilator      | aktuelt turtall for varmepumpens ventilator                                                    |
| Turtall Kompressor      | aktuelt turtall for varmepumpens                                                               |
|                         | kompressor                                                                                     |
| ~                       |                                                                                                |

(3) Tilbake til menyen «Service informasjon».

### KALLE OPP FORLØPT TID

(1) I menyen «Service informasjon» søkes og velges menyfeltet «Drifsperioder»...

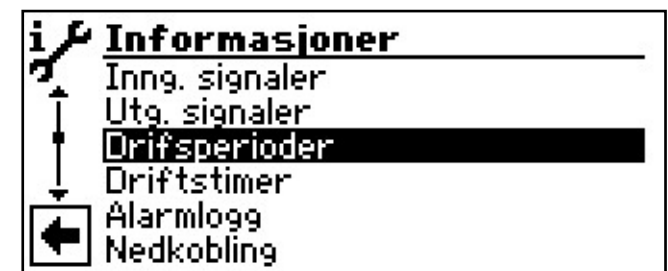

Skjermen veksler til menyen «Service informasjon Drifsperioder»...

| i∲Drifsperioder |          |
|-----------------|----------|
| 🍕 VP siden      | 00:01:19 |
| 🖡 TE1 siden     | 00:00:00 |
| TE2 siden       | 00:00:00 |
| 👃 Nett-Sperre.  | 00:00:00 |
| Kompr.Pause     | 00:18:41 |
| 🔽 VP av siden   | 00:00:00 |

| VP siden        | Varmepumpen kjører siden               |
|-----------------|----------------------------------------|
|                 | (tidsangivelse henholdsvis i tt:mm:ss) |
| TE 1 siden      | Tilleggsvarme 1 kjører siden           |
| TE 2 siden      | Tilleggsvarme 2 kjører siden           |
| Nett-Sperre     | Nettilkoblingsforsinkelse              |
| Kompr.Pause     | Koblingssyklus-sperre                  |
| VP av siden     | Kompressor stillstandstid              |
| VNB             | Varmestyring mer-tid                   |
| VRB             | Varmestyring mindre-tid                |
| Legio-prog.Side | Termisk desinfeksjon kjører siden      |
| VV Sperret      | Sperre tappevarmtvann                  |
| Avriming        | Tid til neste avriming (LW)            |
|                 |                                        |

(3) Tilbake til menyen «Service informasjon».

### **KALLE OPP DRIFTSTIMER**

I menyen «Service informasjon» søkes og velges menyfeltet «Driftstimer»...

| i P          | Informasjoner |
|--------------|---------------|
| σ            | Utg. signaler |
| T            | Drifsperioder |
| - <b>t</b> - | Driftstimer   |
| ÷.           | Alarmlogg     |
| <u>لمہ</u>   | Nedkobling    |
|              | Anleggsstatus |

2 Skjermen veksler til menyen «Service informasjon driftstimer»...

| i J      | Driftstimer          |       |
|----------|----------------------|-------|
| L.       | Driftst.Kompr 1      | Oh    |
| Ŧ        | Impulser Kompr. 1    | 1     |
|          | Snitt drift kompr. 1 | 00:07 |
| ÷.       | Driftstimer Komp2    | Oh    |
| <b>A</b> | Impulser Kompr. 2    | 0     |
|          | Snitt drift Kompr. 2 | 00:00 |

| Driftst.Kompr 1      | Driftstimer Kompressor 1                   |
|----------------------|--------------------------------------------|
| Impulser Kompr. 1    | Impulser Kompressor 1                      |
| Snitt drift kompr. 1 | gjennomsnittsverdi løpetid<br>kompressor 1 |
| Driftstimer Komp2    | Driftstimer Kompressor 2                   |
| Impulser Kompr.2     | Impulser Kompressor 2                      |
| Snitt drift Kompr. 2 | gjennomsnittligeløpetid<br>kompressor 2    |
| Driftstimer TE1      | Driftstimer<br>Tilleggsvarme-produsent 1   |
| Driftstimer TE2      | Driftstimer<br>Tilleggsvarme-produsent 1   |
| Driftstimer VP       | Driftstimer Varmepumpe                     |
| Driftstimer varme    | Driftstimer oppvarming                     |
| Driftstimer VV       | Driftstimer Tappevarmtvann                 |
| Driftstimer kjøling  | Driftstimer kjøling                        |
|                      |                                            |

### <sub>ິງໃ</sub> HENVISNING

Kompressorene slås på vekselvis gjennom impulsene. En forskjell i kompressorenes driftstimer er altså mulig

(3) Tilbake til menyen «Service informasjon».
#### **KALLE OPP FEILMINNET**

(1) I menyen «Service informasjon» søkes og velges menyfeltet «Alarmlogg»...

| i J | Informasjoner |
|-----|---------------|
| 7   | Utg. signaler |
| Ī   | Drifsperioder |
| ↓   | Driftstimer   |
| Ļ   | Alarmlogg     |
|     | Nedkobling    |
| -   | Anleggsstatus |

(2) Skjermen veksler til menyen «Service informasjon Alarmlogg»…

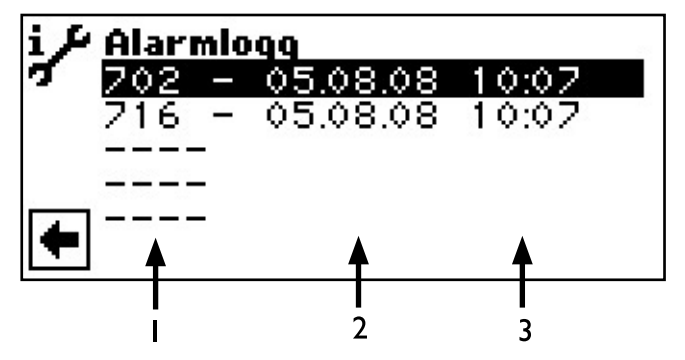

I Feilkode

- Feilkodenes betydning fra side 72
- 2 Dato da feilen oppstod
- 3 Klokkeslett da feilen oppstod

# **HENVISNING**

Det vises maksimalt de siste fem oppståtte feil.

(3) Tilbake til menyen «Service informasjon».

#### **KALLE OPP UTKOBLINGER**

(1) I menyen «Service informasjon» søkes og velges menyfeltet «Nedkobling»...

| i,  | ₽ Informas   | sjoner |
|-----|--------------|--------|
| 7   | Utg. signale | er 👘   |
| Ī   | Drifsperio   | der    |
|     | Driftstimer  |        |
| Į   | Alarmlogg    |        |
| T A | Nedkobling   |        |
|     | 📕 Anleggssta | tus    |

(2) Skjermen veksler til menyen «Service informasjon Nedkobling»…

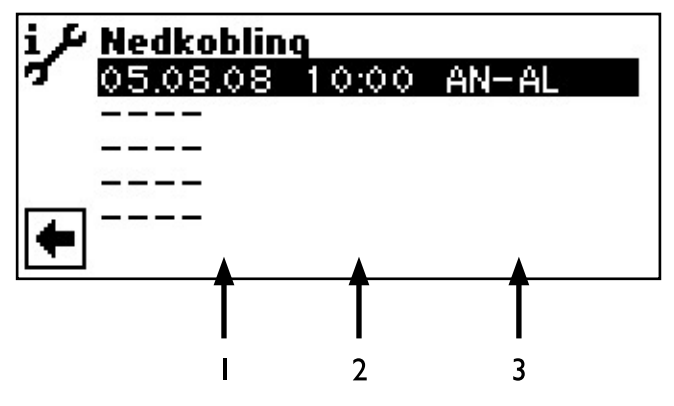

- I Dato da utkoblingen fant sted
- 2 Klokkeslett da utkoblingen fant sted
- 3 Utkoblingskode:

| VP-Alarm  | = Feil ved varmepumpe             |
|-----------|-----------------------------------|
| AN-AL     | = Feil ved anlegget               |
| TS-EN     | = Driftsart tilleggsvarme         |
| EV-Sperre | = EVU-sperre                      |
| LU-AVR    | = Luftavriming (kun LW-apparater) |
| TDGMAX    | = Maksimal bruksgrense temperatur |
| TDGMIN    | = Minimal bruksgrense temperatur  |
|           | (ved reversibel LWD er nedkob-    |
|           | ling mulig pga. frostsikring ved  |
|           | kjøledrift – fordampningstempera- |
|           | tur for lenge under 0 °C)         |
| UDG       | = Nedre bruksgrense               |
| lkke      |                                   |
| varmbehov | = Ingen krav                      |
|           | -                                 |

# **HENVISNING**

Det vises maksimalt de siste fem utkoblingene.

(3) Tilbake til menyen «Service informasjon».

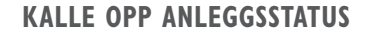

(1) I menyen «Service informasjon» søkes og velges menyfeltet «Anleggsstatus»...

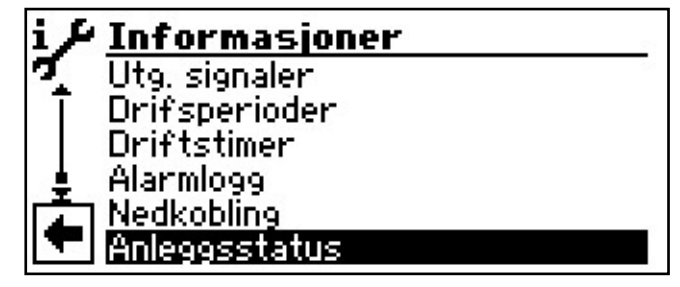

(2) Skjermen veksler til menyen «Service informasjon Anleggsstatus»…

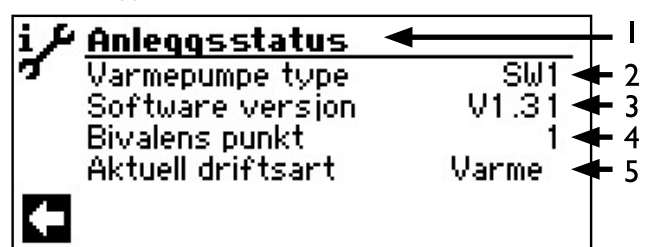

- I Symbol for programområde «Service informasjon» med menytittel
- 2 Varmepumpe type Varmepumpetype
- 3 Software version Status programvare for oppvarmings- og varmepumpestyringen
- 4 Bivvalens punkt Bivalent trinn
  - I = en kompressor kan kjøre
  - 2 = to kompressorer kan kjøre
  - 3 = tilleggsvarme kan kjøre med
- 5 Betr.-Zust. aktueller Betriebszustand

Varme opp Tappevarmtvann Avriming

Kun ved kapasitetsregulert varmepumpe:

| Aktuell ytelse       | Aktuelt tilgjengelig varmeeffekt<br>gjennom den kapasitetsregulerte |
|----------------------|---------------------------------------------------------------------|
|                      | kompressoren                                                        |
|                      | Denne varmeeffekten kan bru-                                        |
|                      | kes til å innstille overløpsventilen i                              |
|                      | henhold til innstillingsdiagrammet                                  |
|                      | i enhetens bruksanvisning, ved en                                   |
|                      | seriekobling av akkumulatorer.                                      |
| Aktuelt behov        | Den krevde effekten for den ka-                                     |
|                      | pasitetsregulerte kompressoren                                      |
|                      | gjennom varme- og varmepum-                                         |
|                      | peregulatoren                                                       |
| Software versjon SEC | Aktuell programvareversjon for                                      |
|                      | inverterstyringen til den kapasi-                                   |
|                      | tetsregulerte varmepumpen                                           |

(3) Tilbake til menyen «Service informasjon».

#### VARMEMENGDE

Mange varmepumpetyper er utstyrt med varmemengderegistrering via trykkfølere i varmepumpens kjølekrets. Ved disse varmepumpene kan varmemengden leses ut direkte – ved alle andre varmepumper i Luxtronic 2.0-serien, kan varmemengden ettermonteres eksternt (tilbehør)

(1) I menyen «Service informasjon» søkes og velges menyfeltet «Varmemengde»...

| i / | Informasjoner        |
|-----|----------------------|
| 7   | Driftstimer          |
| Ī   | Alarmlogg            |
| 1   | Nedkobling           |
| Ŧ   | <u>Anleggsstatus</u> |
|     | Varmemengde          |
| -   | BACnet               |

(2) Skjermen veksler til menyen «Service informasjon Varmemengde»...

| i J | Yarmemengde      |     |         |
|-----|------------------|-----|---------|
| 7   | Varme            | 0.0 | KWh🗲 I  |
|     | Varmtvann        | 0.0 | KWh 🗲 2 |
|     | Total            | 0.0 | KWh 🗲 3 |
|     | siden : 1.1.1970 | 0.0 | հահ📥 4  |
| C   |                  |     |         |

- I Registrert varmemengde for oppvarming i kWh
- 2 Registrert varmemengde for varmtvann i kWh
- 3 Sum av registrerte varmemengder i kWh
- 4 Dato siden siste registrering. Ved å aktivere og klikke på datoen, blir telleren i varmemengderegistreringen tilbakestilt på null. Slik kan varmemengden registreres over et selvdefinert tidsrom (starttermin = vist dato).

#### <sub>ຳ</sub> HINWEIS

l påkommende tilfelle, etter den registrerte varmemengden for varmtvann, kan den registrerte varmemengden for svømmebasseng vises i tillegg.

(3) Tilbake til menyen «Service informasjon».

#### BACNET

(1) I menyen «Serviceinformasjoner» finnes og velges menyfeltet «BACnet»...

| i J | Informasjoner |
|-----|---------------|
| 7   | Drifsperioder |
| Ī   | Driftstimer   |
|     | Alarmlogg     |
|     | Nedkobling    |
| 1   | Anleggsstatus |
|     | BACnet        |
|     |               |

(2) Skjermbildet skifter til menyen «BACnet»...

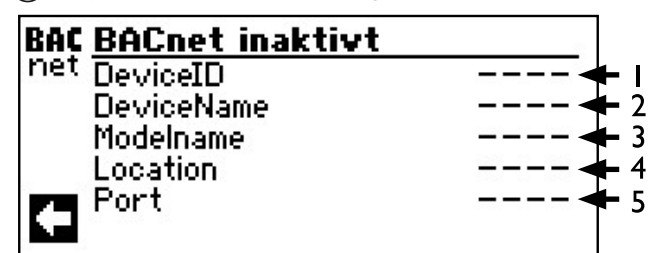

- I Entydig identifikasjonsnummer til apparatet i BACnet-nettverket
- 2 Navn på apparatet i BACnet-nettverket
- 3 Apparatets modellbetegnelse
- 4 Plassering av apparatet
- 5 BACnet-kommunikasjonsport til apparatet
- ③ Returnering til menyen «Serviceinformasjoner».

#### FORETA INNSTILLINGER

I menyen «Service» søkes og velges menyfeltet «Innstillinger»...

| ۴   | Service       |
|-----|---------------|
| 7   | Informasjoner |
| Ŧ   | Innstillinger |
|     | Språk         |
| ÷   | Dato og tid   |
| (Å) | Betongprogram |
|     | Anleggoppsett |

(2) Skjermen veksler til menyen «Service innstillinger»…

| +& Innstillinger  |  |
|-------------------|--|
| 🌠 Servicetilgang  |  |
| 🖣 Kortprogram     |  |
| Temperaturer      |  |
| 👃 Prioriteringer  |  |
| Systeminnstilling |  |
| Systemutlufting   |  |

#### **FASTLEGGE DATATILGANG**

 I menyen «Service innstillinger» velges menyfeltet «Servicetilgang»...

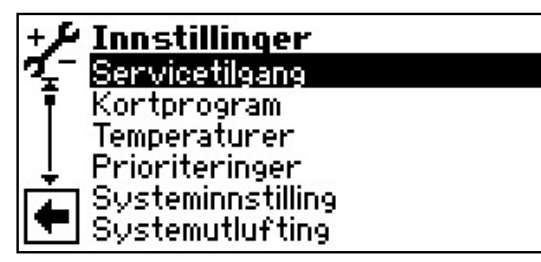

(2) Skjermen veksler til menyen «Service innstillinger passord»…

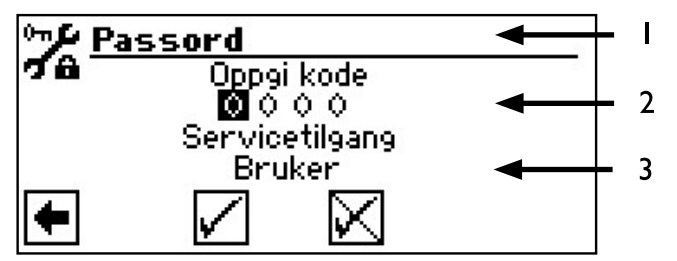

- I Symbol for programområde «Service innstillinger» med menytittel
- 2 Inntastingsfelt for firesifret tallkode
- 3 Informasjon over datatilgangens aktuelle status
- (3) Tallkodens første inntastingsfelt søkes og velges...
- (4) Legg inn tallkodens sifre. Avslutt inntastingen...

#### **ATTENTION**

Etter servicearbeidene må datatilgangen ubetinget stilles tilbake på kunde.

Gjennom feil programinnstillinger som ikke er tilpasset til anleggets komponenter, kan det oppstå funksjonsforstyrrelser hen til alvorlige skader på anlegget. Uvedkommende personer må derfor ikke få tilgang til å utføre grunnleggende innstillinger på anlegget.

# <sub>ິງ HENVISNING</sub>

Produsenten er ikke ansvarlig for skader som oppstår på grunn av feil programinnstillinger, som ikke er tilpasset til anleggets komponenter.

- (5) Gjenta prosessen for andre til fjerde inntastingsfelt...
- (6) Slette eller lagre innstillinger. Inntastingsfeltene settes automatisk på 0000. Markøren hopper automatisk på navigasjonspilen. I menylinjen «Datatilgang» informerer programmet om den valgte statusen til datatilgangens...

(7) Man går tilbake til menyen «Service innstillinger» ved å velge navigasjonspilen.

#### **KALL OPP KORTPROGRAMMER**

Kortprogrammene har som formål å gjøre servicearbeidene lettere.

(1) I menyen «Service innstillinger» søkes og velges menyfeltet «Kortprogram»...

| +4 | Innstillinger     |
|----|-------------------|
| 7- | Servicetilgang    |
| Ŧ  | Kortprogram       |
|    | Temperaturer      |
| ļ. | Prioriteringer    |
|    | Systeminnstilling |
|    | Systemutlufting   |

(2) Skjermen veksler til menyen «Service innstillinger Kortprogramm»...

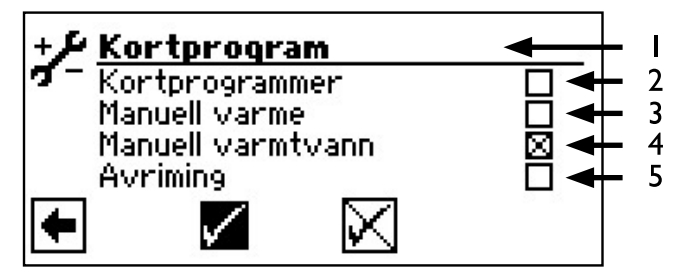

- I Symbol for programområde «Service innstillinger» med menytittel
- Kortprogrammer Forkorter koblingssyklus-sperren og frigir varmepumpen.
- 3 Manuell varme

Programinnstillinger ignoreres. Oppvarmingskrav opp til høytrykk. Etter høytrykksfeil blir menyfeltet «Tvangsoppvarming» automatisk frigitt og tilbakestilt.

- 4 Manuell varmtvann Funksjon analog til «Tvangsoppvarming».
- 5 Avriming Varmepumpens avrimingsfunksjon kan testes hermed (kun LW-apparater).
- (3) Ønsket kortprogram søkes og velges...
- (4) Slette eller lagre innstillinger. Tilbake til menyen «Service innstillinger».

#### **FASTLEGGE TEMPERATURER**

(1) I menyen «Service innstillinger» søkes og velges menyfeltet «Temperaturer»...

| +4  | Innstillinger     |
|-----|-------------------|
| 7-  | Servicetilgang    |
| Ī   | Kortprogram       |
| IT  | Temperaturer      |
| Ļ   | Prioriteringer    |
| (Å) | Systeminnstilling |
|     | Systemutlufting   |

(2) Skjermen veksler til menyen «Service innstillinger Temperaturer»…

| + 🗲 Temperaturer   |        |
|--------------------|--------|
| 🌠 ReturtempBegr.   | 70.0°C |
| 🕴 Hysterese varme  | 2.0 K  |
| VR MAX FORH        | 7.0 K  |
| 👃 Frigi Kompr. 2   | 20.0°C |
| 📥 Hysterese VV     | 2.0 K  |
| 💽 Turt.VV Kompr. 2 | 50.0°C |

#### Returtemp.-Begr.

Innstilling av den maksimale nominelle returløpstemperaturen i oppvarmingsdrift.

Returløpsbegrensning

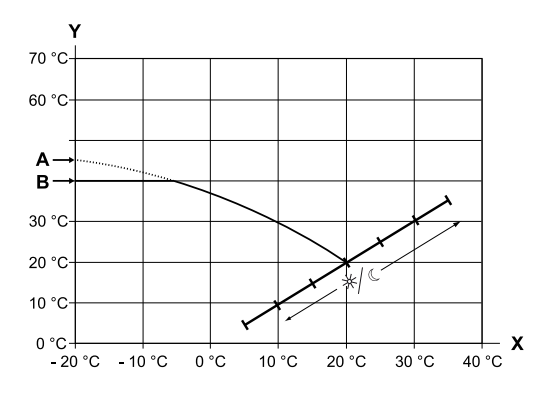

- X Utetemperatur
- Y Returløpstemperatur
- A Varmekurvens endepunkt
- B Returløpsbegrensning

# (i illustrert eksempel: 40 °C)

#### Hysterese varme Hysterese varmestyring

Innstilling av den regulerende hysteresen i varmestyringen

> Ved varmesystemer med stor reaktiv effekt innstilles en høyere hysterese, ved langsomme varmesystemer en lavere hysterese.

Eksempel: Hysterese returløp varmekrets = 2K

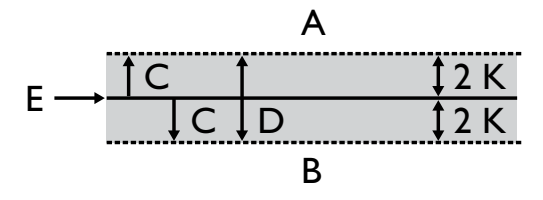

- A i dette temperaturområdet følger det intet krav fra oppvarmingen
- B i dette temperaturområdet følger det et krav fra oppvarmingen
- C Hysterese
- D Nøytral sone
- E Nominell returløpstemperatur

#### Hysterese ved kapasitetsregulert varmepumpe

Ved kapasitetsregulerte varmepumper er funksjonen «Hysterese varme» ikke tilgjengelig. Her reguleres returløp-settpunktet via kompressorens kapasitetsregulering:

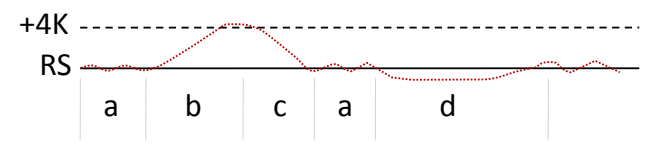

- RS Returløp-settpunkt
- a Kontinuerlig drift av varmepumpen med individuell varmeeffekt
- b Utkobling, så snart settpunktet har overskredet 4K
- c Innkobling, så snart returløp-settpunktet er underskredet
- d Aktiver tilskuddsenergien etter frigivelsestiden, når returløp-settpunktet er permanent underskredet og kompressoren arbeider med maksimal kapasitet; tilbakekobling til ren varmepumpedrift, når returløp-settpunktet er nådd

#### VR Max Forh

#### Maksimal heving returløpstemperatur

Innstilling av den maksimalt tillatte oversvingning i returløpstemperaturen. Ved overskridelse av turløpstemperaturen i oppvarmingen med den her innstilte verdien, blir interne minimums-løpetider ignorert og all tilleggsvarme blir slått av. Verdien må alltid stilles inn høyere enn verdien til hysteresen HR.

#### Frigi Kompr. 2

#### Frigivelse 2. kompressor

Det vises nå en verdi ved apparater med to kompressorer.

> Innstilling av den minimale utetemperaturen, som fra den 2. kompressoren kan frigis i varmedriften ved behov. Ovenfor den innstilte utetemperaturen, blir den 2. kompressoren i varmedriften sperret.

#### Frigi ZWE – TE Frigivelse tilleggsvarme

Innstilling av utetemperaturen; når den oppnås, kan tilleggsvarme frigis ved behov. Når temperaturen overstiger den innstilte utetemperaturen, blir tilleggsvarmen sperret. Unntak: Ved forstyrrelse og innstilling forstyrrelse med

TE, blir tilleggsvarme frigitt uavhengig av den innstilte utetemperaturen.

#### Temp.-luftavriming **Temperatur-luftavriming**

😹 🖁 En verdi vises kun ved L/W-apparater, og når luftavrimingen er slått på.

Innstilling av frigivelsestemperatur for luftavrimingen. Under den innstilte temperaturen er luftavrimingen sperret.

#### ATTENTION I

Luftavriming skal kun innstilles på apparattyper, som er godkjent for det.

#### **TDI-temp**. **TDI-nominell temperatur** Innstilling av den nominelle temperaturen for den കി

termiske desinfeksjonen i tappevarmtvannsberedningen.

#### Hysterese VV Hysterese tappevarmtvann

Innstilling av den regulerende hysteresen for tappevarmtvannsberedningen (negativ hysterese).

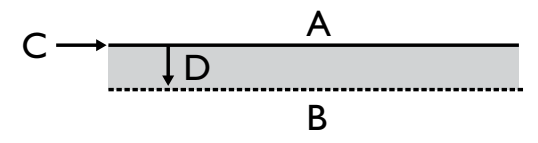

- А i dette temperaturområdet følger det intet krav fra tappevarmtvannsberedningen
- В i dette temperaturområdet følger det et krav fra tappevarmtvannsberedningen
- С Nominell tappevarmtvannstemperatur
- D negativ hysterese

### Turt.VV Kompr. 2

#### Turløp 2. kompressor Varmtvann

Vises kun ved apparater med 2 kompressorer. Innstilling av turløpstemperaturen; når temperaturen blir nådd, produseres det tappevarmtvann med en kompressor.

Optimering av ladetiden og den tilgjengelige tappevarmtvannstemperaturen.

#### **Utetemperatur max** maksimal utetemperatur

BB Det vises en verdi kun ved L/W-apparater Innstilling av den maksimale utetemperaturen; ved overskridelse av den sperres varmepumpen. Tilleggsvarme frigis ved behov.

#### Utetemperatur min minimal utetemperatur

Det vises en verdi kun ved L/W-apparater. a Innstilling av den minimale utetemperaturen; ved underskridelse av den sperres varmepumpen. Tilleggsvarme frigis ved behov.

- T-VK min minimal varmekildetemperatur Det vises en verdi kun ved S/W- eller W/W-apparater. Innstilling av den minste tillatte temperaturen på varmepumpens varmekildeutgang.
- ved S/W-apparater: Med kundetjeneste-tilgang kan det innstilles en verdi ovenfor -9 °C (nødvendig ved integrering med mellomvekslere)
- ved W/W-apparater Innstillingen er kun mulig med fabrikktilgang.

#### T-HG max maksimal hetgasstemperatur

aaa Innstilling av den maksimalt tillatte temperaturen i varmepumpens kjølekrets.

#### Stopp luftavriming Temperatur luftavriming ende

- 6 En verdi vises kun ved L/W-apparater, og når luftavrimingen er slått på. Innstilling av temperaturen, på utgangen til fordamperen der luftavrimingen avsluttes.
- side 77, «Oversikt: Avrimingssyklus, Luftavriming, Tur Max»

#### Temp. senking til

maksimal senking Innstilling av utetemperaturen, inntil det nivået കി der en nattsenking gjennomføres. Hvis den faktiske utetemperaturen faller under den innstilte verdien, ignoreres senkingstemperaturen

#### Turtemperatur max') maks. turløpstemperatur

- 😹 Hvis denne temperaturen overskrides i turløpet, blir en kompressor i varmepumpen koblet fra. Dette gjelder for alle typer av beredning!
- side 77, «Oversikt: Avrimingssyklus, Luftavri-ming, Tur Max»

#### **Tur-max BLKR1** maksimal turløpstemperatur etter ladeblanderen.

Vises kun, hvis blandekrets I er innstilt på ladingsblander. Da tjener turløpsføleren på TBI til å begrense turløpstemperaturen etter blanderen. Dette betyr: Hvis TBI overskrider verdien som er innstilt her, kjøres ladeblanderen i retning >Til<.

#### MinUteT. Max Turtemp<sup>2</sup>)

6 Tilpasning av turtemperaturen, avhengig av varmekildetemperaturen.

> Her innstilles utetemperaturen, inntil den som den maks. turløpstemperaturen kan oppnås med varmepumpen.

Under denne utetemperaturen faller den faktiske VL-maks.-temperaturen til varmepumpen lineært helt til verdien «Turløp EG».

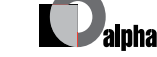

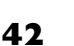

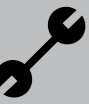

#### Turtemp. MinUtetemp.<sup>3</sup>)

Tilpasning av turtemperaturen, avhengig av varmekildetemperaturen.
 Her innstilles den maks. turløpstemperaturen til varmepumpen ved -20°C utetemperatur.
 Ytterligere henvisninger se punkt «min. AT VL

maks» og følgende skisse:

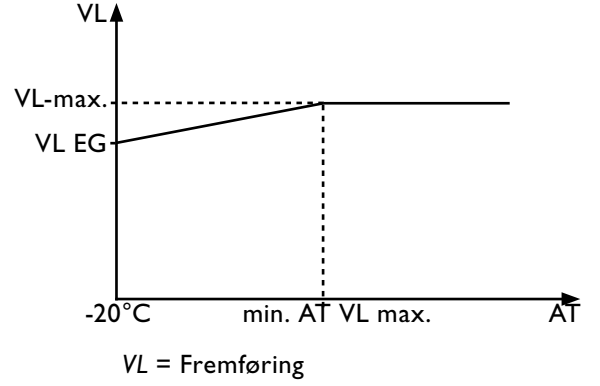

EG = Bruksgrense AT = Utetemperatur

#### Hyster. Komp2 Forkort

#### Hysterese oppvarmingsregulator

fra hvilken innkoblingstiden i det Komp2-trinnet forkortes (se «System innstilling» ). Tilkobling VD2:

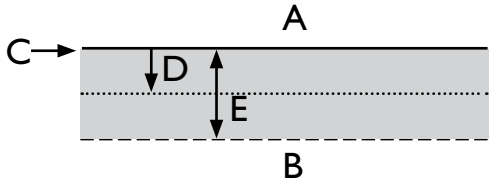

- A Ingen tilkobling
- B Forkortet tilkobling
- C RL-settpunkt
- D HR hysterese
- E Hysterese HR forkortet

#### Varmtvann max Maks. temperatur varmtvann

En verdi som innstilles for å begrense den maks. innstilte varmtvannstemperaturen.

#### Min. Turt. kjøling Minimal turtemperatur kjøling

- Hvis denne temperaturen på kjølesensoren (alt etter integrering, TBI, TB2 eller TRL) underskrides, så avbrytes kjølingen (fabrikkinnstilling 18 °C). Samtidig er den viste verdien den minste grenseverdien for regulerbare settpunkttemperaturer for kjøling.
- (3) Ønsket parameter søkes og velges... Det aktuelle temperatur-inntastingsfeltet vises med mørk bakgrunnsfarge...
- Ønsket temperatur stilles inn...
- Verdiområder: side 78, «Systeminnstilling ved igangsetting»

- 5 Avslutte inntasting...
- 6 Gjenta prosessen 3 4 for ytterligere parameter(e) ved behov...
- Rull skjermen helt nedover. Slette eller lagre innstillinger. Tilbake til menyen «Service innstillinger».

#### FASTLEGGE PRIORITETER

(1) I menyen «Service innstillinger» søkes og velges menyfeltet «Prioriteringer»...

| +1       | Innstillinger       |  |
|----------|---------------------|--|
| 7-       | Kortprogram         |  |
| Ī        | Temperaturer        |  |
| •        | Prioriteringer      |  |
| L L      | Systeminnstilling   |  |
| <b>L</b> | Systemutlufting     |  |
|          | Oppstarts parametre |  |

Skjermen veksler til menyen «Service innstillinger Prioriteringer»…

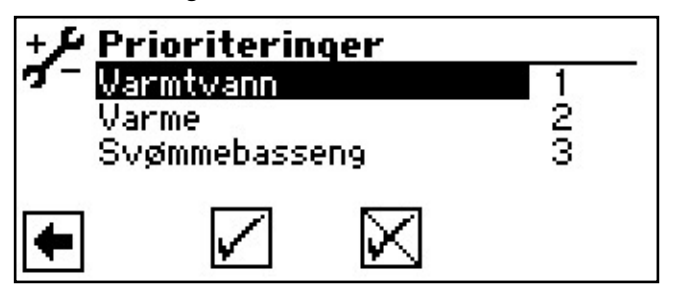

#### ຳ HENVISNING

Tappevarmtvann har -som det vises i det illustrerte eksempelet - prioritet i fabrikkinnstillingen.

Hvis du ønsker å gi oppvarmingen prioritet, må du fortsette med ③. Ellers med ⑤.

- (3) Velg menyfeltet «Varmtvann». Inntastingsfeltet for prioriteter vises med mørk bakgrunnsfarge...
- (4) Endre prioritet for «Varmtvann» og avslutte inntastingen...

#### ຳ HENVISNING

Menyfelt «Oppvarming» brukes for informasjon. Her kan det ikke foretas manuelle innstillinger.

(5) Slette eller lagre innstillinger. Tilbake til menyen «Service innstillinger»

# FASTLEGGE SYSTEMINNSTILLING (KUN VED LUXTRONIK 2.0)

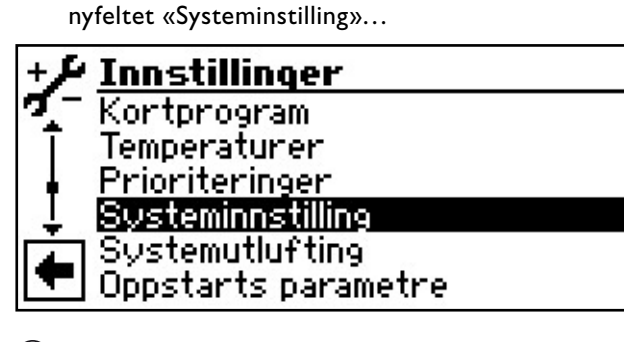

(1) I menyen «Service innstillinger» søkes og velges me-

- (2) Skjermen veksler til menyen «Service innstillinger Systemnstilling»…
- (3) Ønsket parameter søkes og velges... Det aktuelle inntastingsfeltet vises med mørk bakgrunnsfarge...
- (4) Foreta ønsket innstilling...

#### **ATTENTION**

Feil innstillinger som ikke er tilpasset anleggets komponenter, setter anleggets sikkerhet og funksjonsdyktighet i fare og kan føre til alvorlige skader.

#### HENVISNING

Produsenten er ikke ansvarlig for skader som oppstår på grunn av feil programinnstillinger, som ikke er tilpasset til anleggets komponenter.

### <sub>ິກ</sub> HENVISNING

Avvik fra de aktuelle fabrikkinnstillingene skal legges inn i oversikten «Systeminnstilling ved igangsetting».

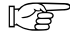

side 78, «Systeminnstilling ved igangsetting»

- (5) Avslutte inntasting...
- 6 Gjenta prosessen 3 5 for ytterligere parameter(e) ved behov...

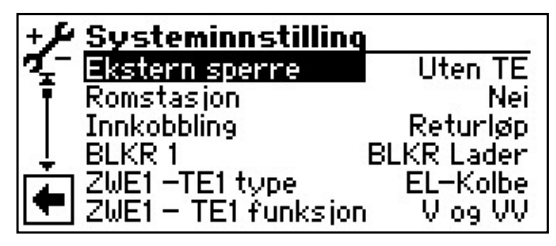

#### **Ekstern sperre**

#### **EVU**-sperretider

Uten TE = TE sperres også ved EVU-sperre Med TE = TE frigis ved EVU-sperre Innstillingen virker kun som TE ved kjele eller gassfyrt kjele.

#### Romstasjon Romstasjon (rom-fjernkontroll)

Nei = ingen rom-fjernkontroll er tilkoblet RFV = Rom-fjernkontroll er tilkoblet

#### Innkobbling

#### Hydraulisk integrering

Innstilling av den hydrauliske integreringen av bufferakkumulatoren

> Returløp = hydraulisk integrering med rekkemonterte aggregater (tur-/returløp)

> *Turakk* (=Skilleakkumulator) = hydraulisk integrering med parallell-akkumulator (multifunksjonsakkumulator,...)

#### ຳ **HENVISNING**

Ved skilleakkumulatorer er ekstern returløpsføler nødvendig.

#### BLKR 1

#### **Blandekrets 1**

Innstilling av funksjonen for styring av blanderen BLKR Lader = Blander fungerer som ladingsblander, for eksempel for en kjele

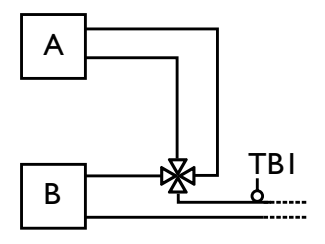

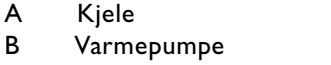

TBI Temperaturføler turløp (valgfritt)

BLKR Utlad = Blander fungerer som reguleringsblander, for eksempel for gulvvarme

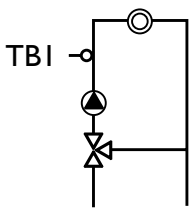

Kjøling = Blander fungerer som reguleringsblander for passiv kjølefunksjon (kun ved SW/WW-apparater passiv og LWD reversibel aktiv) *Nei* = Blander uten funksjon

#### ໍ∬ HENVISNING

Ved reversibel LWD kan BLKRI innstilles på «Varme+Kjøl» eller «Kjøling» med installatør- eller kundetjenestetilgang, også uten Comfort-kretskort. Kjølingen reguleres via temp.-sensor retur.

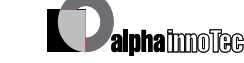

#### ZWE1-TE1 type

#### Type tilleggsvarme 1

Nei = ingen TE tilkoblet, anlegget arbeider monovalent

*EL-Kolbe* = Varmeelement tilkoblet som TE, anlegget arbeider monoenergetisk

Oljekjele = Kjele tilkoblet som TE, anlegget arbeider bivalent. Ved innstilling «Oljekjele» er en ladingsblander nødvendig, da kjelen blir koblet til kontinuerlig drift ved behov, og det ikke følger en temperaturstyring via TE1-utgangen

Gasskjele = gassfyrt kjele (gasskjele) tilkoblet som TE, tilstyres som et varmeelement, men kan frigis under Ekstern sperre

#### ZWE1-TE1 funksjon Funksjon tilleggsvarme 1

Nei = ingen TE tilkoblet, anlegget arbeider monovalent

*Varme* (= Oppvarming) = TE sitter som varmeelement i bufferakkumulatoren

V og VV (=Oppvarming og tappevarmtvann) = TE sitter hydraulisk i varmepumpens turløp. TE blir gjennomstrømmet, når oppvarmings- eller tappevarmtvanns-sirkulasjonspumpen kjører

#### ATTENTION

Ved integrerte gjennomstrømningsvannvarmere, som sitter i varmepumpens turløp, må «V og VV» innstilles som funksjon.

#### HENVISNING

For hver TE må alltid type og funksjon innstilles.

Type tilleggsvarme 2

#### ZWE2-TE2 type

a

Nei = ingen TE2 tilkoblet, utgangen har funksjonen «Felles alarm»

EL-Kolbe = TE2 er et varmeelement, anlegget drives monoenergetisk

#### ZWE2-TE2 funksjon Funksjon tilleggsvarme 2

Nei = ingen TE2 tilkoblet, utgangen har funksjonen «Felles alarm»

Varme (=Oppvarming) = TE sitter som varmeelement i bufferakkumulatoren

*Varmtvann* = TE2 sitter i tappevarmtvannsakkumulatoren

#### ATTENTION

Står TE2 på Nei, har utgangen funksjonen «Felles alarm». Det må ikke tilkobles TE på denne utgangen.

Utgang er taktstyrt ved feil med egeninitiert tilbakestilling. «Kontinuerlig på» ved feil.

#### ATTENTION

Kun følgende TE1 / TE2 kombinasjoner er tillatt:

| TE1 Fks | TE2 Fks    | Frigivelse   |
|---------|------------|--------------|
| Varme   | Varme      | $\checkmark$ |
| V og VV | Varme      | $\checkmark$ |
| Varme   | Varmtvann. | $\checkmark$ |
| Nei     | Varmtvann  | $\checkmark$ |
| Nei     | Varme      | Х            |
| V og VV | Varmtvann  | √            |

# Anleggsfeil

#### Feil

Med TE = ved feil på varmepumpen blir tilkoblede TE slått på ved behov (V og VV) Uten TE = ved feil på varmepumpen blir tilkoblede

Uten TE = ved feil på varmepumpen blir tilkoblede TE kun slått på, hvis returløpstemperaturen er < 15 °C (frostbeskyttelse); (kun oppvarming)

#### vv 1 ഹ

#### Varmtvann 1

TempSens = Tappevarmtvannsberedningen innledes og avsluttes via en føler i tappevarmtvannsakkumulatoren

*Termostat* = Tappevarmtvannsberedningen innledes og avsluttes via en termostat i tappevarmtvannsakkumulatoren

#### ຳ HENVISNING

Varmtvannstermostaten kobles til de samme klemmene som tappevarmtvannsføleren (lavspenning). Tappevarmtvannstermostaten må være egnet for lavspenninger (potensialfri kontakt).

Lukket termostat (= Signal På) =tappevarmtvannskrav.

#### VV 2

#### Varmtvann 2

ZIP – SP VVC = Innstillingen SP VVC betyr sirkulasjonspumpe.

De tilhørende innstillingene finner du i beskrivelsen av sirkulasjonspumpen i bruksanvisningen for sluttkunden, programområde «Varmtvann», avsnitt «Sirkulasjon».

*BLP* = Innstilling BLP betyr, at utgangen ZIP er aktiv under tappevarmtvannsberedningen og kobler seg fra 30 sekunder etter TV-beredningen.

#### VV 3

#### Varmtvann 3

M. ZUP - SPKBør verdi = Ekstra sirkulasjonspumpe kjører under tappevarmtvannsberedningen U ZUP – SPKonBør verdi = Ekstra sirkulasjonspumpe kjører ikke under tappevarmtvannsberedningen

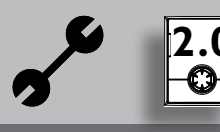

#### **VV** 4

#### Varmtvann 4

Bør verdi = Varmepumpen forsøker å nå den innstilte nominelle verdien til tappevarmtvannstemperaturen

#### VV 5

Varmtvann 5

*M.* HUP – SPVa = Oppvarmings-sirkulasjonspumpen kjører under tappevarmtvannsberedningen U. HUP - SPVa = Ekstra oppvarmings-sirkulasjonspumpe kjører ikke under tappevarmtvannsberedningen

| Varmepumpetype  | Fabrikkinnstilling. |
|-----------------|---------------------|
| SWC             | M. SPVarme          |
| LWC             | M. SPVarme          |
| WZS             | M. SPVarme          |
| WWC             | M. SPVarme          |
| LWD             | M. SPVarme          |
| andre apparater | U. SPVarme          |

#### VV+VP max

#### maksimal løpetid tappevarmtvannsberedning + varmepumpe

കി Etter at den innstilte tiden er avsluttet, kobler TE seg til tappevarmtvannsberedningen, men kun, hvis denne var frikoblet i varmedriften forut!

#### Avrim. Syklus max Avrimingssyklus, maksimal tid mellom to avrimingsprosesser

Alternativet er kun mulig ved L/W-apparater Tiden som skal stilles inn, kan du se i bruksanvisningen til de aktuelle L/W-apparatene. Hvis du ikke finner noen opplysninger der, gjelder:

side 77, «Oversikt: Avrimingssyklus, Luftavrir de la companya de la companya de l ming, Tur Max»

#### Luft avriming

66 Alternativet er kun mulig ved L/W-apparater Nei = Luftavriming er ikke frigitt Ja = Luftavriming skal generelt frigis når den innstilte temperaturen er nådd

frigitte apparater, se tabell side 77, «Oversikt: Avrimingssyklus, Luftavriming, Tur Max»

#### **ATTENTION** I

ved ikke frigitte apparater skal «Luftavriming» ikke innstilles.

#### Luft Avrim max maksimal varighet av luftavrimingen

Alternativet er kun mulig ved L/W-apparater og når luftavriming frigis

### **Avriming 2**

aam aam Alternativet er kun mulig ved L/W-apparater med 2 kompressorer

M. IKompr = Avriming kun med en kompressor M. 2Kompr = Avriming med to kompressorer, hvis disse også gikk før avrimingen

#### Pumpe optim.

കി

#### **Pumpeoptimering**

*Nei* = Oppvarmings-sirkulasjonspumper kjører alltid, bortsett fra når det kreves en annen type beredning (tappevarmtvann, ...), eller apparatet er slått av.

*a* = Oppvarmings-sirkulasjonspumper kobles fra ved behov

Oppvarmings-sirkulasjonspumpene kobles fra, hvis varmepumpen ikke ble krevd over et tidsrom av mer enn 3 timer. Oppvarmings-sirkulasjonspumpen taktstyres da hvert 30. minutt for 5 minutter, inntil varmepumpen får et krav igjen. Ligger utetemperaturen over den nominelle returløpstemperaturen, blir oppvarmings-sirkulasjonspumpene konstant utkoblet. De blir tilkoblet hver 150. time for 1 minutt, for å forhindre at pumpen setter seg fast.

#### Tilgang

ord.

#### Datatilgangsberettigelse

6969

Ved innstilling «Inst» (= Fagpersonale) kan alle parametere, som ellers kun kan endres med «Kundetj.» -tilgang (=kundetjeneste), endres uten pass-

#### **KB-Trykk/Trykk** gjennomstrømning

Alternativet er kun mulig ved S/W- henholds-**&/&**& vis W/W-apparater

Nei = Hverken væsketrykkpressostat eller gjennomstrømningsbryter er tilkoblet

Brinetrykk = Ved S/W-apparater er det tilkoblet en væsketrykkpressostat på KB-Trykk/Trykk-inngangen

Massestrøm = Ved W/W-apparater er det tilkoblet en gjennomstrømningsbryter på KB-Trykk/Trykk-inngangen

*Nettovervk* = Faseovervåkningsrele er tilkoblet i tilførselsledningen for kompressoren på KB-Trykk/Trykk-inngangen

Nett+Mass. = Faseovervåkningsrele og gjennomstrømningsbryter tilkoblet i rekke ved inngangen KB-Trykk/Trykk

#### **ATTENTION** ļ

I visse apparater er det montert en gjennomstrømningsbryter i fabrikken. I dette tilfelle må KB-Trykk/Trykk ubetinget stilles på «Nettovervk» eller «Nett+Mass.».

En feil innstilling setter apparatets sikkerhet og funksjonsdyktighet i fare og kan føre til alvorlige skader.

#### Kompr. Overvåkn.

#### **Overvåkning kompressor**

666 OFF = Kompressorovervåkning er slått av ON = Kompressorovervåkning er slått på; hvis dreiefeltet til tilførselsledningen er feil, så løses det ut en feilmelding ved «Nett På»

Feilnummer 729, se side 73 rð

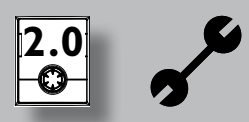

Når kompressoren starter, kontrollerer kompressorovervåkningen temperaturforandringen i hetgassen. Hvis temperaturen til hetgassen ikke hever seg når kompressoren går, vises en feilmelding.

#### **ATTENTION**

Kompressorovervåkningen skal kun slås av ved feilsøking under vedlikeholdsprosedyrer. Ved apparater med en nettvokter er kompressorovervåkningen slått av i fabrikkinnstillingen.

#### Regulering VK

g VK Styring av varmekurvene

 UT-komp. =Oppvarmingens nominelle turløpstemperatur beregnes over den innstilte varmekurven Fasttemp. = Den nominelle turløpstemperaturen kan velges uavhengig av utetemperaturen

#### **Regulering BLKR1**

Styring blandekrets I

UT-komp. =Oppvarmingens nominelle returløpstemperatur beregnes over den innstilte varmekurven

Fasttemp. = Den nominelle returløpstemperaturen kan velges uavhengig av utetemperaturen

#### Betongprogram

Alternativ kun mulig ved ekstern energikilde (vedkjele, solaranlegg med parallell-akkumulator, ...)

> Med BLKR = Hvis blanderen er definert som utladingsblander, regulerer den etter den innstilte nominelle temperaturen i tørkeprogrammet Uten BLKR = Hvis blanderen er definert som utladingsblander, kjører den alltid opp under tørkeprogrammet

#### **Elektrisk anode**

- Fremmedstrømanode i tappevarmtvannsakkumulatoren
  - *Ja* = Fremmedstrømanode finnes

Nei = Fremmedstrømanode finnes ikke

#### **ATTENTION**

Ved apparater med fremmedstrømanode i tappevarmtvannsakkumulatoren, må det legges inn «Ja» i dette menyfeltet for å sikre akkumulatorens korrosjonsbeskyttelse.

Tilkoblingen av fremmedstrømanoden må utføres i henhold til bruksanvisningen til den aktuelle varmepumpen.

#### Varmegrense

Hvis parameteren varmegrense er stilt på Ja, fører det til en automatisk utkobling av oppvarmingen i sommerdriften, og også tilbake igjen. Ved aktivert varmegrense vises dagens gjennomsnittstemperatur under «Service informasjon temperaturer». Samtidig vises menypunktet «Varmegrense» i menyen «Oppvarming». Her innstilles det en temperatur; når den er nådd, skal varmepumpen ikke varme opp lenger. Hvis gjennomsnittstemperaturen overskrider denne innstilte verdien, da reduseres den nominelle returløpstemperaturen til et minimum og sirkulasjonspumpen for oppvarming kobles ut. Underskrider gjennomsnittstemperaturen den innstilte varmegrensen på nytt, da starter varmedriften automatisk igjen.

#### Parallelldrift

Nei = Standardinnstilling, varmepumpen arbeider selvstendig.

Master = Varmepumpen er Master i en parallellkobling og overtar anleggets varmestyring. Slave = Varmepumpen er del i en parallellkobling og inneholder kommandoer fra Master-VP for varmedriften

side 67, Programområde «Paralleldrift»

#### Tid pumpeopt.

Når pumpeoptimeringen er innkoblet (Pumpeoptim. JA), kan tidsrommet som skal gå før sirkulasjonspumpen kobles av, defineres her. Hvis varmepumpen er off i dette tidsrommet, da det ikke foreligger krav etter oppvarming, går pumpen i en syklus på 30 minutter av, 5 minutter på, inntil det kommer krav etter oppvarming.

#### Fjernovervåning

Ja = Funksjon for fjernstyrt vedlikehold innkoblet Nei = Funksjon for fjernstyrt vedlikehold utkoblet

Ytterligere henvisninger for bruk av funksjonen for fjernstyrt vedlikehold, se side 63, «Fjernstyrt vedlikehold»

#### Turløp VBO

Her kan turløpstiden for varmekildepumpen ved væske/vann- og vann/vann-apparater innstilles. Dette kan være nødvendig, dersom tiden som trenges for å oppnå den nominelle gjennomstrømningen etter at pumpen ble slått på, er lengre enn 30 sekunder.

#### Avrsyk min

# Avrimingssyklus minimal tid mellom to avrimingsprosesser

Alternativ er kun mulig ved L/W-apparater Tiden som skal stilles inn, er angitt i bruksanvisningen til det aktuelle L/W-apparatet.

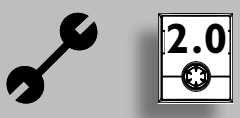

#### Forkortelse 2. VD

Tid inntil 2. Kondensatortrinn tilkoples. Er avviket fra nominelt returløp til faktisk returløp større enn innstillingen «Hysterese HR fork. («Temperaturinnstillinger» ), da blir 2. kondensatortrinn tilkoplet etter denne tiden.

### <sub>ຳ</sub> HENVISNING

En kondensator skal tilkoples maks. 3 x pr. time. Dersom dette allerede er oppnådd, kan tilkoplingen ta lengre tid!

#### Melding TDI Melding Legionellaprogram

- Hvis den står på NEI, da vil feilmeldingen ikke vises, ellers se feilmelding 759
- Frig. TE Frigivelse tilskuddsenergi
- Tid inntil tilskuddsenergi tilkoples. Lagre eller slette innstillinger. Tilbake til menyen «Service innstillinger».

### Varmtv. Ettervarme Varmtvann-ettervarming

- Deaktivert i fabrikken (visning = Nei).
   Hvis aktivert (visning = Ja), blir varmtvann-ønsket temperatur til varmtvann-målverdi (se side 29)
- Etterv.Varmtv. Max

# maksimalt tidsrom for varmtvann-ettervarming

- maksimalt tidsrom, innenfor hvilket varmtvann-ettervarmingen skal skje. Hvis dette tidsrommet overskrides, avbrytes varmtvann-ettervarmingen.
- Slette eller lagre innstillinger. Tilbake til menyen «Service innstillinger».

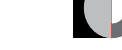

48

# 2.1

#### FASTLEGGE SYSTEMINNSTILLING (KUN VED LUXTRONIK 2.1)

I menyen «Service innstillinger» søkes og velges menyfeltet «Systeminstilling»...

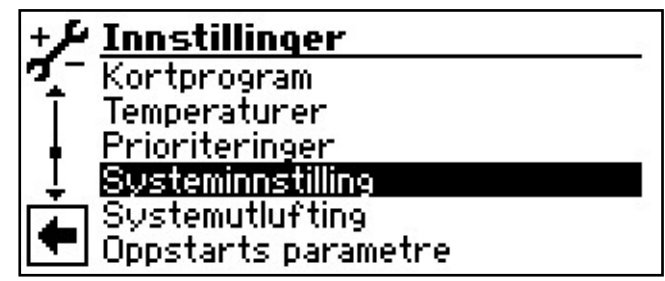

- (2) Skjermen veksler til menyen «Service innstillinger Systemnstilling»…
- (3) Ønsket parameter søkes og velges. Det aktuelle inntastingsfeltet vises med mørk bakgrunnsfarge...
- (4) Foreta ønsket innstilling...

#### **ATTENTION**

Feil innstillinger som ikke er tilpasset anleggets komponenter, setter anleggets sikkerhet og funksjonsdyktighet i fare og kan føre til alvorlige skader.

#### <sub>ຳ</sub> HENVISNING

Produsenten er ikke ansvarlig for skader som oppstår på grunn av feil programinnstillinger, som ikke er tilpasset til anleggets komponenter.

# <sub>ິງໃ</sub> HENVISNING

Avvik fra de aktuelle fabrikkinnstillingene skal legges inn i oversikten «Systeminnstilling ved igangsetting».

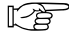

side 78, «Systeminnstilling ved igangsetting»

- 5 Avslutte inntasting...
- 6 Gjenta prosessen 3 5 for ytterligere parameter(e) ved behov...

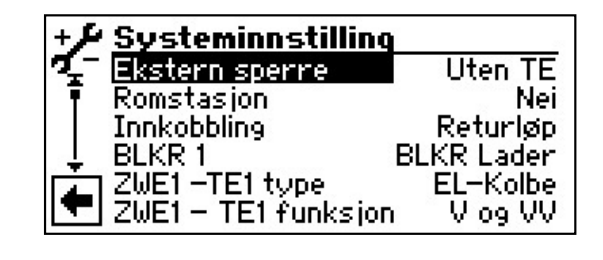

#### Ekstern sperre

**EVU**-sperretider

Uten TE = TE sperres også ved EVU-sperre Med TE = TE frigis ved EVU-sperre Innstillingen virker kun som TE ved kjele eller gassfyrt kjele.

#### Romstasjon Romstasjon (rom-fjernkontroll)

Nei = ingen rom-fjernkontroll er tilkoblet RFV = Rom-fjernkontroll er tilkoblet

RBE = Rombetjeningsenhet er tilkoblet

#### Innkobbling

കി

#### Hydraulisk integrering

Innstilling av den hydrauliske integreringen av bufferakkumulatoren Returløp = hydraulisk integrering med rekkemonterte aggregater (tur-/returløp) Turakk (=Skilleakkumulator) = hydraulisk integrering med parallell-akkumulator (multifunksjonsakkumulator,...)

# <sub>ຳ</sub> HENVISNING

Ved skilleakkumulatorer er ekstern returløpsføler nødvendig.

#### BLKR 1

#### Blandekrets 1

Innstilling av funksjonen for styring av blanderen BLKR Lader = Blander fungerer som ladingsblander, for eksempel for en kjele

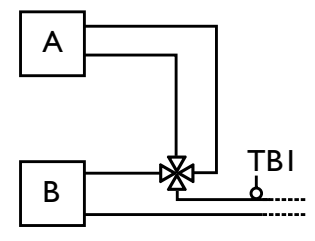

- A Kjele
- B Varmepumpe
- TBI Temperaturføler turløp (valgfritt)

BLKR Utlad = Blander fungerer som reguleringsblander, for eksempel for gulvvarme

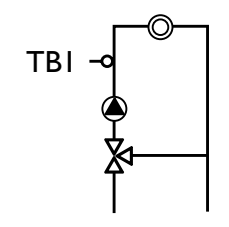

Kjøling = Blander fungerer som reguleringsblander for passiv kjølefunksjon (LWD reversibel aktiv) *Nei* = Blander uten funksjon

# <sub>ໍາ</sub> HENVISNING

Ved reversibel LWD kan BLKRI innstilles på «Varme+Kjøl» eller «Kjøling» med installatøreller kundetjenestetilgang, også uten alternativt utvidelseskort. Kjølingen reguleres via temp.sensor retur.

#### Anleggsfeil

#### Feil

Med TE = ved feil på varmepumpen blir tilkoblede TE slått på ved behov (V og VV)

Uten TE = ved feil på varmepumpen blir tilkoblede TE kun slått på, hvis returløpstemperaturen er < 15 °C (frostbeskyttelse); (kun oppvarming)

#### **VV** 1

#### Varmtvann 1

TempSens = Tappevarmtvannsberedningen innledes og avsluttes via en føler i tappevarmtvannsakkumulatoren

Termostat = Tappevarmtvannsberedningen innledes og avsluttes via en termostat i tappevarmtvannsakkumulatoren

#### <sub>ິກ</sub> HENVISNING

Varmtvannstermostaten kobles til de samme klemmene som tappevarmtvannsføleren (lavspenning). Tappevarmtvannstermostaten må være egnet for lavspenninger (potensialfri kontakt).

Lukket termostat (= Signal På) =tappevarmtvannskrav.

#### **VV** 2

#### Varmtvann 2

ZIP – SP VVC = Innstillingen SP VVC betyr sirkulasjonspumpe.

De tilhørende innstillingene finner du i beskrivelsen av sirkulasjonspumpen i bruksanvisningen for sluttkunden, programområde «Varmtvann», avsnitt «Sirkulasjon.

BLP = Innstilling BLP betyr, at utgangen ZIP er aktiv under tappevarmtvannsberedningen og kobler seg fra 30 sekunder etter TV-beredningen.

#### VV 3

#### Varmtvann 3

M. ZUP - SPKBør verdi = Ekstra sirkulasjonspumpe kjører under tappevarmtvannsberedningen U ZUP – SPKonBør verdi = Ekstra sirkulasjonspumpe kjører ikke under tappevarmtvannsberedningen

#### VV 4

#### Varmtvann 4

Bør verdi = Varmepumpen forsøker å nå den innstilte nominelle verdien til tappevarmtvannstemperaturen

#### VV 5

8

#### Varmtvann 5

M. HUP – SPVa = Oppvarmings-sirkulasjonspumpen kjører under tappevarmtvannsberedningen U. HUP – SPVa = Ekstra oppvarmings-sirkulasjonspumpe kjører ikke under tappevarmtvannsberedningen

#### VV+VP max maksimal løpetid tappevarmtvannsberedning + varmepumpe

Etter at den innstilte tiden er avsluttet, kobler TE seg til tappevarmtvannsberedningen, men kun, hvis denne var frikoblet i varmedriften forut!

Avrim. Syklus max Avrimingssyklus, maksimal tid mellom to avrimingsprosesser

- Alternativet er kun mulig ved L/W-apparater Tiden som skal stilles inn, kan du se i bruksanvisningen til de aktuelle L/W-apparatene. Hvis du ikke finner noen opplysninger der, gjelder:
- side 77, «Oversikt: Avrimingssyklus, Luftavriming, Tur Max»

#### Luft avriming

ľ à

 Alternativet er kun mulig ved L/W-apparater
 Nei = Luftavriming er ikke frigitt
 Ja = Luftavriming skal generelt frigis når den innstilte temperaturen er nådd

> frigitte apparater, se tabell side 77, «Oversikt: Avrimingssyklus, Luftavriming, Tur Max»

#### **ATTENTION**

ved ikke frigitte apparater skal «Luftavriming» ikke innstilles.

#### Luft Avrim max maksimal varighet av luftavrimingen

Alternativet er kun mulig ved L/W-apparater og når luftavriming frigis

### Avriming 2

Alternativet er kun mulig ved L/W-apparater med 2 kompressorer

M. IKompr = Avriming kun med en kompressor
 M. 2Kompr = Avriming med to kompressorer, hvis disse også gikk før avrimingen

### Pumpe optim. Pumpeoptimering

Nei = Oppvarmings-sirkulasjonspumper kjører alltid, bortsett fra når det kreves en annen type beredning (tappevarmtvann, ...), eller apparatet er slått av.

Ja = Oppvarmings-sirkulasjonspumper kobles fra ved behov

2.1

Oppvarmings-sirkulasjonspumpene kobles fra, hvis varmepumpen ikke ble krevd over et tidsrom av mer enn 3 timer. Oppvarmings-sirkulasjonspumpen taktstyres da hvert 30. minutt for 5 minutter, inntil varmepumpen får et krav igjen. Ligger utetemperaturen over den nominelle returløpstemperaturen, blir oppvarmings-sirkulasjonspumpene konstant utkoblet. De blir tilkoblet hver 150. time for 1 minutt, for å forhindre at pumpen setter seg fast.

#### Tilgang

#### Datatilgangsberettigelse

Ved innstilling «Inst» (= Fagpersonale) kan alle parametere, som ellers kun kan endres med «Kundetj.» -tilgang (=kundetjeneste), endres uten passord.

#### Kompr. Overvåkn. Overvåkning kompressor

OFF = Kompressorovervåkning er slått av ON = Kompressorovervåkning er slått på; hvis dreiefeltet til tilførselsledningen er feil, så løses det ut en feilmelding ved «Nett På»

Feilnummer 729, side 73

Når kompressoren starter, kontrollerer kompressorovervåkningen temperaturforandringen i hetgassen. Hvis temperaturen til hetgassen ikke hever seg når kompressoren går, vises en feilmelding.

### **ATTENTION**

Kompressorovervåkningen skal kun slås av ved feilsøking under vedlikeholdsprosedyrer. Ved apparater med en nettvokter er kompressorovervåkningen slått av i fabrikkinnstillingen.

#### **Regulering VK**

### Styring av varmekurvene

 UT-komp. =Oppvarmingens nominelle turløpstemperatur beregnes over den innstilte varmekurven Fasttemp. = Den nominelle turløpstemperaturen kan velges uavhengig av utetemperaturen

#### Regulering BLKR1 Styring blandekrets I

UT-komp. =Oppvarmingens nominelle returløpstemperatur beregnes over den innstilte varmekurven

Fasttemp. = Den nominelle returløpstemperaturen kan velges uavhengig av utetemperaturen

#### Betongprogram

Alternativ kun mulig ved ekstern energikilde (vedkjele, solaranlegg med parallell-akkumulator, ...)

> Med BLKR = Hvis blanderen er definert som utladingsblander, regulerer den etter den innstilte nominelle temperaturen i tørkeprogrammet Uten BLKR = Hvis blanderen er definert som utladingsblander, kjører den alltid opp under tørkeprogrammet

#### Elektrisk anode

Fremmedstrømanode i tappevarmtvannsakkumulatoren

Ja = Fremmedstrømanode finnes

Nei = Fremmedstrømanode finnes ikke

#### ATTENTION

Ved apparater med fremmedstrømanode i tappevarmtvannsakkumulatoren, må det legges inn «Ja» i dette menyfeltet for å sikre akkumulatorens korrosjonsbeskyttelse.

Tilkoblingen av fremmedstrømanoden må utføres i henhold til bruksanvisningen til den aktuelle varmepumpen.

#### Varmegrense

Hvis parameteren varmegrense er stilt på Ja, fø-കി rer det til en automatisk utkobling av oppvarmingen i sommerdriften, og også tilbake igjen. Ved aktivert varmegrense vises dagens gjennomsnittstemperatur under «Service informasjon temperaturer». Samtidig vises menypunktet «Varmegrense» i menyen «Oppvarming». Her innstilles det en temperatur; når den er nådd, skal varmepumpen ikke varme opp lenger. Hvis gjennomsnittstemperaturen overskrider denne innstilte verdien, da reduseres den nominelle returløpstemperaturen til et minimum og sirkulasjonspumpen for oppvarming kobles ut. Underskrider gjennomsnittstemperaturen den innstilte varmegrensen på nytt, da starter varmedriften automatisk igjen.

#### Parallelldrift (ikke mulig ved kapasitetsregulert varmepumpe)

Nei = Standardinnstilling, varmepumpen arbeider selvstendig.

Master = Varmepumpen er Master i en parallellkobling og overtar anleggets varmestyring. Slave = Varmepumpen er del i en parallellkobling og inneholder kommandoer fra Master-VP for varmedriften

side 67, Programområde «Paralleldrift»

#### Tid pumpeopt.

Når pumpeoptimeringen er innkoblet (Pumpeoptim. JA), kan tidsrommet som skal gå før sirkulasjonspumpen kobles av, defineres her.
 Hvis varmepumpen er off i dette tidsrommet, da det ikke foreligger krav etter oppvarming, går pumpen i en syklus på 30 minutter av, 5 minutter på, inntil det kommer krav etter oppvarming.

#### Energiklasse SP

Ja = Aktivering av en varmesirkulasjonspumpe i energiklasse SP over 0 - 10V (Analog Out 2) Nein = ingen pumpe i energiklasse SP tilkoblet

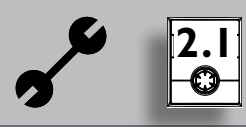

#### Varmemengde

Må stilles inn i forbindelse med «Varmemengderegistreringen» i henhold til anvisningene i den tilsvarende bruksanvisningen.

#### Fjernovervåning

കി

Ja = Funksjon for fjernstyrt vedlikehold innkoblet Nei = Funksjon for fjernstyrt vedlikehold utkoblet

Ytterligere henvisninger for bruk av funksjonen for fjernstyrt vedlikehold, side 63, «Fjernstyrt vedlikehold»

#### Avrsyk min

# Avrimingssyklus minimal tid mellom to avrimingsprosesser

Alternativ er kun mulig ved L/W-apparater Tiden som skal stilles inn, er angitt i bruksanvisningen til det aktuelle L/W-apparatet.

#### Melding TDI Melding Legionellaprogram

Hvis den står på NEI, da vil feilmeldingen ikke vises, ellers se feilmelding 759

#### Frig. TE

#### Frigivelse tilskuddsenergi

Tid inntil tilskuddsenergi tilkoples. Lagre eller slette innstillinger. Tilbake til menyen «Service innstillinger».

#### Varmtv. Ettervarme Varmtvann-ettervarming

 Deaktivert i fabrikken (visning = Nei).
 Hvis aktivert (visning = Ja), blir varmtvann-ønsket temperatur til varmtvann-målverdi (se side 29)

#### Etterv.Varmtv. Max

# maksimalt tidsrom for varmtvann-ettervarming

- maksimalt tidsrom, innenfor hvilket varmtvann-ettervarmingen skal skje. Hvis dette tidsrommet overskrides, avbrytes varmtvann-ettervarmingen.
- Slette eller lagre innstillinger. Tilbake til menyen «Service innstillinger»…

#### VARMEMENGDEMÅLER / PUMPE I ENERGIKLASSE SP (KUN VED LUXTRONIK 2.1)

(1) I menyen «Service innstillinger» søkes og velges menyfeltet «Tilskuddsenergi»...

| +14        | Innstillinger        |
|------------|----------------------|
| <b>7</b> - | Prioriteringer       |
| Ī          | Systeminnstilling    |
|            | Systemutlufting      |
| <b>±</b>   | Oppstarts parametre  |
|            | Energi teller/klasse |
| -          | Tilskuddsenergi      |

- (2) Skjermen veksler til menyen «Service innstillinger Systemnstilling»...
- (3) Aktivere og velge menyfeltet «Energiklasse SP». Stille parameter på «Ja»...
- (4) Aktivere og velge menyfeltet «Varmemengde». Still inn «Varmemengden» i henhold til anvisningene i den tilsvarende bruksanvisningen for varmepumpen...
- (5) Rull helt nedover i menyen, bekreft inntastingen og gå tilbake til menyen «Service innstillinger»...
- (6) Aktivere og velge menyfeltet «Energi teller/klasse»…

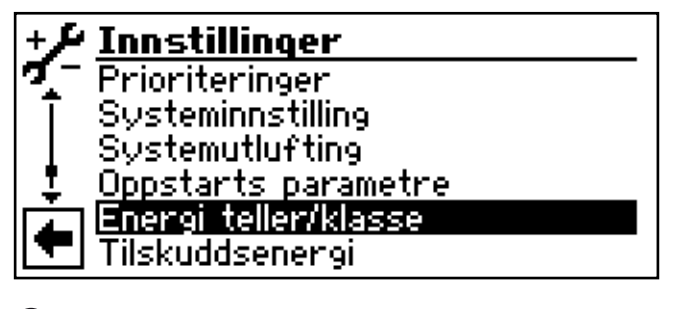

(7) Skjermvisningen veksler til menyen «Energi teller/ klasse»...

| En  | ergi tella        | er/klass  | e            |
|-----|-------------------|-----------|--------------|
| Ene | <u>engiklasse</u> | Nom.      | 100 🗶        |
| Ene | ergiklasse        | Min.      | 100 <b>x</b> |
|     |                   |           |              |
| +   | $\checkmark$      | $\bowtie$ |              |

l denne menyen kan du tilpasse sirkulasjonspumpens tillatte trykkfall (styring via PWM-signal):

Energiklasse Nom. Pumpe i energiklasse SP, nominell drift Denne verdien aktiveres når kompressoren er i drift

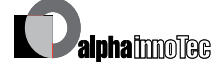

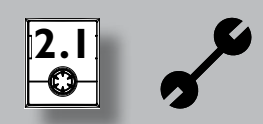

Energiklasse Min. Pumpe i energiklasse SP, minimal drift Denne verdien aktiveres når

kompressoren ikke er i drift

(8) Slette eller lagre innstillinger. Tilbake til menyen «Service innstillinger».

#### TILSKUDDSENERGI (KUN VED LUXTRONIK 2.1)

 I menyen «Service innstillinger» søkes og velges menyfeltet «Tilskuddsenergi»...

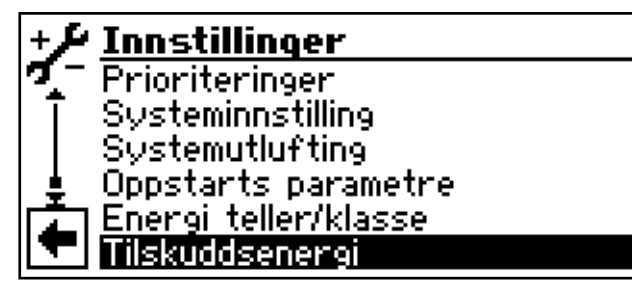

2 Skjermen veksler til menyen «Tilskuddsenergi». Her kan du aktivere tilkoblede enheter for tilskuddsenergi og stille inn deres parametere, eller deaktivere tilkoplede enheter for tilskuddsenergi...

#### ິ HENVISNING

De mulige innstillingene avhenger av den aktuelle enhetstypen

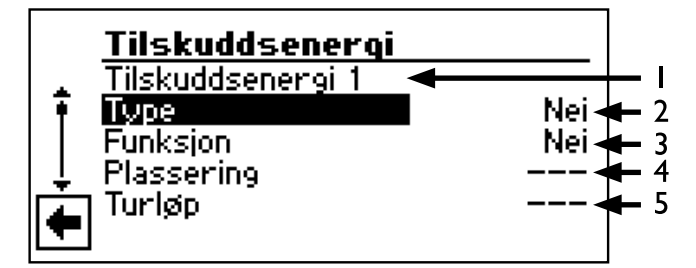

- 1 Aktivert enhet for tilskuddsenergi (ZWE-TE) Er flere enheter for tilskuddsenergi tilkoblet, kan du regulere innstillingene deres ved å rulle «dreie-trykke-knappen» oppover / nedover (mens du ruller knappen, må ikke noe undermenyfelt være aktivert).
- 2 **Type** Nei
  - ingen ZWE-TE tilkoblet, anlegget arbeider monovalent
  - EL-Kolbe elektrisk varmekolbe med regulering av bivalensnivå for varmekolben (mens EVU-sperretider ikke er frigitt)
  - Oljekjele varmekjele med regulering av bivalensnivå for oljekjelen (i bivalensnivå 3 kontinuerlig på, helt til tilbakekobling til bivalensnivå 2)

Gasskjele gassfyrt kjele med regulering av bivalensnivå for gasskjelen (reguleringsatferd som ved varmekolbe, men også aktiv under EVU-sperretider)

#### 3 Funksjon

ZWE-TE I Oppvarming, eller oppvarming + varmtvann ZWE-TE 2 Oppvarming eller varmtvann

#### 4 Posisjon

Akkumulator Direkte integrert i, henholdsvis på varme- eller varmtvannsberederen

Integrert i enheten for tilskuddsenergi (= varmepumpe eller tilhørende hydraulikkomponent)

#### 5 Utgang

Den tilsvarende utgangskontakten for den elektriske tilkoblingen til den aktuelle TE vises automatisk. Hvis det er valgt en type beredning under «Type» og den vises her som utgang «---», da er ledningsføringen allerede opprettet i fabrikken

Følgende kombinasjoner er tillatt:

| Tilskuddsenergi 1 |          | Tilsk     | uddsene  | rgi 2    |           |
|-------------------|----------|-----------|----------|----------|-----------|
| Туре              | Funksjon | Posisjon  | Туре     | Funksjon | Posisjon  |
| EL-Kolbe          | V og VV  | integrert | Nei      | Nei      |           |
| EL-Kolbe          | V og VV  | integrert | EL-Kolbe | Varme    | Akkumul.  |
| EL-Kolbe          | V og VV  | integrert | EL-Kolbe | VV       | Akkumul.  |
| Oljekjele         | V og VV  | Akkumul.  | EL-Kolbe | Varme    | integrert |
| Gasskjele         | V og VV  | Akkumul.  | EL-Kolbe | Varme    | integrert |

- (3) Foreta ønskede, tillatte innstillinger...
- (4) Slette eller lagre innstillinger. Tilbake til menyen «Service innstillinger».

#### **UTLUFTE SYSTEMET**

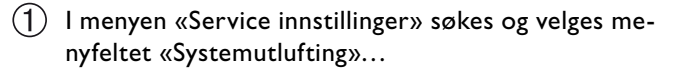

 Innstillinger

 Temperaturer

 Prioriteringer

 Systeminnstilling

 Bustemutlufting

 Oppstarts parametre

 Angi serienummer

Skjermen veksler til menyen «Service innstillinger Systemutlufting»…

| € Syste    | mutlufting     |  |
|------------|----------------|--|
| 🍕 HUP – :  | SP Varme       |  |
| 🕴 ZUP – :  | SP Kondensator |  |
| BUP - :    | SP Varmtvann   |  |
| 👃 Ventil.– | BHVP           |  |
| 📺 MA1 – E  | SLKR 1 Äpner   |  |
| 💌 MZ1 – E  | SLKR 1 Lukker  |  |

#### HUP – SP Varme

Sirkulasjonspumpe for oppvarming og gulvvarme

#### ZUP – SP Varmtvann

Sirkulasjonspumpe for tappevarmtvann

#### Ventil.-BHVP

Ventilator, brønn- eller væske-sirkulasjonspumpe

#### MA1 – BLKR1 Åpner

Blander I ÅPEN

#### MZ1 – BLKR1 Lukker

Blander I LUKKET

#### **ZIP – SP VVC**

Ekstra sirkulasjonspumpe, sirkulasjonspumpe

#### Drift tid

Løpetid utlufting

#### Eks-ventil man. på

ved LWD... og de SWP 371 - SWP 691 og SWP 291 H - SWP 561 H kjører ekspansjonsventilen helt opp for den innstilte driftstiden

- (3) Komponent(er) som skal utluftes, søkes og velges...
- (4) Innstille løpetid for utluftingsprogrammet...

**(4)•**(1)

Menyfelt «Drift tid» søkes og velges. Inntastingsfeltet for tidsangivelsen markeres med mørk bakgrunnsfarge...

#### 4.2

Innstille løpetid (hver time)...

#### <sub>ຼຳ</sub> HENVISNING

Verdiområde for løpetid = 1 – 24 timer Fabrikkinnstilling: 1 time

**4**•**3** 

Avslutte inntasting...

5 Slette eller lagre innstillinger...

#### <sub>ື່ງ</sub> HENVISNING

Dersom sirkulasjonspumper er valgt, starter utluftingsprogrammet umiddelbart etter at innstillingene ble lagret.

Utlufting taktstyrt 5 minutter på / 5 minutter av.

6 Tilbake til menyen «Service innstillinger».

#### ຳ HENVISNING

Så lenge utluftingsprogrammet er aktivt, vises det tilsvarende programsymbolet i navigasjonsskjermen:

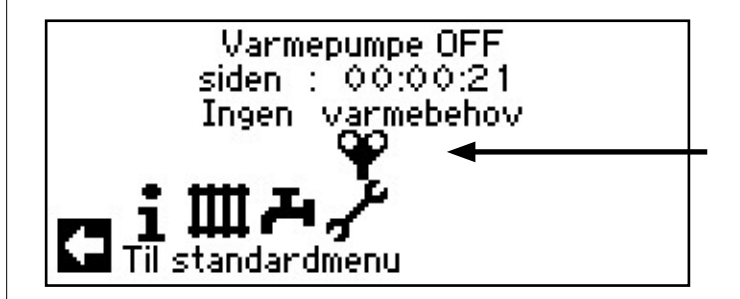

### SETTE OPPSTARTS PARAMETRE

Du har mulighet til å lagre innstillingene du har foretatt ved igangkjøringen (= Oppstarts parametre). Derved kan anlegget ved behov tilbakestilles raskt og enkelt til statusen ved igangkjøringen.

Lagring av dataene skjer på betjeningsenhetens kretskort.

# <sub>ກ</sub>ິ HENVISNING

Funksjonen «Oppstarts parametre» står kun til disposisjon ved kundetjeneste-tilgangen.

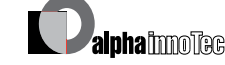

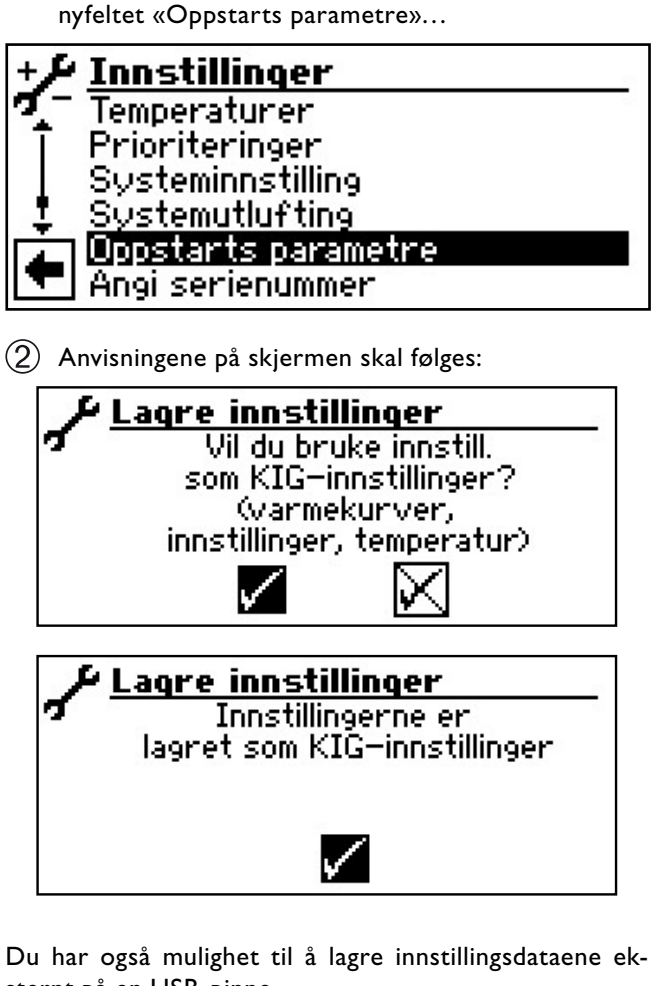

(1) I menyen «Service innstillinger» søkes og velges me-

# sternt på en USB-pinne.

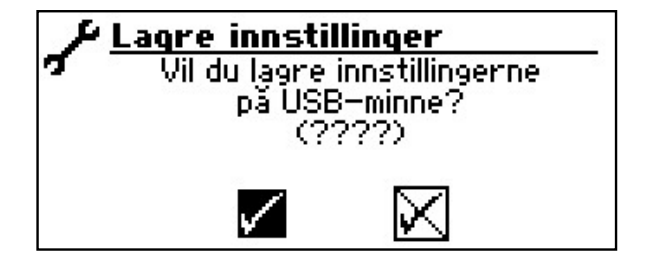

# **VELG SPRÅK FOR SKJERMVISNINGEN**

Menyene og tekstene som vises på betjeningsenhetens skjerm, finnes på forskjellige språk. Du kan velge ut et språk.

(1) I menyen «Service» søkes og velges menyfeltet «Språk»...

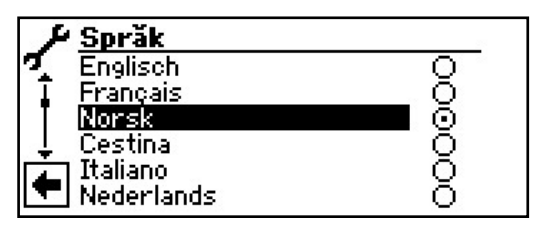

- (2) Skjermen veksler til menyen «Service språk»...
- (3) Ønsket språk søkes og velges.

#### **FASTLEGGE DATO OG TID**

(1) I menyen «Service» søkes og velges menyfeltet «Dato og tid»...

| 4  | Service       |
|----|---------------|
| 7  | Innstillinger |
| I  | Språk         |
| II | Dato og tid   |
| ÷  | Betongprogram |
| 4  | Anleggoppsett |
|    | KIG assistent |

(2) Skjermen veksler til menyen «Service dato og tid»...

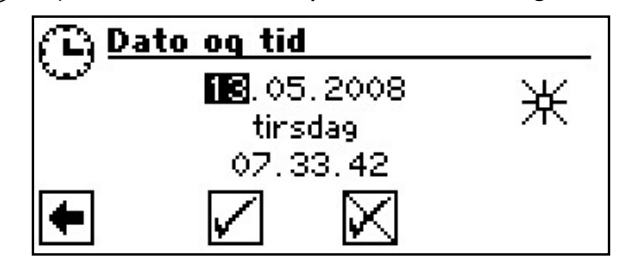

- (3) Inntastingsfeltet for dagstall søkes og velges...
- (4) Sifre for den aktuelle dagen stilles inn...
- (5) Prosess (3) (4) gjentas tilsvarende i inntastingsfeltene for måned, år, time, minutter og sekunder...

#### **HENVISNING** ñ

Du kan ikke endre dagens navn. Den opprettes og vises automatisk.

(6) Slette eller lagre innstillinger. Tilbake til menyen «Service»

#### **BETONPROGRAM**

(1) I menyen «Service» søkes og velges menyfeltet «Betongprogram»...

#### Service Språk Dato og tid Betongorogram Anleggoppsett KIG assistent Datalogger

(2) Skjermen veksler til menyen «Service Betongprogramm»...

| ٦        | Betongpr  | ogram      |     |     |
|----------|-----------|------------|-----|-----|
| ГĻ.      | AHP - BTP | ikke aktiv | /   |     |
| Ŧ        | Turtemp 1 | 25°C       | Tid | 72h |
|          | Turtemp 2 | 30°C       | Tid | 24h |
| ÷.       | Turtemp 3 | 34°C       | Tid | 24h |
| <b>A</b> | Turtemp 4 | 37°C       | Tid | 24h |
| -        | Turtemp 5 | 40°C       | Tid | 24h |

### <sub>ຳ</sub> HENVISNING

Innstilte temperaturverdier er turløpsverdier. Varmepumpen reguleres via returløpsføleren. Programmet beregner den tilsvarende temperaturdifferansen på nytt ved hvert temperaturveksel. Derved er et lavt avvik fra den innstilte temperaturen mulig.

#### <sub>ຳ</sub> HENVISNING

Ved kapasitetsregulerte varmepumper styres betongtørkeprogrammet ikke via returløpet, men etter turløpet. Herved må effekten alltid tilpasses, slik at den ønskede turtemperaturen oppnås

# <sub>ິກ</sub> HENVISNING

Verdiene i fabrikkinnstillingen tilsvarer standarden til noen produsenter av betong, men kan endres på stedet.

#### ATTENTION

Det er nødvendig å kontrollere verdiene som er innstilt i fabrikken, eller ønskede verdier, om de tilsvarer produsentens anvisninger for betongen som skal tørkes.

#### STILLE INN TEMPERATURER OG TIDSINTERVALLER

- (1) I menyen «Service tørking» søkes og velges tabellfelt «Turtemp1» (= Turløp-temperaturtrinn 1)...
- (2) Det tilsvarende temperatur-inntastingsfeltet markeres med mørk bakgrunnsfarge. Still inn ønsket temperatur og avslutt inntastingen...

|   | <sup>6</sup> Betongpr | ogram              |     |      |
|---|-----------------------|--------------------|-----|------|
| 7 | AHP - BTP             | i <u>kke akt</u> i | V   | 1000 |
| ŧ | Turtemp 1             | 25°C               | Tid | 0h   |
|   | Turtemp 2             | 30°C               | Tid | 0h   |

- (3) Inntastingsfelt «Tid» søkes og velges i tabellinjen «Turtemp1» …
- (4) Inntastingsfeltet for tidsrommet, som «Turtemp1» skal vare, markeres med mørk bakgrunnsfarge. Still inn ønsket varighet og avslutt inntastingen...

| 1     | Betongpr  | ogram     |     |     |
|-------|-----------|-----------|-----|-----|
| 7     | AHP - BTP | ikke akti | ۷   | -   |
| l ∓ . | Turtemp 1 | 25°C      | Tid | Oh. |
|       | Turtemp 2 | 30°C      | Tid | Oh  |

(5) Gjenta dette (1) – (4) for tabellinjene «Turtemp2» – «Turtemp10» …

#### HENVISNING

Hvis det trenges mindre enn tre trinn for å tørke betongen, må tidsintervallet for alle trinn som ikke trenges stilles på «0h».

#### **ATTENTION**

Mens tørkeprogrammet kjører, må hurtiglading tappevarmtvann ikke startes.

#### ຳ HENVISNING

Dersom temperaturen i oppvarmingssystemet allerede er større enn den nominelle temperaturen i det første turløps-temperaturtrinnet, må tørkeprogrammet starte med det neste høyere turløps-temperaturtrinnet. Ellers kan tørkeprogrammet løse ut en feilmelding i det første turløps-temperaturtrinnet.

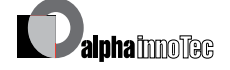

#### **STARTE TØRKEPROGRAMMET**

# <sub>ຼຳ</sub> HENVISNING

Mens betongprogrammet kjører, vises -10 °C i displayet som utetemperatur. Varmtvannsberedningen er ikke mulig.

(1) Rull skjermen «Service tørking» helt nedover. Menyfeltet «BTP startet» søkes og velges...

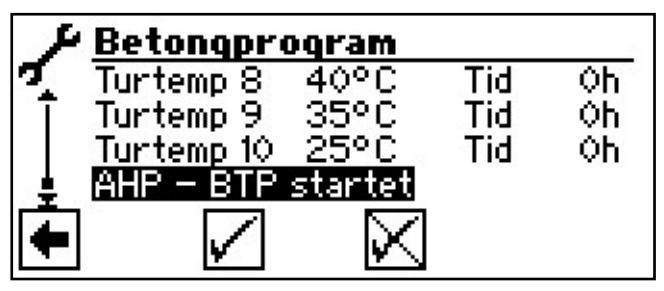

(2) Det vises en sikkerhetskontroll...

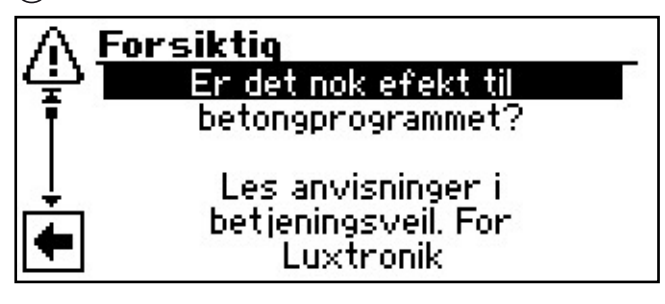

#### **HENVISNING**

I tørkeprogrammet blir alle tilkoblede varmeprodusenter frigitt etter behov. Likevel gjelder: Et oppvarmingsanlegg er konstruert for varmedrift og ikke for tørking av betong. Derfor kan det være nødvendig å koble til tilleggsvarme i anlegget under tørkefasen.

(3) Kvittere sikkerhetskontroll. Menyfeltet «Ja» søkes og velges, eller menyfeltet «Nei» søkes og velges...

#### A HENVISNING

Hvis sikkerhetskontrollen besvares med «Nei», starter tørkeprogrammet ikke.

Hvis sikkerhetskontrollen besvares med «Ja», veksler skjermen tilbake til menyen «Service tørking».

Den siste menyoppføringen lyder nå «AHP – BTP vil starte», menyfeltet «Innstillinger» markeres med mørk bakgrunnsfarge:

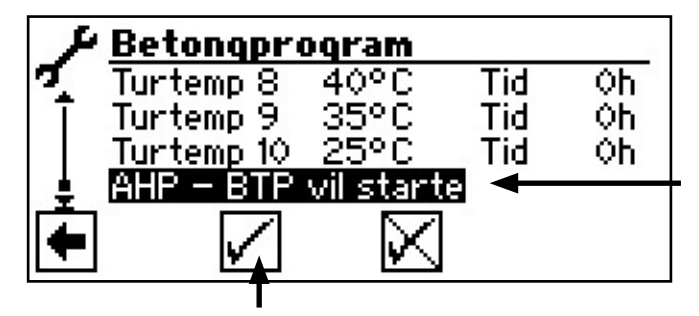

(4) For å starte tørkeprogrammet, velges menyfeltet «Lagre innstillinger»…

Visningen «AHP – BTP vil startet» og endrer seg til «AHP – BTP i drift».

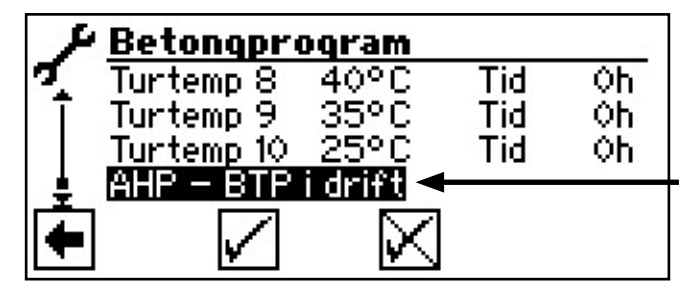

Etter at tørkeprogrammet er startet, blir det automatisk kjørt gjennom de programmerte turløps-temperaturtrinnene en etter en.

Tidsintervallet som er innstilt for et turløps-temperaturtrinn, tilsvarer ikke nødvendigvis den virkelige tiden som brukes for å nå det neste turløps-temperaturtrinnet. Alt etter oppvarmingsanlegg og varmepumpens ytelse, kan det være forskjell på tiden som trengs for å nå det neste turløps-temperaturtrinnet.

Hvis et turløps-temperaturtrinn ikke oppnås på grunn av en for lav varmeeffekt, vises en tilsvarende feilmelding i skjermen. Feilmeldingen gir også informasjon om turløps-temperaturtrinnet, som ikke ble nådd. Tørkeprogrammet kjører likevel videre og forsøker å nå det neste turløps-temperaturtrinnet.

#### ຳ **HENVISNING**

Etter avslutning av et turløps-temperaturtrinn, blir det tilsvarende tidsintervallet satt på «Oh». Dette garanterer, at tørkeprogrammet fortsetter ved begynnelsen av turløpstrinnet, der det ble avbrutt etter et eventuelt strømbrudd.

#### <sub>ື່ງ</sub> HENVISNING

Dersom feilmeldingen «Tørkeeffekt» (= Feilnummer 730) vises, er dette bare en henvisning til at tørkeprogrammet ikke kunne gå gjennom et turløps-temperaturtrinn i det fastlagte tidsintervallet. Tørkeprogrammet kjører likevel videre. Feilmeldingen kan først kvitteres, når tørkeprogrammet er avsluttet, eller ble koblet ut manuelt.

© ait-deutschland GmbH

(5) Tilbake til menyen «Service».

#### ຳ HENVISNING

Så lenge tørkeprogrammet er aktivt, vises det tilsvarende programsymbolet i navigasjonsskjermen:

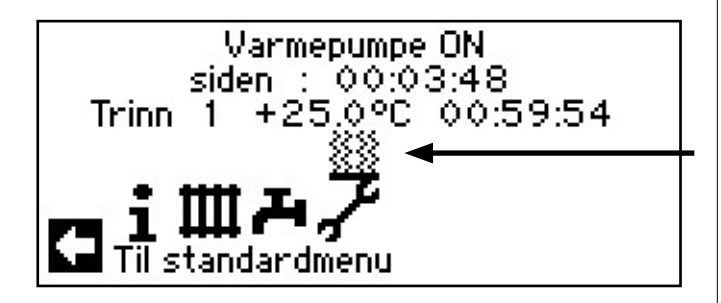

#### **AVSLUTTE BETONGPROGRAMMET MANUELT**

 I menyen «Service» søkes og velges menyfeltet «Betongprogram»...

| ٤ | Service       |
|---|---------------|
| 7 | Språk         |
| T | Dato og tid   |
| • | Betongprogram |
| Ļ | Anleggoppsett |
|   | KIG assistent |
|   | Datalogger    |

(2) Skjermen veksler til menyen «Service Betongprogram». Menylinjen «AHP – BTP deaktiveres» vises med mørk bakgrunnsfarge…

| ₽ Betongprogram |            |      |    |  |
|-----------------|------------|------|----|--|
| 🕰 AHP – BT      | P deaktive | eres |    |  |
| 🕴 Turtemp 1     | 25°C       | Tid  | 1h |  |
| Turtemp 2       | 2 30°C     | Tid  | 0h |  |
| 🕹 Turtemp 3     | 3 34°C     | Tid  | 0h |  |
| 📺 Turtemp 4     | ⊧ 37°C     | Tid  | 0h |  |
| 🔽 Turtemp 5     | 5 40°C     | Tid  | Oh |  |

- (3) Trykk «Dreie-trykke-knappen». Tørkeprogrammet kopler umiddelbart ut, visningen «AHP – BTP deaktiveres» blir automatisk erstattet av visningen «AHP – BTP ikke aktiv» …
- (4) Rull skjermen helt ned, lagre innstillinger og gå tilbake til menyen «Service».

#### ANLEGGSKONFIGURASJON

# ຳ HENVISNING

Hvis det i anlegget ditt finnes en bruksmodus som ikke trenges, er det unødvendig å vise de tilhørende programområdene i skjermen. Et eksempel: Anlegget er dimensjonert kun for varmedrift. Der er ikke installert noen komponenter for tappevarmtvannsberedning. Dermed trenger du ikke tilgang til menyene i programområdet «Tappevarmtvann». Derved er det heller ikke nødvendig, at disse menyene vises i skjermen. I «Anleggskonfigurasjonen» fastlegger du, at disse menyene prinsipielt ikke skal vises i skjermen, og dermed blir de skjult.

#### <sub>ື່ງ</sub> HENVISNING

Men skjuling av menyene har ikke innflytelse på funksjonen, hhv. på driften av en bruksmodus. Hvis bruksmodusen skal slås av, må dette innstilles i menyen «Driftsart».

(1) I menyen «Service» søkes og velges menyfeltet «Anleggoppsett»...

| 4  | Service       |
|----|---------------|
| 7  | Dato og tid   |
| Ī  | Betongprogram |
| •  | Anleggoppsett |
| Ļ  | KIG assistent |
| (Å | Datalogger    |
|    | Systemstyring |

(2) Skjermen veksler til menyen «Service anleggoppsett»…

| P An<br>Var<br>Var | <b>leggopps</b><br>me<br>mtvann | ett         |  |
|--------------------|---------------------------------|-------------|--|
| +                  | $\checkmark$                    | $\boxtimes$ |  |

(3) Fravelge ikke brukt programområde...

Det illustrerte eksemplet viser, at menyene i programområdet «Varme» vises i skjermen. Menyene til programområdet «Varmtvann» vises ikke.

(4) Slette eller lagre innstillinger. Tilbake til menyen «Service».

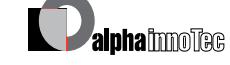

5

#### **IGANGSETTING / FØRSTE GANGS BRUK**

Ved første gangs bruk vises språkutvalget først

side 55, «Velg språk for skjermvisningen»

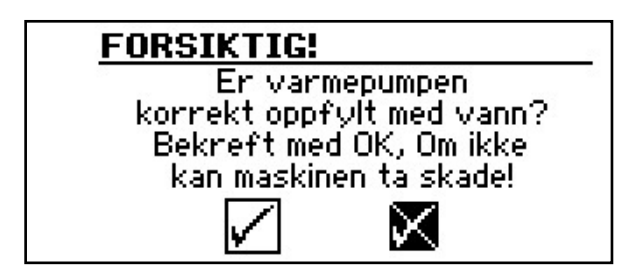

Ved første innkopling av varmepumpen vises visningen ovenfor. Hvis denne visningen ikke bekreftes med OK, blir det ikke frigitt en AVP (annen varmeprodusent) av regulatoren.

### <sub>ິງ HENVISNING</sub>

Under kald start av luft/vann-varmepumper er ingen varmeprodusent i drift.

Visningen vises alltid under innkopling av regulatoren eller ved skifte til standardmenyen. Hvis varmepumpen eller AVPI har mer enn 10 driftstimer, vises ikke dette skjermbildet lenger.

#### ATTENTION

Hvis visningen bekreftes med OK dersom anlegget ikke er riktig fylt, kan apparatet skades.

Når spenningen til regulatoren slås på, kan følgende vises (kun LWD... og SWP371-SWP691 og SWP291H-SWP561H):

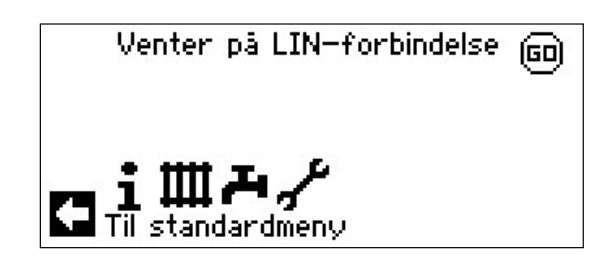

Etter at denne visningen har sluknet, kan enheten brukes på forskriftsmessig måte.Ellers må den 3-polede ledningen for BUS-forbindelsen kontrolleres. Deretter vises følgende display:

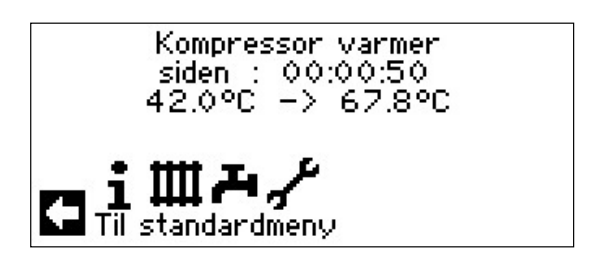

### <sub>ື່ງ</sub> HENVISNING

Ved første gangs drift av luft/vann varmepumper kan oppvarmingsfasen inntil kompressoren starter vare flere timer

# <sub>ຳ</sub> HENVISNING

Med LWD apparater skjer en overvåkning av gjennomstrømningen i pumpeforløpet. Hvis gjennomstørmningen ikke er i orden, så starter ikke varmepumpen og ingen feil vises. Kontroller inngang ASD, er ikke denne PÅ, så er gjennomstrømningen for lav

side 35, «Kalle opp innganger»

Deretter vises ved SWP371 til SWP691 og SWP291H til SWP561H muligheten til å velge varmekilden:

#### 

Ved SW P371 til SWP 691 og SWP 291 H til SWP 561 H må det velges, om det skal brukes vann eller kuldebærer som varmekildemedium, ellers går enheten ikke. Under systeminnstillingen kan man se det innstilte mediet og endre det fra tilgangsnivå kundetjeneste. T-VK-min kan endres med kundetjenestetilgang, hvis kuldebærer er valgt. Ved SWP: Lavtrykk-nedkoblingsverdi med vann: 7 bar. Ved SWP: Lavtrykk-nedkoblingsverdi med kuldebærer: 4 bar.

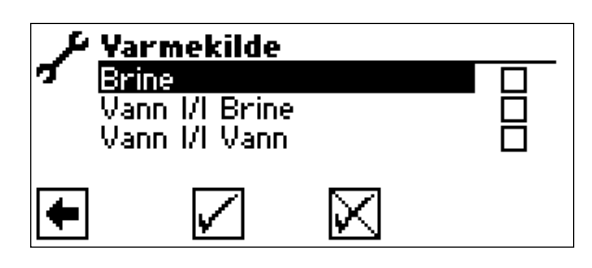

#### • Brine:

Denne innstillingen må velges hvis varmepumpen drives med en blanding av kuldebærer/vann.

Om det derved dreier seg om sonder eller plane solfangere, er ikke av betydning.

#### • Vann |/| Brine:

Denne innstillingen må velges hvis varmepumpen drives med en mellomvarmeveksler, og det brukes vann på primærsiden og en blanding av kuldebærer/vann på sekundærsiden.

#### • Vann |/| Vann:

Denne innstillingen må velges hvis varmepumpen drives med en mellomvarmeveksler, og det brukes vann som varmekildemedium både på primær- og på sekundærsiden. Ved innstillingen vann/vann må varmekildens innløpstemperatur være minst 7 °C eller høyere

#### **KIG ASSISTENT**

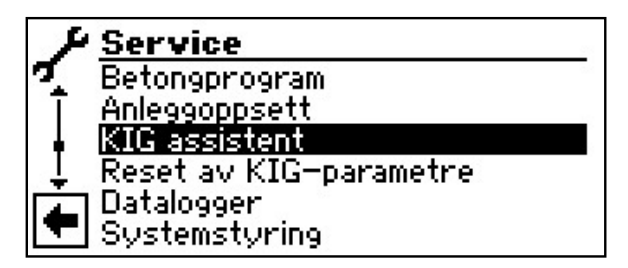

Styringen er utstyrt med en veiviser for igangsetting. Ved første igangsetting fører den deg gjennom de viktigste innstillingene i styringen. I hovedmenyen blinker symbolet «GO». Ved å klikke på dette symbolet starter veiviseren for igangsetting. Etter at første igangsetting er avsluttet, forsvinner dette symbolet. Ytterligere henvisninger om veiviseren for igangsetting, finner du i de respektive avsnittene i denne bruksanvisningen.

Du blir ført trinnvis gjennom flere alternativer, som kan brukes til å stille inn varmepumpen din.

#### For eksempel:

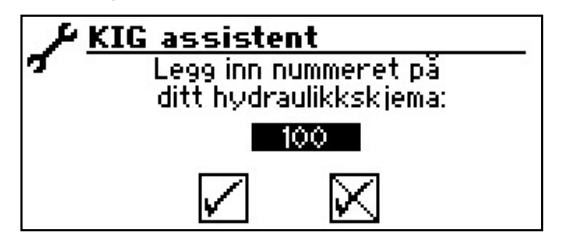

(Dette nummeret for innstilling av styringen finner du på våre offentliggjorte hydraulikkskjemaer).

#### eller:

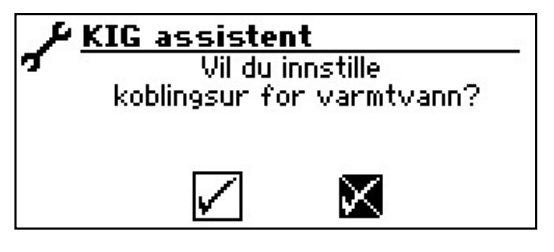

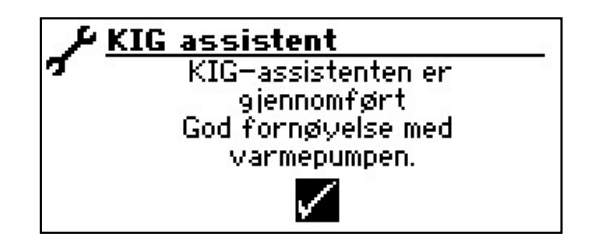

#### **TILBAKE TIL KIG-PARAMETRE**

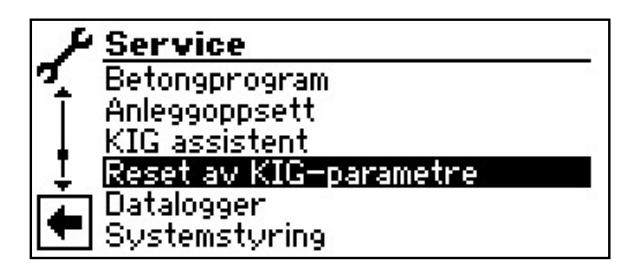

Hvis din varmepumpe ble tatt i bruk av en autorisert kundetjeneste-partner og denne har lagret igangsettings-parametrene, kan du gjenopprette disse via dette menypunktet.

Dette kan være hjelpsomt, dersom det ble endret innstillinger som førte til en feilfunksjon i anlegget. Vær oppmerksom på at alle innstillinger, som f.eks. varmekurver, systeminnstillinger, nominelle verdier, kan tilbakestilles til verdien som var gyldig ved igangsettingen.

Koblingsurene blir ikke berørt av dette.

De administreres av følgende menypunkter:

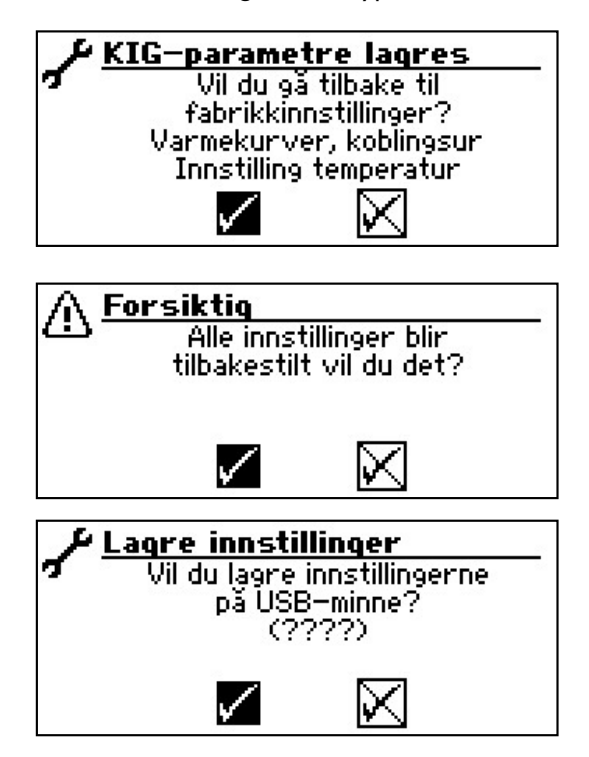

#### PROGRAMVAREOPPDATERING

På en enhet (bare LWD... og SWP371-SWP691 og SWP291H-SWP561H) med programvareversjon  $\ge$  V2.63, skal det ikke lastes inn noen eldre programvareversjon < V2.63 lenger.

Kapasitets regulerte luft/vann-varme pumper skal kun drives med programvareversjon  $\ge$  V3.xx.

#### DATALOGGER

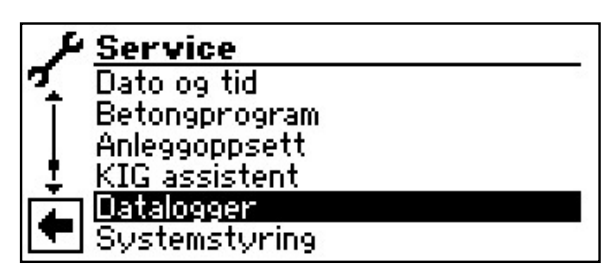

Styringen har en datalogg, som registrerer dataene til varmepumpen over et tidsrom på 48t. (Temperaturer, inn-utganger)

Disse dataene kan lagres på en USB-pinne. For å gjøre dette må du stikke USB-pinnen inn i styringen og i menypunktet Datalogg kan du lagre dataene på USB-pinnen. En autorisert kundetjeneste eller installatør har mulighet til å starte en varig funksjon for dataloggeren med sin passordfunksjon. Med innsatt USB-pinne blir dataene lagret automatisk med dato og klokkeslett hver 48. t.

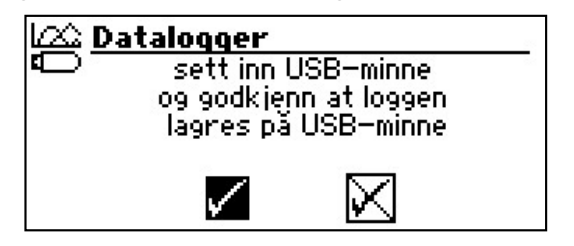

#### **HENVISNING**

Du må vennligst ikke glemme å lagre dataloggeren på USB-pinnen, før du trekker USB-pinnen fra betjeningsenheten. Ellers går de siste verdiene tapt.

#### INNSTILLE KONTRASTEN TIL VISNINGEN PÅ BETJENINGSENHETEN.

Du har mulighet til å innstille kontrasten til visningen på betjeningsenheten etter dine behov.

Symbolet s i navigasjonsskjermen søkes og velges...

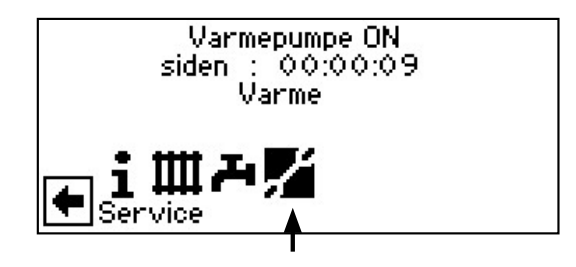

(2) Skjermen veksler til menyen «Service». Her rulles menyen nedover og menypunktet «Systemstyring» velges…

| & Service                |     |
|--------------------------|-----|
| 🤨 Betongprogram          | 201 |
| T Anleggoppsett          |     |
| KIG assistent            |     |
| 🖕 Reset av KIG-parametre |     |
| 🔁 Datalogger             |     |
| Systemstyring            |     |

(3) Skjermen veksler til menyen «Systemstyring». Her velges menypunktet «Display kontrast»...

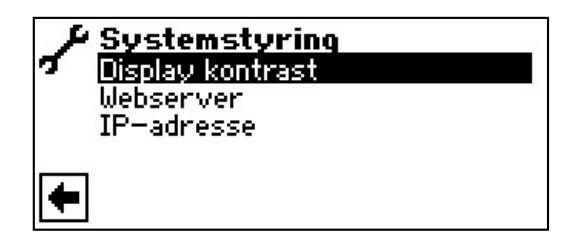

(4) Skjermen veksler til menyen «Display kontrast». Her søkes og velges «+ / –». Kontrasten justeres ved å dreie på «Dreie-trykke-knappen»…

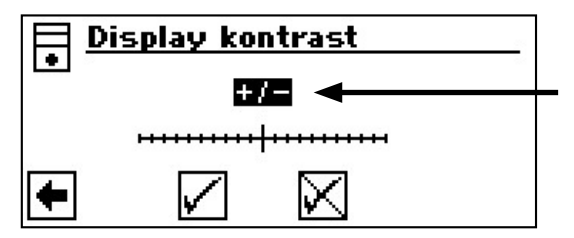

#### WEBSERVER

# $\hat{f}$ HENVISNING.

Over venstre bøssing på undersiden av betjeningsdelen kan man opprette en forbindelse med en datamaskin eller et nettverk, slik at oppvarmings- og varmepumperegulatoren kan styres derfra. Forutsetning er at det forlegges en skjermet nettverkskabel (kategori 6) under tilkoplingsarbeidet når apparatet forlegges. Hvis denne nettverkskabelen foreligger, settes RJ-45-pluggen til nettverkskabelen inn i venstre bøssing til betjeningsdelen.

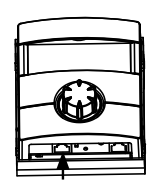

Funksjonen «Webserver» gjør det mulig å styre oppvarmings- og varmepumpestyringen fra datamaskin via en nettleser.

 Symbolet 
 *\** i navigasjonsskjermen søkes og velges...

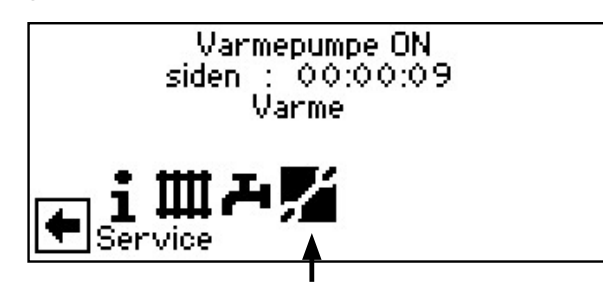

(2) Skjermen veksler til menyen «Service». Her rulles menyen nedover og menypunktet «Systemstyring» velges…

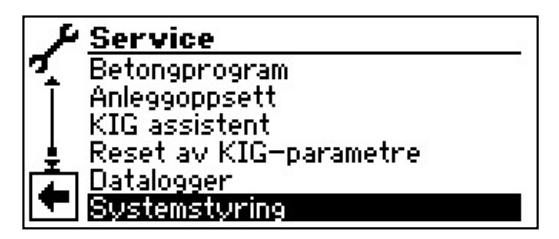

(3) Skjermen veksler til menyen «Systemstyring». Her velges menypunktet «Webserver»...

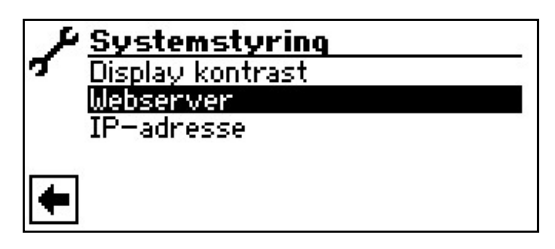

(4) Skjermen veksler til menyen «Webserver». Her tastes det 6-sifrede nummer-passordet inn først, for å frikoble tilgangen til å taste inn data. Dette passordet trenges senere ved påloggingen av datamaskinen til styringen. Hvis det oppgis et feil nummerpassord, kan data bare leses ut, men ikke endres...

| → Webserver    |           |
|----------------|-----------|
| Passord        |           |
| <b>8</b> 99999 |           |
| DHCP-server    | $\otimes$ |
| DHCP_client    |           |
|                | _         |

#### **DHCP-SERVER**

år datamaskinen er koblet direkte til oppvarmings- og varmepumpestyringen, skal menypunktet «DHCP Server» aktiveres.

Datamaskinen, som er tilkoblet som en DHCH Client, tilordnes automatisk til en IP-adresse.

#### <sub>ຳ</sub> HENVISNING

Den tilkoblede datamaskinen må arbeide som «DHCP Client». Derved får datamaskinen automatisk alle nødvendige kommunikasjonsdata fra oppvarmings- og varmepumpestyringens DHCP-server.

Nettverksinnstillingene i driftssystemet til datamaskinen din må kontrolleres ved kommunikasjonsproblemer, og disse kan endres ved behov.

#### **DHCP-CLIENT**

Hvis varmepumperegulatoren forbindes med et nettverk med en DHCP-server, kan regulatoren tildeles en IP-adresse fra denne serveren (f.eks. router). I så fall må punktet DHCP-Client aktiveres.

Etter en ny start vises mottatt IP-adresse i menyen «IP-adresse».

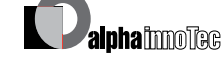

### <sub>ຳ</sub> HENVISNING

Når datamaskinen er koblet til oppvarmingsog varmepumpestyringen via en ruter, er det absolutt nødvendig å deaktivere menypunktet «DHCP Server».

Hvis «DHCP Server» slås av, må oppvarmingsog varmepumpestyringen startes på nytt (reset).

- (5) Innstillingene lagres og menyen forlates...
- (6) I menyen «Systemstyring» søkes og velges menypunktet «IP-adresse»...

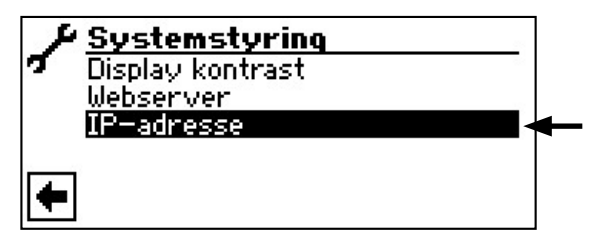

#### <sub>ຳ</sub> HENVISNING

Visningen i webserveren er egnet for en oppløsning av minst  $1024 \times 600$ .

(7) Skjermen veksler til menyen «IP-adresse»...

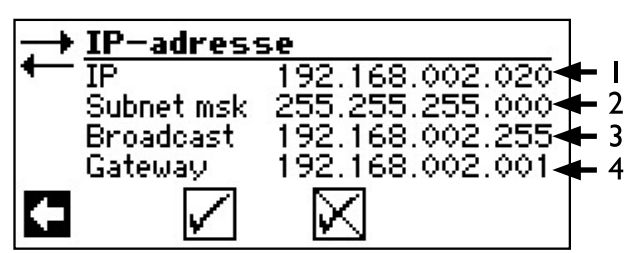

- I Oppvarmings- og varmepumpestyringens IP-adresse
- 2 Nettverksmaske
- 3 Kringkastingsadresse
- 4 Gateway-adresse til den tilkoblede ruteren

Hvis «DHCP Server» eller «DHCP Client» er aktivert, kan ingen data endres, men kun leses ut her.

For å få tilgang til oppvarmings- og varmepumpestyringen fra den tilkoblede datamaskinen, må du åpne nettleseren og taste inn adresselinjen «http://» først, og deretter «IP» -nummeret som vises i skjermen til oppvarmings- og varmepumpestyringen din.

Hvis datamaskinen er tilkoblet over en ruter og «DHCP Serveren» til oppvarmings- og varmepumpestyringen er deaktivert på grunn av dette, må du tilpasse IP-adressen (I) så vel som alle ytterligere registreringer (nettverksmaske, kringkasting, gateway), som vises i skjermen til oppvarmings- og varmepumpestyringen, til adresseområdet i ruteren din. Eksempel:

Den tilkoblede ruteren (= Gateway) har IP-adressen 192.168.2.1, nummeret til nettverksmasken er 255.255.255.0.

Da må du taste inn og lagre følgende adressedata i oppvarmings- og varmepumpestyringen:

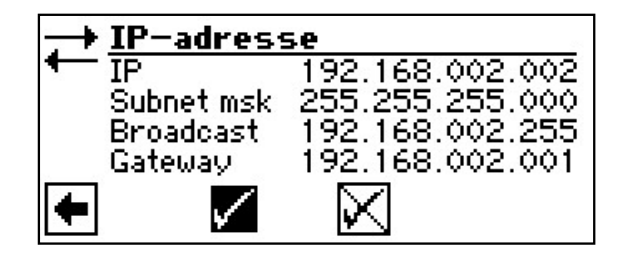

# <sub>ື່ງ</sub> HENVISNING

Under menypunktet «IP» må du taste inn en adresse mellom 192.168.002.002 og 192.168.002.254. Adressen, som du taster inn, må ikke være tilordnet til et annet apparat som administreres av ruteren.

#### ິ HENVISNING

JVM (Java Virtual Machine) er tilgjengelig som programtillegg for din nettleser. Du kan laste ned JVM nettleser-programtillegget fra Internet (http://www.java.com).

#### FJERNSTYRT VEDLIKEHOLD

#### **HENVISNING**

For at du kan bruke «Fjernstyrt vedlikehold», må følgende forutsetninger være oppfylt:

- Det er inngått en spesiell avtale med produsenten.
- Oppvarmings- og varmepumpestyringen har tilgang til Internet med åpen port 21 via en bredbåndsforbindelse (DSL) og via en ruter.
- Første igangsetting av varmepumpen ble foretatt av produsentens kundetjeneste.
- Det foreligger en fullstendig utfylt påmeldingsblankett for fjernstyrt vedlikehold hos produsenten.

#### <sub>ຳ</sub> HENVISNING

Fjernstyrt vedlikehold er en ekstra, kostnadspliktig serviceytelse fra produsenten.

#### ິ HENVISNING

Alle innstillinger som gjelder funksjonen «Fjernstyrt vedlikehold», skal kun utføres av autorisert servicepersonell.

Med funksjonen «Fjernstyrt vedlikehold», har oppvarmings- og varmepumpestyringen direkte tilgang til produsentens server for fjernstyrt vedlikehold.

- SLÅ PÅ FUNKSJONEN FJERNSTYRT VEDLIKEHOLD
- Symbolet \* i navigasjonsskjermen søkes og velges...

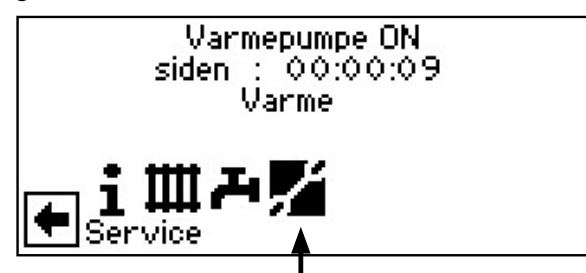

Skjermen veksler til menyen «Service». Her søkes og velges menypunktet «Systeminnstilling»…

| +4 | Innstillinger       |
|----|---------------------|
| 7- | Kortprogram         |
| Ī  | Temperaturer        |
| ∔  | Prioriteringer      |
| Ļ  | Systeminnstilling   |
|    | Systemutlufting     |
|    | Oppstarts parametre |

(3) Menyen rulles nedover og menypunktet «Fiernovervåning» velges...

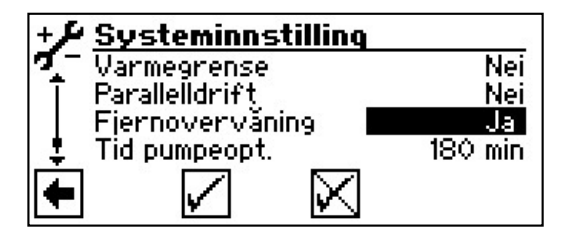

(4) Lagre innstilling og gå tilbake til menyen «Service»

#### STILLE INN FUNKSJONEN FJERNSTYRT VEDLIKEHOLD

 I menyen «Service» søkes og velges menypunktet «Systemstyring»…

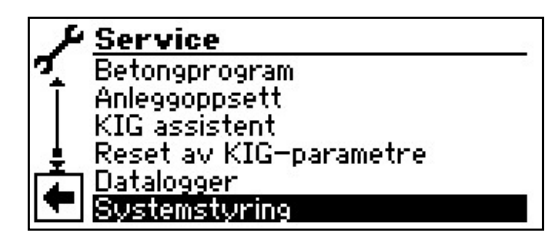

(2) Skjermen veksler til menyen «Systemstyring». Her søkes og velges menypunktet «Fiernovervåning»...

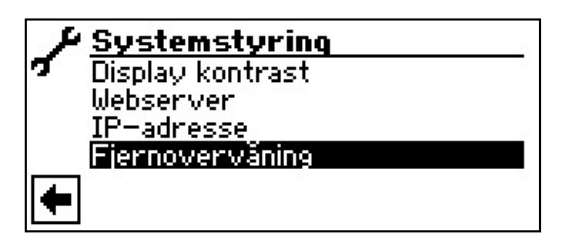

(3) Skjermen veksler til menyen «Fiernovervåning». Her søkes og velges menypunktet «IP-adresse»...

| P/ | Fjernoverväning        |
|----|------------------------|
| Τœ | Informasjoner          |
|    | IP-adresse             |
|    | Kontroll forbindelse   |
|    | Manuell dataoverførsel |
| +  |                        |

(4) Skjermen veksler til menyen «Fiernovervåning IP-adresse»…

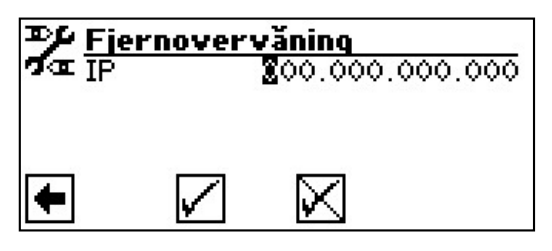

Her skal IP-adressen til serveren for fjernstyrt vedlikehold tastes inn (aktuell status: 212.223.174.89)...

#### **HENVISNING**

Etter vellykket forbindelse med serveren for fjernstyrt vedlikehold, må IP-adressen ikke endres. Ruteren må være innstilt som gateway.

side 62, «Webserver»

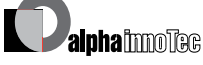

- (5) Lagre innstilling og gå tilbake til menyen «Fiernovervåning»...
- (6) Menypunktet «Kontrollere forbindelse» søkes og velges...

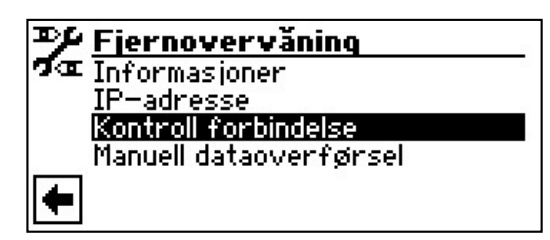

#### **HENVISNING** ñ

Kontroll av forbindelsen er absolutt nødvendig ved første innstilling.

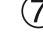

(7) Skjermen veksler til menyen «Angi serienummer»...

| +14 | Angi serienummer |  |
|-----|------------------|--|
| 7-  | Serienummer      |  |
|     | ⊠00000-000       |  |
|     | Service Index    |  |
|     |                  |  |
| +   |                  |  |
|     |                  |  |

Tast inn varmepumpens serienummer...

#### **HENVISNING** ñ

En forbindelse med serveren for fjernstyrt vedlikehold er kun mulig, hvis du har tastet inn varmepumpens serienummer korrekt. Varmepumpens serienummer finner du på typeskiltet som er plassert på varmepumpehuset.

(8) Lagre innstillinger. Deretter blir forbindelsen til serveren for fjernstyrt vedlikehold kontrollert...

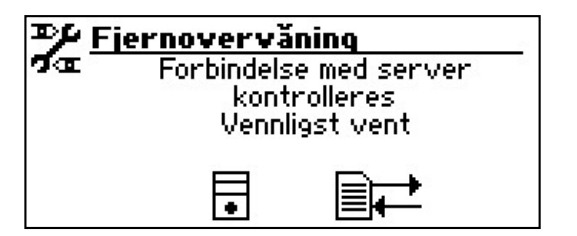

Hvis det oppstår en feil i forbindelsen under kontrollen, vises en tilsvarende advarsel i skjermen til oppvarmings- og varmepumpestyringen.

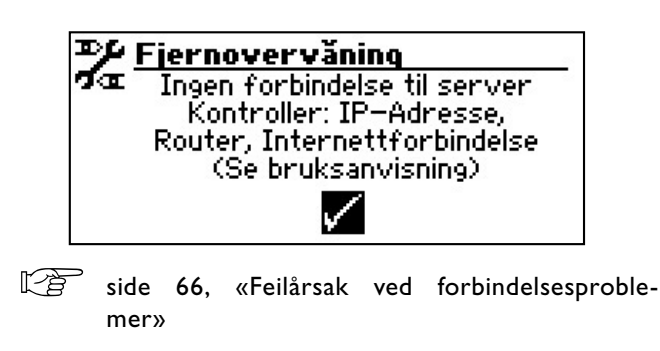

#### MANUELL DATAOVERFØRING

(1) I menyen «Fiernovervåning» søkes og velges menypunktet «Manuell dataoverførsel»...

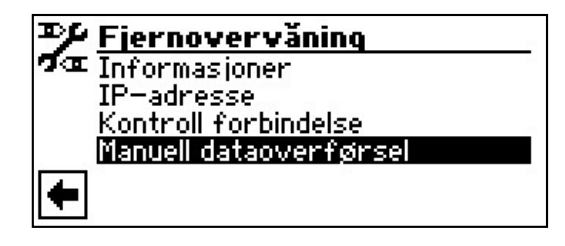

(2) Forbindelsen til serveren for fjernstyrt vedlikehold opprettes og dataene overføres...

| ₽≯E   | jernovervå   | ining           |
|-------|--------------|-----------------|
| 2 a - | Manuell over | rførsel av data |
|       | Venn         | ligst vent      |
|       | Periode fo   | or overføring   |
|       | 00           | ):01:28         |
|       | E            |                 |
|       |              |                 |

Ved forbindelsesproblemer vises følgende melding i skjermen...

| 완 Fjernovervåning |                           |  |
|-------------------|---------------------------|--|
| 2a                | Problemer med forbindelse |  |
|                   | til server har oppstått   |  |
|                   | under overføring          |  |
|                   | <u>.</u>                  |  |
|                   |                           |  |
|                   |                           |  |

side 66, «Feilårsak ved forbindelsesproblemer»

#### FEILÅRSAK VED FORBINDELSESPROBLEMER

Er en forbindelse til serveren for fjernstyrt vedlikehold ikke mulig, kan dette ha følgende årsaker:

- Oppvarmings- og varmepumpestyringen har ingen forbindelse til Internet.
- Standardgateway i menyen «Systemstyring / IP-adresse» er ikke korrekt innstilt.
- Port 21 er ikke frigitt for oppvarmings- og varmepumpestyringen.
- Oppvarmings- og varmepumpestyringens IP-adresse er ikke tilpasset til ditt lokale nettverk.

Ved forbindelsesproblemer må du vennligst kontrollere alle innstillingene i området «Fjernstyrt vedlikehold», i området «Webserver» og «Systemstyring / IP-adresse». Innstillingene må korrigeres ved behov.

Hvis det etter dette likevel ikke kan opprettes en forbindelse til serveren for fjernstyrt vedlikehold, må du vennligst henvende deg til produsentens kundetjeneste.

#### INFORMASJON OM FUNKSJONEN FOR FIERNOVERVÅ-NING

(1) I menyen «Fiernovervåning» søkes og velges menypunktet «Informasjon»...

| Т)¢                                   | Fjernoverväning        |
|---------------------------------------|------------------------|
| Qa                                    | Informasjoner          |
|                                       | IP-adresse             |
|                                       | Kontroll forbindelse   |
| · · · · · · · · · · · · · · · · · · · | Manuell dataoverførsel |
| ŧ                                     |                        |

(2) Skjermen veksler til menyen «Informasjon Fiernovervåning»...

| ≫ Fiernovervăning |             |  |  |
|-------------------|-------------|--|--|
| 🗖 🖛 MAC 🛛 AA-BB-  | CC-DD-EE-FF |  |  |
| Siste aktual.     | 08:20:30    |  |  |
| Neste aktual.     | 01:39:30    |  |  |
| Kontrakt          | Ingen       |  |  |
| Status            | Offline     |  |  |

| MAC                                                          | Styringens MAC-adresse<br>Ved inngått avtale må<br>produsenten få opplysning om data                                                                                                    |  |
|--------------------------------------------------------------|----------------------------------------------------------------------------------------------------|--|
| Siste aktual.                                                | Tid som er gått siden siste aktive-<br>ring av det fjernstyrte vedlikeholdet                                                                                                    |  |
| Neste aktual.                                                | Tid til neste automatiske aktivering<br>av det fjernstyrte vedlikeholdet                                                                                                    |  |
| Kontrakt Type inngått avtale for fjernstyrt vedlike-<br>hold |                                                                                                    |  |
| Status                                                       | Status fjernstyrt vedlikehold<br>Offline = Standardvisning<br>(vises for det meste)<br>Online = Forbindelsen til serveren<br>for fjernstyrt vedlikehold<br>er opprettet og aktiv i<br>øyeblikket |  |

66

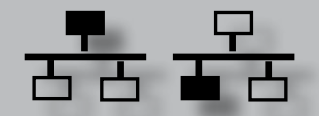

# ★ ★ Programområde «Paralleldrift»

### **HENVISNING**

Parallell drift er ikke mulig ved kapasitetsregulerte luft/vann-varmepumper!

Parallelldrift brukes for å koble opp til fire varmepumper sammen med hverandre, slik at disse kan kobles til et felles oppvarmingssystem.

En av disse varmepumpene (Master-VP) overtar styringen av hele varmeanlegget.

Det er <u>absolutt nødvendig</u> at oppvarmingssystemets utetemperaturføler og den tilhørende regulatorføleren (returtemperaturføler) blir tilkoblet til denne varmepumpen.

l tillegg kan kun denne varmepumpen tilstyre en tilleggs varmeprodusent (TE).

Hver Slave-varmepumpe i systemet kan brukes til tappevarmtvannsberedning. For å produsere tappevarmtvann med en varmepumpe i parallellkretsen, må den tilhørende tappevarmtvannsføleren kobles til den aktuelle varmepumpen. I tillegg er også tilkoblingen av EVU-kontakten nødvendig også på denne varmepumpen! Mens denne varmepumpen tilbereder tappevarmtvann, er den tatt ut fra reguleringskretsen og blir ikke tilkoblet av Master-VP.

#### ິ HENVISNING

Parallelldrift er kun mulig, hvis alle integrerte varmepumper har samme antall kompressorer!

#### ຳ HENVISNING

EVU-sperren må prinsipielt kobles til master-varmepumpen og til varmepumpen som produserer tappevarmtvannet!

#### ຳ **HENVISNING**

Det finnes kun EN master per parallellkobling.

De enkelte trinnene til en parallellkrets tilstyres på en slik måte, at den første kompressoren til alle varmepumpene kjører, før den neste kompressoren til en varmepumpe tilkobles.

De enkelte kompressortrinnene kan ikke sperres i avhengighet av utetemperaturen.

Avhengig av driftstimene til de enkelte apparatene, kobler Master-VP alltid det trinnet til, som har den minste løpetiden.

#### FORBINDELSE

Varmepumpene forbindes med hverandre via lokalnettverk-grensesnittet og en kontakt eller «bryter» (ikke inkludert i leveransen!).

Eksempel: 4 varmepumper for oppvarming, 1 varmepumpe for produksjon av tappevarmtvann

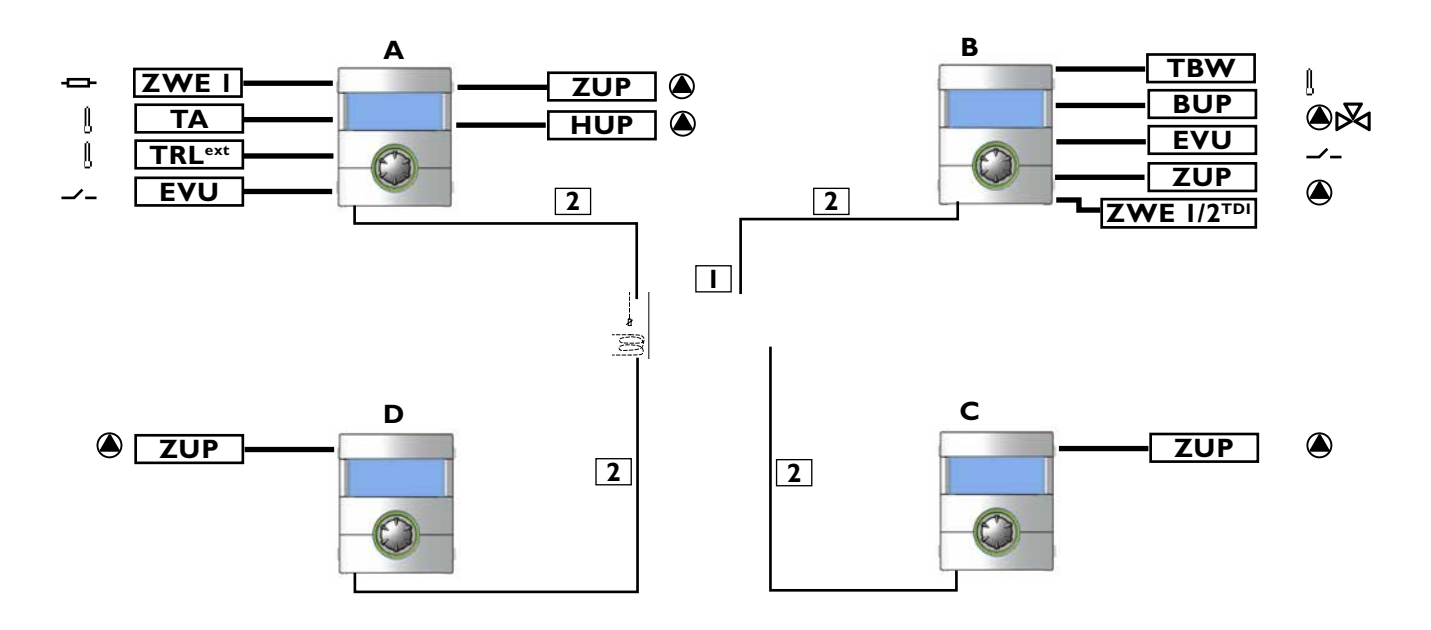

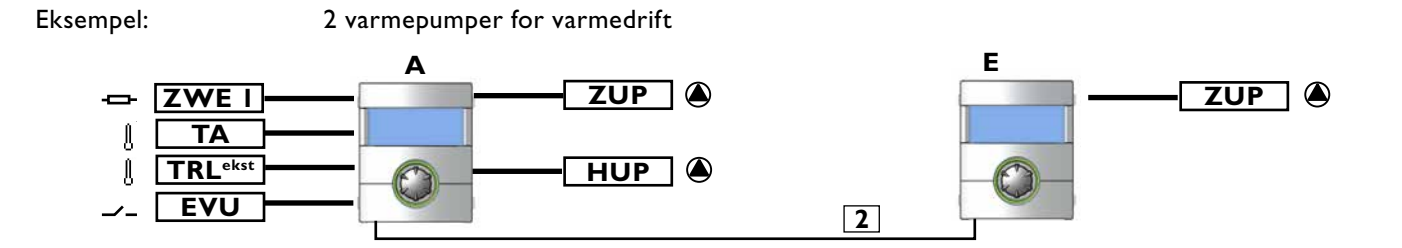

#### Eksempel: 2 varmepumper er ansvarlige for oppvarming, I varmepumpe for varmtvannstilberedning

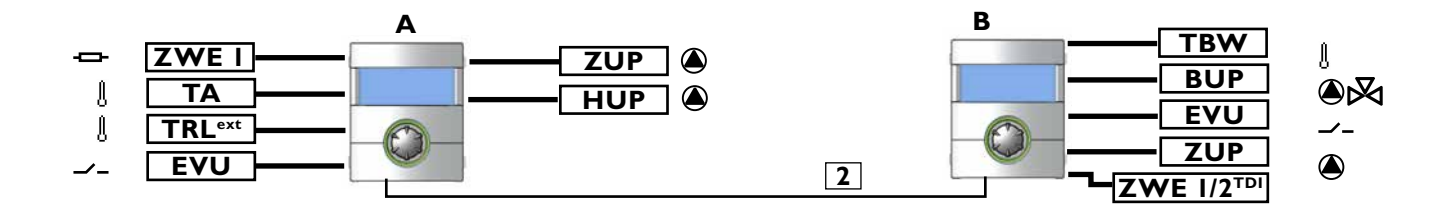

| твν                                                                                            | <b>v</b> :                                  | = Temperaturføler tappevarmtvann   |                                                                                                    |  |  |
|------------------------------------------------------------------------------------------------|---------------------------------------------|------------------------------------|----------------------------------------------------------------------------------------------------|--|--|
| zw                                                                                             | E I = Tilleggsvarme I                       |                                    |                                                                                                    |  |  |
| ТА                                                                                             | TA = Utete                                  |                                    | mperaturføler                                                                                                    |  |  |
| TRL                                                                                            | ekst                                        | = Ekste                            | rn returtemperaturføler                                                                                                    |  |  |
| EVU = Signal                                                                                   |                                             | = Signal                           | l frigivelse EVU                                                                                                    |  |  |
| BUF                                                                                            | <b>&gt;</b> :                               | = Tappevarmtvann sirkulasjonspumpe |                                                                                                    |  |  |
| ZUF                                                                                            | • •                                         | = Ekstra sirkulasjonspumpe         |                                                                                                    |  |  |
| ΗUI                                                                                            | HUP = Sirkulasjonspumpe oppvarming          |                                    |                                                                                                    |  |  |
| <b>ZWE I/2<sup>TDI</sup> =</b> Tilleggsvarme I eller 2 (kun mulig for «Termisk desinfeksjon» ) |                                             |                                    |                                                                                                    |  |  |
| 1                                                                                              | Kontakt<br>Koblingsl                        | eller br<br>kabel                  | yter med 4 porter: (RJ-45, 10 base-T / 100 base-Tx)<br>RJ-45 (opp til 20m)                                                                                |  |  |
| A<br>B<br>C<br>D                                                                               | WP Mast<br>WP Slave<br>WP Slave<br>WP Slave | ter<br>e l<br>e 2<br>e 3           | (kun oppvarming i dette tilfellet)<br>(oppvarming + tappevarmtvannsberedning)<br>(kun oppvarming i dette tilfellet)<br>(kun oppvarming i dette tilfellet) |  |  |
| C                                                                                              | VVF SIAVE                                   | eı                                 | (kun oppvarming)                                                                                                    |  |  |

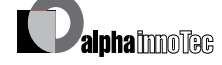

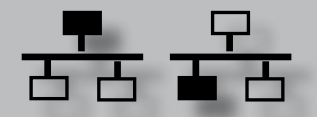

#### **IP-ADRESSE**

For å opprette forbindelsen må DHCP-serveren være deaktivert og varmepumpene må ha ulike IP-adresser. Nettverksmasken må være den samme.

• For å deaktivere DHCP-serveren

side 62, «DHCP-Server»

• IP-adressen kan endres i menyen «Service / systemstyring / IP-adresse».

Eksempel

Standard IP-innstilling for varmepumpen Master:

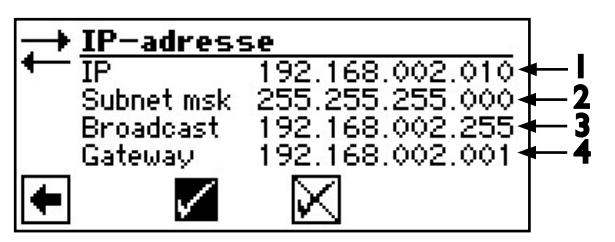

- I IP-adresse alltid forskjellig
- 2 Subnet msk alltid den samme
- 3 Broadcast alltid den samme
- 4 Gateway alltid den samme

Standard IP-innstilling for varmepumpen Slave I:

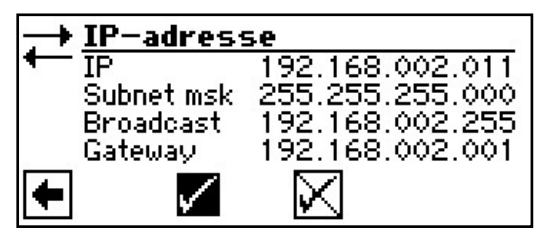

Ved et anlegg med 2 eller 3 varmepumper Slave, må de andre IP-adressene innstilles likeledes (forskjellig fra hverandre).

# <sub>ິງໃ</sub> HENVISNING

IP-adressene må absolutt være forskjellige! Nettverksmasken må alltid være den samme!

#### **EKSTERN RETURTEMPERATURFØLER**

Vanligvis har en parallellkobling en egen bufferakkumulator for alle varmepumpene. Da må den eksterne returløpsføleren sitte i denne bufferakkumulatoren og være koblet til master-varmepumpen.

side 15, «Ekstern returtemperaturføler»

### **VELG PROGRAMOMRÅDE**

Programområdet «Parallellkobling» må innstilles av autorisert servicepersonell under igangkjøringen.

Nødvendig innstilling: Parallelldrift = Slave

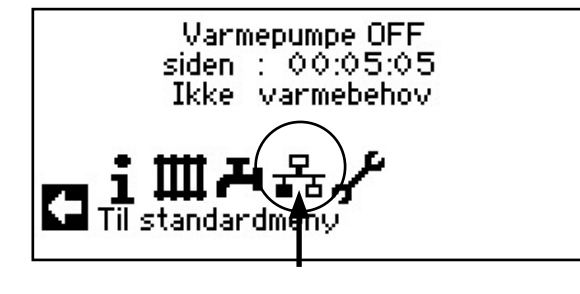

eller innstillingen er: Para

Parallelldrift = Master

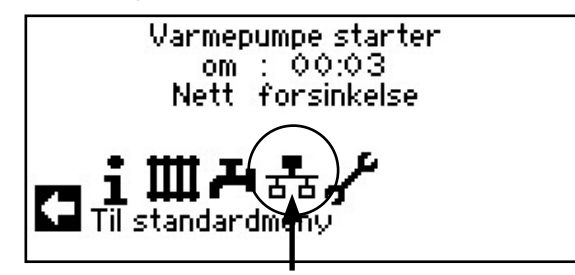

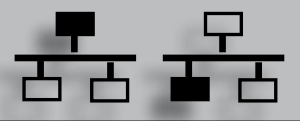

INNSTILLING PÅ MASTER-VARMEPUMPEN

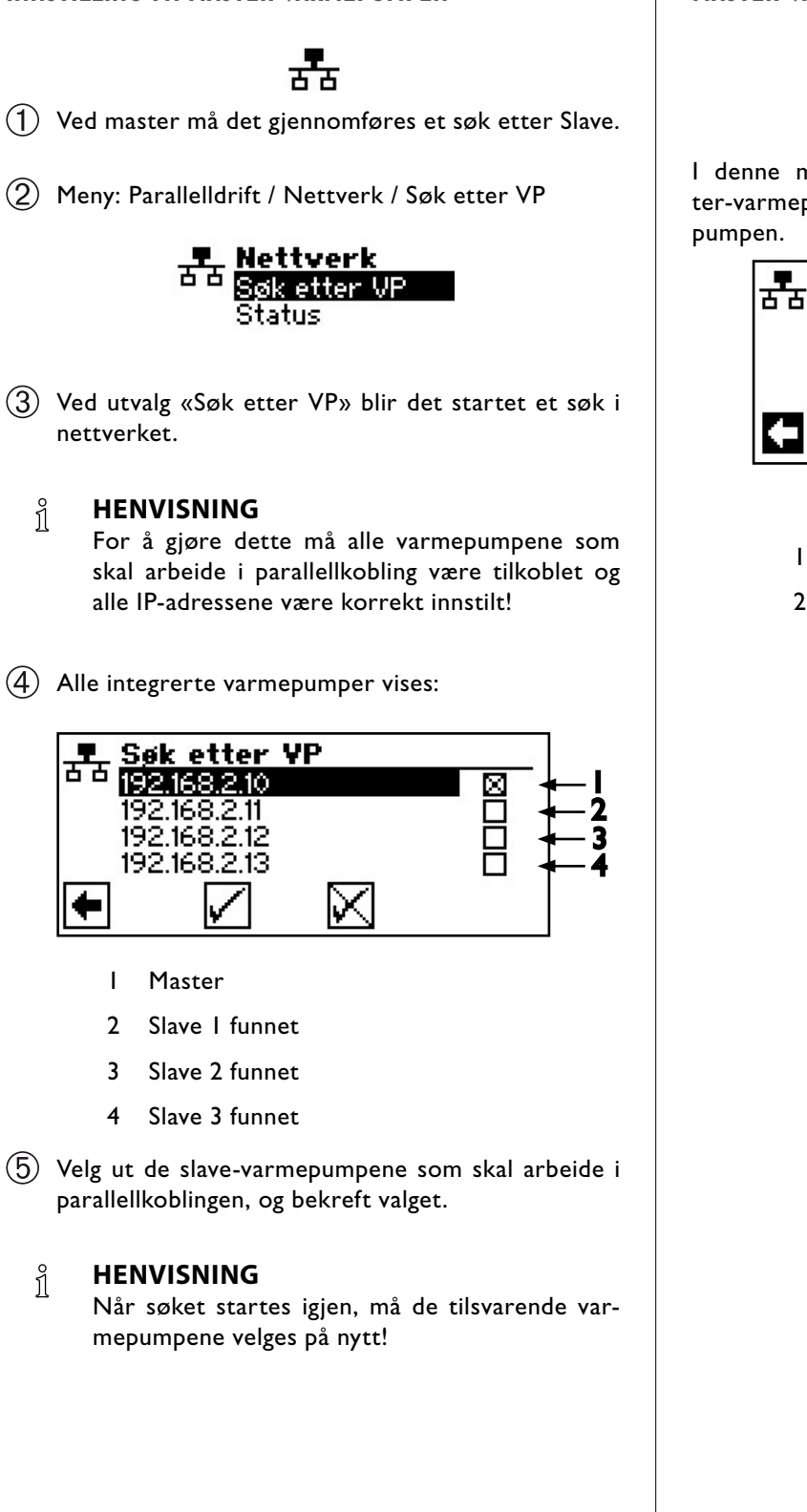

#### **MASTER-VARMEPUMPENS STATUS**

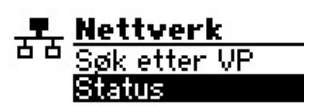

I denne menyen vises det, hvilken informasjon Master-varmepumpen mottar fra den aktuelle Slave-varmepumpen.

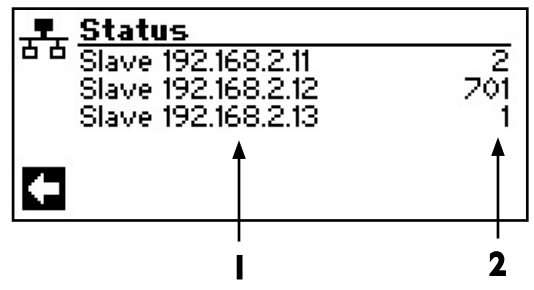

- I IP-adresse
- 2 Driftstilstand:
  0 = ingen kompressor
  I = I kompressor
  2 = 2 kompressorer
  7xx = Feil
  (se vedlegg / feildiagnose)

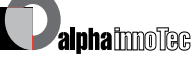

#### **MENYEN INNSTILLES FOR OPPVARMINGEN**

(1) Meny: Parallelldrift / Innstilling Varme:

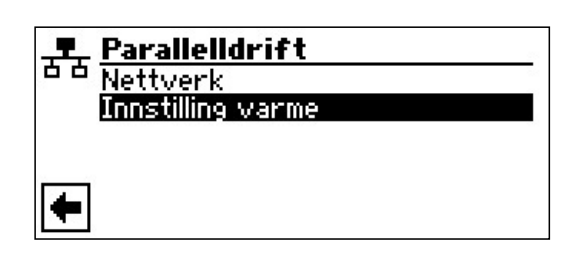

(2) Her får du følgende informasjon:

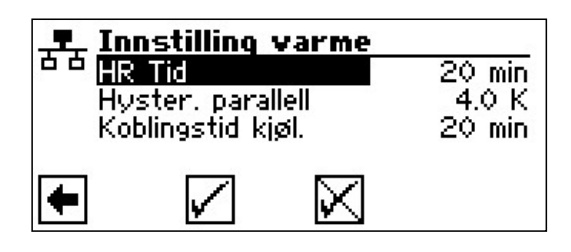

#### HR Tid

betyr tidsregulering oppvarming. Denne tiden definerer, etter hvilket tidsintervall det skal kobles til det neste høyere / lavere bivalente trinnet (kompressor-inn / -utkobling).

Ved 2 varmepumper bør denne verdien ikke innstilles på under 10 minutter.

Ved en innstilling på 20 min. ville det vedvare 20 minutter, til det andre kompressortrinnet blir tilkoblet etter det første kompressortrinnet, når det består krav. Kravet bestemmes gjennom Master-varmepumpens nominelle returløpstemperatur og faktisk temperatur. Den forløpte HR-tiden kan avleses under informasjon forløpt tid.

#### Hyster. parallell

I tillegg til hysterese for varmestyringen (under: Service > Innstillinger > Temperaturer), finnes det en hysterese-parallell ved parallellkoblingen. Denne må alltid være større enn hysteresen til Master-varmepumpens varmestyring. Funksjonen til den andre hystereseinnstillingen, er halveringen av HR-tiden inntil neste inn-/utkopling ved overskridelse av denne hysteresen. Dette fører til en raskere regulering når avviket fra den nominelle til den faktiske temperaturen er for stor.

#### Koblingstid kjøl.

betyr kjøleregulator-tid. Denne tiden definerer, etter hvilket tidsintervall det skal kobles til det nest høyere / lavere bivalenspunktet (kompressor inn- / utkobling).

Ved 2 varmepumper bør denne verdien ikke innstilles på under 10 minutter.

Ved en innstilling på 20 min. ville det ta 20 minutter, inntil det andre kompressortrinnet blir tilkoblet etter det første kompressortrinnet, når det foreligger et krav. Kravet bestemmes gjennom temperaturene til master-varmepumpen.

(3) Med pil tilbake forlater du dette menypunktet.

# Feildiagnose / feilmeldinger

| Nr. | Visning                                          | Beskrivelse                                                                                                    | Hjelp                                                                                                    |
|-----|--------------------------------------------------|----------------------------------------------------------------------------------------------------|----------------------------------------------------------------------------------------------------|
| 701 | Lavtrykksfeil<br>Kontakt inst.                   | Lavtrykkspressostaten i kjølekretsen har løst ut<br>flere ganger (LV) eller lenger enn 20 sekunder<br>(SV)                                                               | Kontrollere VP for lekkasje, omkop-<br>lingspunkt pressostat, avriming og<br>TA-min.                           |
| 702 | Lavtrykkssperre<br>Automatisk RESET              | kun mulig ved L/W-apparater: Lavtrykk i kjølekre-<br>tsen har løst ut. Automatisk VP-nystart etter en<br>stund                                                           | Kontrollere VP for lekkasje, omkop-<br>lingspunkt pressostat, avriming og<br>TA-min.                           |
| 703 | Frostbeskyttelse<br>Kontakt inst.                | kun mulig ved L/W-apparater: Når varmepumpen<br>er i drift og turtemperaturen er < 5 °C, så løses<br>det ut frostalarm                                                   | Kontroller WP-ytelse, avrimingsventil<br>og varmeanlegg                                                        |
| 704 | Hetgassfeil<br>Reset om tt:mm                    | Maksimal temperatur i hetgass-kuldekretsen overskredet. Automatisk WP-nystart etter tt:mm                                                                                | Kontroller kuldemediefylling, for-<br>dampning, overoppheting turløp, re-<br>turløp og WQ-min.                 |
| 705 | Motorvern VEN<br>Kontakt inst.                   | kun mulig ved L/W-apparater: Motorvern for venti-<br>latoren har løst ut.                                                                                                | Kontroller innstilt verdi og ventilator.                                                                       |
| 706 | Motorvern BSUP<br>Kontakt inst.                  | kun mulig ved S/W- og W/W-apparater: Motorvern<br>for væske- eller brønnvannssirkulasjonspumpen,<br>eller kompressoren har løst ut                                       | Kontroller innstilte verdier, kom-<br>pressor, BOS                                                             |
| 707 | Koding WP<br>Kontakt inst.                       | Brudd eller kortslutning i kodingskontakten i WP etter første igangsetting                                                                                               | Kontroller kodingsresistans i WP, plugg og forbindelsesledning.                                                |
| 708 | Returtemperaturføler<br>Kontakt inst.            | Brudd eller kortslutning i returtemperaturføleren                                                                                                    | Kontroller returtemperaturføler, plugg og forbindelsesledning                                                  |
| 709 | Turtemperaturføler<br>Kontakt inst.              | Brudd eller kortslutning i turtemperaturføleren<br>Ingen stengefunksjon ved feil for S/W- og W/W-<br>apparater                                                           | Kontroller turtemperaturføler, plugg og forbindelsesledning.                                                   |
| 710 | Hetgass temperaturføler<br>Kontakt inst.         | Brudd eller kortslutning i hetgass-tempera-<br>turføleren i kuldekretsen                                                                                                 | Kontroller hetgass-temperaturføler, plugg og forbindelsesledning.                                              |
| 711 | Utetemperaturføler<br>Kontakt inst.              | Brudd eller kortslutning i utetemperaturføleren.<br>Ingen stengefunksjon ved feil. Fast verdi på -5 °C                                                                   | Kontroller utetemperaturføler, plugg og forbindelsesledning.                                                   |
| 712 | Varmtvanns tempera-<br>turføler<br>Kontakt inst. | Brudd eller kortslutning i varmtvanns tempera-<br>turføleren. Ingen stengefunksjon ved feil.                                                                             | Kontroller varmtvanns tempera-<br>turføler, plugg og forbindelsesled-<br>ning.                                 |
| 713 | Temperaturføler WQ-På<br>Kontakt inst.           | Brudd eller kortslutning i varmekilde tempera-<br>turføleren (innløp)                                                                                                    | Kontroller varmekilde tempera-<br>turføler, plugg og forbindelsesledning                                       |
| 714 | Hetgass BW<br>Reset om tt:mm                     | Termisk bruksgrense i VP overskredet. Tappe-<br>varmtvannsberedning sperret for tt:mm                                                                                    | Kontroller gjennomstrømning tappe-<br>varmtvann, varmeveksler, varmtvann-<br>stemperatur og sirkulasjonspumpe. |
| 715 | Høytrykk-utkobl.<br>Automatisk RESET             | Høytrykkspressostat i kuldekretsen har løst ut.<br>Automatisk VP-nystart etter en stund                                                                                  | Kontroller gjennomstrømning VV, overløp, temperatur og kondensering.                                           |
| 716 | Høytrykksfeil<br>Kontakt inst.                   | Høytrykkspressostat i kuldekretsen har løst ut<br>flere ganger.                                                                                                    | Kontroller gjennomstrømning VV, overløp, temperatur og kondensering.                                           |
| 717 | Gjennomstrømning-WQ.<br>Kontakt inst.            | Gjennomstrømningsbryter i W/W-apparater har<br>løst ut under forspylingstiden eller driften                                                                              | Kontroller gjennomstrømning, omko-<br>plingspunkt DFS, filter, luftfrihet, og                                  |
| 718 | Maks. utetemp.<br>Automatisk RESET om<br>tt:mm   | kun mulig ved L/W-apparater: Utetemperatur har<br>overskredet tillatt maksimalverdi. Automatisk WP-<br>nystart etter tt:mm                                               | Kontroller utetemperatur og innstilt verdi.                                                                    |
| 719 | Min. utetemp.<br>Automatisk RESET om<br>tt:mm    | kun mulig ved L/W-apparater: Utetemperatur har<br>underskredet tillatt minsteverdi. Automatisk WP-<br>nystart etter tt:mm                                                | Kontroller utetemperatur og innstilt verdi.                                                                    |
| 720 | WQ-temperatur<br>Automatisk RESET om<br>tt:mm    | kun mulig ved S/W- og W/W-apparater: Tempe-<br>ratur på fordamper-utgang på WQ-siden har falt<br>under tillatt nivå flere ganger. Automatisk WP-ny-<br>start etter tt:mm | Kontroller gjennomstrømning, filter,<br>utlufting, temperatur.                                                 |
| 721 | Utkobling lavtrykk<br>Automatisk RESET           | Lavtrykkspressostat i kuldekretsen har løst ut. Automatisk VP-nystart etter en stund (SV og VV)                                                                          | Kontroller omkoplingspunkt presso-<br>stat, gjennomstrømning WQ-side.                                          |
| Nr. | Visning                                               | Beskrivelse                                                                                                    | Hjelp                                                                                                    |
|-----|-------------------------------------------------------|----------------------------------------------------------------------------------------------------|----------------------------------------------------------------------------------------------------|
| 722 | Tempdiff varmtvann<br>Kontakt inst.                   | Temperaturdifferansen i varmeanlegget er negativ (=feilaktig)                                                                       | Kontroller funksjon og plassering av tur- og returtemperaturfølere.                                                                     |
| 723 | Tempdiff varmtv.<br>Kontakt inst.                     | Temperaturdifferansen under drift i tappevarmt-<br>vann er negativ (= Feilaktig)                                                    | Kontroller funksjon og plassering av tur- og returtemperaturfølere.                                                                     |
| 724 | Tempdiff avriming<br>Kontakt inst.                    | Temperaturdifferansen i varmekretsen under avri-<br>mingen er > 15 K (= Frostfare)                                                  | Kontroller funksjon og plassering av<br>tur- og returtemperaturfølere, kapa-<br>sitet HUP, overløp og varmekretser.                     |
| 725 | Feil varmeanlegg VV<br>Kontakt inst.                  | Feil på varmtvannsproduksjon, ønsket temperatur<br>er mye underskredet                                                              | Kontroller sirkulasjonspumpe VV,<br>akkumulatorfylling, skyveventil og<br>3-veis-ventil. Oppvarmings- og<br>tappevarmtvann må utluftes. |
| 726 | Temperaturføler blande-<br>krets 1<br>Kontakt inst.   | Brudd eller kortslutning i temperaturføler blande-<br>krets                                                                         | Kontroller temperaturføler blande-<br>krets, plugg og forbindelsesledning.                                                              |
| 727 | Væsketrykk<br>Kontakt inst.                           | Væsketrykkpressostaten har løst ut under forspy-<br>lingstiden eller under driften                                                  | Kontrollere væsketrykk og væske-<br>trykkpressostat.                                                                                    |
| 728 | Temperaturføler WQ-Av<br>Kontakt inst.                | Brudd eller kortslutning på temperaturføleren i<br>varmekilden på WQ-utløp                                                          | Kontroller temperaturføleren i varme-<br>kilden, plugg og forbindelsesledning.                                                          |
| 729 | Feil i dreiefelt<br>Kontakt inst.                     | Kompressoren gir ingen ytelse etter tilkobling                                                                                      | Kontrollere dreiefelt og kompressor.                                                                                                    |
| 730 | Tørkeeffekt<br>Kontakt inst.                          | Tørkeprogrammet nådde ikke et VL-temperatur-<br>nivå i det forhåndsdefinerte tidsintervallet. Tørke-<br>programmet kjører fortsatt. | Kontroller effektforbruket under tør-<br>kingen.                                                                                        |
| 732 | Kjøling defekt<br>Kontakt inst.                       | Varmtvannstemperaturen på 16 °C ble unders-<br>kredet flere ganger.                                                                 | Kontroller blander og varmeanleg-<br>gets sirkulasjonspumpe.                                                                            |
| 733 | Defekt anode<br>Kontakt inst.                         | Feilmelding i anode med ekstern strømkilde har<br>løst ut                                                                           | Kontroller forbindelsesledning anode og potensiostat. Fylle tappevannsag-<br>gregat                                                     |
| 734 | Defekt anode<br>Kontakt inst.                         | Feilen 733 består allerede lenger enn to uker og varmtvannsberedningen er sperret.                                                  | Kvitter feilen midlertidig for å frigi varmtvannsberedningen igjen. 733                                                                 |
| 735 | Ekst. temperaturføler En<br>Kontakt inst.             | kun mulig ved montert Comfort-kretskort: Brudd<br>eller kortslutning i temperaturføleren «Ekstern en-<br>ergikilde»                 | Kontroller temperaturføleren «Ek-<br>stern energikilde», plugg og forbin-<br>delsesledning.                                             |
| 736 | Temperaturføler solkol-<br>lektor<br>Kontakt inst.    | kun mulig ved montert Comfort-kretskort: Brudd<br>eller kortslutning i temperaturføleren «Solkol-<br>lektor»                        | Kontroller temperaturføleren «Solkol-<br>lektor», plugg og forbindelsesledning.                                                         |
| 737 | Temperaturføler sol-ak-<br>kumulator<br>Kontakt inst. | kun mulig ved montert Comfort-kretskort: Brudd<br>eller kortslutning i temperaturføleren «Sol-akku-<br>mulator»                     | Kontroller temperaturføleren «Sol-ak-<br>kumulator», plugg og forbindelses-<br>ledning.                                                 |
| 738 | Temperaturføler blande-<br>krets 2<br>Kontakt inst.   | kun mulig ved montert Comfort-kretskort: Brudd<br>eller kortslutning på temperaturføleren i «Blande-<br>krets2»                     | Kontroller temperaturføleren i «Blan-<br>dekrets2», plugg og forbindelsesled-<br>ning.                                                  |
| 750 | Ekstern temperaturføler<br>returløp<br>Kontakt inst.  | Brudd eller kortslutning i den eksterne returtem-<br>peraturføleren                                                                 | Kontroller den eksterne returtempe-<br>raturføleren, plugg og forbindelses-<br>ledning                                                  |
| 751 | Feil i faseovervåkningen                              | Releen i faseovervåkningen har løst ut                                                                                              | Kontroll dreiefelt og fasesekvensrele.                                                                                                  |
| 752 | Feil i faseovervåkningen<br>/ gjennomstrømningen      | Fasesekvensrele eller gjennomstrømningsbryter<br>har løst ut                                                                        | se feil nr. 751 og nr. 717                                                                                                    |
| 755 | Forbindelsen til Slave<br>er tapt<br>Kontakt inst.    | En Slave har ikke gitt svar siden mer enn 5 mi-<br>nutter                                                                           | Kontroller nettforbindelsen, bryter og<br>IP-adressen. Eventuelt må VP-søk<br>utføres igjen.                                            |
| 756 | Forbindelsen til Master<br>er tapt<br>Kontakt inst.   | En Master har ikke gitt svar siden mer enn 5 mi-<br>nutter                                                                          | Kontroller nettforbindelsen, bryter og IP-adressen. Eventuelt må VP-søk utføres igjen.                                                  |

S

| Nr. | Visning                           | Beskrivelse                                                                                    | Hjelp                                                                                                    |
|-----|-----------------------------------|------------------------------------------------------------------------------------------------|----------------------------------------------------------------------------------------------------|
| 757 | LT-feil på VV-apparatet           | Lavtrykkspressostat i VV-apparatet har utløst<br>flere ganger, eller lenger enn 20 sekunder.   | Dersom denne feilen oppstår 3<br>ganger, kan anlegget kun frikobles av<br>autorisert servicepersonale!                           |
| 758 | Feil under avriming               | Avrimingen ble avsluttet 5 ganger på rad på<br>grunn av for lav turtemperatur                  | Gjennomstrømningen kontrolleres<br>Tursensoren kontrolleres                                                                      |
| 759 | Melding TDI                       | Termisk desinfeksjon kunne ikke gjennomføres<br>riktig 5 ganger på rad                         | Innstillingen til annen varmeprodu-<br>sent og sikkerhetstemperaturbeg-<br>renser kontrolleres                                   |
| 760 | Feil avriming                     | Avrimingen ble avsluttet 5 ganger på rad på<br>grunn av maksimal tid (sterk vind på fordamper) | Ventilator og fordamper beskyttes<br>mot sterk vind                                                                              |
| 761 | LIN-fobindelse mistet             | LIN-Timeout                                                                                    | Kontrollere kabel/kontakt                                                                                                    |
| 762 | Tempføler. Suggas<br>kompressor   | Feil ved tempføler Tü<br>(suggass kompressor)                                                  | Kontroller tempføleren, skift ut ved behov                                                                                       |
| 763 | Temp.føler suggass<br>fordamper   | Feil ved tempføler Tü1<br>(suggass fordamper)                                                  | Kontroller tempføleren, skift ut ved<br>behov                                                                                    |
| 764 | Temp.føler komppresor varme       | Feil ved tempføler<br>Kompressor varme                                                         | Kontroller tempføleren, skift ut ved<br>behov                                                                                    |
| 765 | Overheting                        | Overoppheting lenger enn 5 minutter under 2K                                                   | Sjekk dreieretningen ved første<br>gangs bruk, eller tilkall kundetje-<br>neste                                                  |
| 766 | Bruksbegrens.<br>kompressor       | Drift 5 minutter utenfor kompressorens bruksom-<br>råde                                        | Sjekk dreieretningen                                                                                                    |
| 767 | STB- El-Kolbe                     | STB til varmekolben på SEC ble aktivert                                                        | Kontrollere varmekolben og trykk<br>sikringen inn igjen                                                                          |
| 770 | Overhetning lav                   | Overoppheting ligger over et lengre tidsrom<br>under grenseverdien                             | Kontrollere temperaturføler,<br>trykkføler og ekspansjonsventil                                                                  |
| 771 | Overhetning høy                   | Overoppheting ligger over et lengre tidsrom over grenseverdien                                 | Kontrollere temperaturføler,<br>trykkføler, påfyllingsmengde og<br>ekspansjonsventil                                             |
| 776 | Bruksbegrens.<br>kompressor       | Kompressor arbeider utenfor sine bruksgrenser over lengre tidsrom                              | Kontrollere termodynamikken                                                                                                    |
| 777 | Ekspansjonsventil                 | Ekspansjonsventil defekt                                                                       | Kontrollere ekspansjonsventil,<br>forbindelseskabel og eventuelt SEC-<br>Board                                                   |
| 778 | Sensor lavtrykk                   | Lavtrykksføler defekt                                                                          | Kontrollere føler, plugg og<br>forbindelsesledning                                                                               |
| 779 | Sensor Høytrykk                   | Høytrykksføler defekt                                                                          | Kontrollere føler, plugg og<br>forbindelsesledning                                                                               |
| 780 | Sensor EVI                        | EVI-føler defekt                                                                               | Kontrollere føler, plugg og<br>forbindelsesledning                                                                               |
| 781 | Sensor kondensat f. Ex-<br>Ventil | Temperaturføler væske foran ekspansjonsventil<br>defekt                                        | Kontrollere føler, plugg og<br>forbindelsesledning                                                                               |
| 782 | Sensor EVI Suggass                | Temperaturføler EVI sugegass defekt                                                            | Kontrollere føler, plugg og<br>forbindelsesledning                                                                               |
| 783 | Kommunikasjon SEC -<br>Inverter   | Kommunikasjon mellom SEC og inverter forstyrret                                                | Kontrollere forbindelseskabel,<br>støydempekondensatorer og<br>kablingen                                                         |
| 784 | VSS Sperret                       | Inverter sperret                                                                               | Koble hele anlegget fra<br>strømtilførselen i 2 minutter. Hvis<br>det oppstår på nytt, må inverter og<br>kompressor kontrolleres |
| 785 | SEC-Kretskort defekt              | Feil i SEC Board oppdaget                                                                      | SEC Board må skiftes ut                                                                                                    |

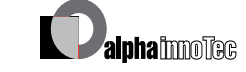

Beskrivelse Nr. Hjelp 786 Kommunikasjon SEC -Forstyrrelse i kommunikasjonen mellom SEC og Kontrollere kabelforbindelse HZ/IO HZIO ble oppdaget av SEC SEC-Board Inverter 787 Kompressor melder feil Kvittering av feil. Alarm Kompressor Hvis det oppstår feil flere ganger, må autorisert servicepersonale (= kundeservice) kontaktes 788 Alarmmelding Inverter Feil i inverter Kontrollere inverter 789 LIN/Koding ikke funnet Kontrollpanelet kunne ikke oppdage noen Kontrollere forbindelseskabel LIN / kodemotstand koding. Enten er LIN-forbindelsen avbrutt, eller kodemotstanden blir ikke gjenkjent 790 Alarmmelding Inverter Feil i kraftforsyningen til inverteren / Kontrollere kabling, inverter og kompressoren kompressor 791 ModBus SEC-Board er ikke lenger tilgjengelig siden en Hvis det dreier seg om SECkommunikasjon mistet stund. konfigurasjonen, må ModBus-791 utløses; riktignok ble et HZIO-kretskort kabelen mellom HZIO og SECfunnet (uten separat koding), men likevel kan Board kontrolleres. Kontroller også ingen SEC-Board gjenkjennes på det om alt blinker som det skal på SEC-Board Hvis det IKKE er noen konfigurasjon med SEC-Board (f.eks., da det dreier seg om en P184-enhet), da må kodemotstanden i HZIO kontrolleres 792 LIN-fobindelse mistet Det ble ikke funnet noe hovedkretskort og heller Kontroller kodepluggen på LINikke noen konfigurasjon kretskortet(ene) 793 Alarmmelding Inverter Temperaturfeil i inverter Feil fikser selv

#### **KVITTERING AV EN FEIL**

Hvis det oppstår en feil og det vises en feilmelding i skjermen, da:

- (1) Noter feilens nummer...
- (2) Kvitter feilmeldingen ved å trykke på «dreie-trykke-knappen» (i 7 sekunder). Skjermen veksler fra feilmeldingen til navigasjonsskjermen...
- (3) Hvis denne feilmeldingen vises igjen, må du henvende deg til en installatør, eller til autorisert servicepersonell (= kundetjeneste), hvis feilmeldingen har oppfordret til det. Oppgi feilens nummer og gjør en avtale for den videre prosedyren.

#### **BLINKKODE PÅ STYREKORTET**

Kun LWD..., LW.../V og SWP 371 til SWP 691, SWP 291 H til SWP 561 H:

| Grønn lysdiode blinker hvert sekund                                                       | alt i orden                                     |  |
|-------------------------------------------------------------------------------------------|-------------------------------------------------|--|
| Rød lysdiode blinker kort                                                                 | data blir mottatt via LIN-bus                   |  |
| Grønn og rød lysdiode lyser                                                               | kretskortet kan motta en programvareoppdatering |  |
| Mens programvareoppdateringen pågår, lyser den grønne lysdioden og den røde flimrer raskt |                                                 |  |

### Tekniske data

#### MONTERING

Kun i frostfrie, tørre rom som er beskyttet mot vind og vær.

Omgivelsestemperatur: 0 °C – 35 °C Elektrisk tilkobling: 230 V AC, 18

230 V AC, 18 VA, 0,1 A (maks. effektopptak regulator uten tilkoblede apparater)

#### UTGANGER

Relekontakter:8 A / 230 VSikring:6,3 AT (for alle releutganger)I det hele kan det tilkoples forbrukere på opp til 1450VA til utgangene.

#### INNGANGER

Optokobler: 230 V Følerinnganger: NTC-føler 2,2 kΩ / 25 °C

#### TILKOBLINGER

| Styreledning:    | 12polet, utganger 230 V |
|------------------|-------------------------|
| Følerledning:    | 12polet, lavspenning    |
| Koblingsklemmer: | 1polet, skruklemmer     |

#### GRENSESNITT

| USB:           | USB-versjon 2.0 (USB 2.0)<br>Host, A-plugg (kun for USB-pinne!) |
|----------------|-----------------------------------------------------------------|
| Lokalnettverk: | 1 x 10 base-T / 100 base-TX<br>(RJ-45, plugg, vinklet)          |

#### **BESKYTTELSESKLASSE**

Beskyttelsesklasse IP 20

#### KARAKTERISTIKK TEMPERATURFØLER

| t / °C | R / kΩ |
|--------|--------|
| -20    | 16,538 |
| -15    | 12,838 |
| -10    | 10,051 |
| -5     | 7,931  |
| +/-0   | 6,306  |
| +5     | 5,040  |
| +10    | 4,056  |
| +15    | 3,283  |
| +20    | 2,674  |
| +25    | 2,200  |
| +30    | 1,825  |
| +35    | 1,510  |
| +40    | 1,256  |
| +45    | 1,056  |
| +50    | 0,891  |
| +55    | 0,751  |
| +60    | 0,636  |
| +65    | 0,534  |
|        |        |

### FØLERENS MÅLEOMRÅDE

| Følertype | Måleområde        | Settpunkt ved<br>følerdefekt |
|-----------|-------------------|------------------------------|
| TVL       | -10 °C til 80 °C  | 5 °C                         |
| TRL       | -10 °C til 125 °C | 5 °C                         |
| TRL-E     | -10 °C til 125 °C | 5 °C                         |
| THG       | -25 °C til 140 °C | 150 °C                       |
| TA        | -35 °C til 55 °C  | -5 °C                        |
| TBW       | 0 °C til 125 °C   | 75 °C                        |
| TWE       | -40 °C til 70 °C  | -50 °C                       |
| TWA       | -40 °C til 70 °C  | -50 °C                       |
| TB1       | 0 °C til 100 °C   | 75 °C                        |
| RFV       | -5 °C til 5 °C    | 0 °C                         |

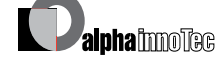

Med forbehold om tekniske endringer. 83052300eNO

### Oversikt: Avrimingssyklus, Luftavriming, Tur Max

|                 | Avrimingssyklus | Luf            | tavriming  | Tur Ma            | ax      |
|-----------------|-----------------|----------------|------------|-------------------|---------|
|                 |                 | fra og med/til | Tur Max. I | min. AT Turmax. 2 | TurEG 3 |
| LWC 60 M-I      | 45              | _              | 57         |                   |         |
| LWC 80 M-I      | 45              | _              | 57         |                   |         |
|                 |                 |                |            |                   |         |
| LWC 60          | 60              | 7/6            | 61         | -7                | 52      |
| LWC 80          | 60              | 7/6            | 61         | -7                | 52      |
| LWC 100         | 60              | 7/6            | 57         |                   |         |
| LWC 120         | 60              | 7/6            | 57         |                   |         |
|                 |                 |                |            |                   |         |
| LW 70 A         | 60              | _              | 57         |                   |         |
| LW 80 A         | 60              | -              | 57         |                   |         |
|                 |                 |                |            |                   |         |
| LW 100(A)       | 60              | -              | 57         |                   |         |
| LW 120(A)       | 60              | 7/6            | 57         |                   |         |
| LW 150(A)       | 60              | -              | 59         |                   |         |
| LW 190(A)       | 45              | _              | 59         |                   |         |
|                 |                 |                |            |                   |         |
| LW 250(L;A)     | 45              | _              | 61         | -4                | 50      |
| LW 260(L;A)     | 45              | -              | 57         |                   |         |
| LW 330(L;A)     | 60              | 7/6            | 59         |                   |         |
|                 |                 |                |            |                   |         |
| LW 100H(L;A)    | 45              | _              | 64         | -15               | 60      |
| LW 180H(L;A)    | 45              | _              | 64         | -15               | 60      |
| LW 150H(L;A)    | 45              | -              | 64         |                   |         |
| LW 320H(L;A)    | 60              | _              | 64         |                   |         |
|                 |                 |                |            |                   |         |
| LW 90ARX        | 60              | 7/—            | 61         | -7                | 50      |
| LW 140ARX       | 60              | 7/—            | 61         | -7                | 50      |
|                 |                 |                |            |                   |         |
| LW 90 (A) Solar | 45              | 9/8            | 61         | -7                | 50      |
|                 |                 |                |            |                   |         |
| LW 71 A         | 60              | -              | 57         |                   |         |
| LW 81 A         | 60              | -              | 57         |                   |         |
| LW 101 (A)      | 60              | 7/6            | 61         | -7                | 50      |
| LW 121 (A)      | 60              | 7/6            | 61         | -7                | 50      |
| LW 140 (L;A)    | 60              | 7/6            | 61         | -7                | 50      |
| LW 180 (L;A)    | 60              | 7/6            | 61         | -7                | 50      |
| LW 251 (L;A)    | 60              | 7/6            | 61         | -7                | 50      |
| LW 310 (L)      | 60              | 7/6            | 59         |                   |         |
| LW 310 A        | 60              | _              | 59         |                   |         |

## Systeminnstilling ved igangsetting

| Parameter                | Fabrikkinn-<br>stilling         | Innstilling igangsetting                      | Verdiområde                                                           | Tilgang   |
|--------------------------|---------------------------------|-----------------------------------------------|-----------------------------------------------------------------------|-----------|
| ReturtempBegr.           | 45 °C                           | °C *)                                         | 35 °C – 70 °C                                                         | 🕯 Inst    |
| Hysterese Varme          | 2,0 K                           | K *)                                          | 0,5 – 3,0 K                                                           | 🕯 Inst    |
| VR Max Forh              | 7,0 K                           | K *)                                          | I,0 – 7,0 K                                                           | 88 KD     |
| Frigi Kompr. 2           | 5 °C                            | °C *)                                         | -20 °C – 20 °C                                                        | 🕯 Inst    |
| Frig. ZWE – TE           | S/W & W/W: -16 °C<br>L/W: -2 °C | °C *)                                         | -20 °C – 20 °C                                                        | 🕯 Inst    |
| Templuftavriming         | 10 °C                           | °C *)                                         | 0 °C – 20 °C                                                          | 88 KD     |
| TDI-temp.                | 65 °C                           | °C *)                                         | 50 °C – 70 °C                                                         | 🕈 Bruker  |
| Hysterese VV             | 2,0 K                           | K *)                                          | I,0 – 30,0 K                                                          | 🕯 Inst    |
| Turt.VV Kompr. 2         | 50 °C                           | °C *)                                         | 10 °C – 70 °C                                                         | 🌡 Inst    |
| Utetemperatur<br>max     | 35 °C                           | °C *)                                         | 10 °C – 45 °C                                                         | 88 KD     |
| Utetemperatur<br>min     | -20 °C                          | °C *)                                         | -20 °C – 10 °C                                                        | 🕯 Inst    |
| T-VK min                 | S/W: -9 °C<br>W/W: 3,5 °C       | °C *)                                         | -20 °C –10 °C                                                         | 🍩 Fabrikk |
| T-HG maxx                | 130 °C                          | °C *)                                         | 90 °C – 140 °C                                                        | 🍘 Fabrikk |
| Stopp luftavriming       | 2 °C                            | °C *)                                         | 2 °C – 10 °C                                                          | 88 KD     |
| Temp. senking til        | -20 °C                          | °C *)                                         | -20 °C – 10 °C                                                        | 🕯 Bruker  |
| Turtemperatur<br>max     | apparatavhengig                 | °C *)                                         | 35 °C – 75 °C                                                         | စ Bruker  |
| Tur-max BLKR1            | 40 °C                           | °C *)                                         | 25 °C – 75 °C                                                         | 🕈 Bruker  |
| MinUteT. Max<br>Turtemp  | -7 °C                           | °C *)                                         | -20 °C – 5 °C<br>Innstilling er kun mulig ved<br>reversible apparater | 88 KD     |
| Turtemp.<br>MinUtetemp.  | 50 °C                           | °C *)                                         | 35 °C – 75 °C<br>Innstilling er kun mulig ved<br>reversible apparater | 88 KD     |
| Hyster. Komp2<br>Forkort | 4,0 K                           | K *)                                          |                                                                       | 🕯 Inst    |
| Varmtvann max            | 65°C                            | °C *)                                         | 30 °C – 65 °C                                                         | 🕯 Inst    |
| Min.Turt. kjøling        | 18°C                            | °C *)                                         | 5°C - 25 °C                                                           | 🕯 Inst    |
| Ekstern sperre           | Uten TE                         | Uten TE • Med TE *)                           | Uten TE • Med TE                                                      | ê Inst    |
| Romstasion               | Nei                             | Nei • RFV *)                                  | Nei • RFV                                                             | 🕯 Bruker  |
| Innkobbling              | Returl.øp                       | Returløp • Turakk *)                          | Returløp • Turakk                                                     | ê Inst    |
| BLKR1                    | Nei                             | Nei • BLKR Lader • BLKR Utlad •<br>Kjøling *) | Nei • BLKR Lader • BLKR Utlad<br>• Kjøling                            | 🕯 Bruker  |
| BLKR1<br>LWD reversibel  | Nei                             | Nei • BLKR Lader • BLKR Utlad •<br>Kjøling *) | Nei • BLKR Lader • BLKR Utlad<br>• Kjøling                            | စ Inst    |

| Parameter                                     | Fabrikkinn-<br>stilling | Innstilling igangsetting                                      | Verdiområde                                                | Tilgang            |
|-----------------------------------------------|-------------------------|---------------------------------------------------------------|------------------------------------------------------------|--------------------|
| ZWE-TE<br>kun ved Luxtronik 2.0               | 60 min                  | min                                                           | 20 - 120 min                                               | 🌡 Inst             |
| ZWE1-TE1 type<br>kun ved Luxtronik 2.0        | EL-Kolbe.               | Nei • EL-Kolbe. • Oljekjele •<br>Gasskjele *)                 | Nei • EL-Kolbe. • Oljekjele •<br>Gasskjele                 | 🕯 Inst             |
| ZWE1-TE1<br>funksjon<br>kun ved Luxtronik 2.0 | V og VV                 | Nei • Varme • V og VV *)                                      | Nei • Varme • V og VV                                      | 🕯 Inst             |
| ZWE2-TE2 type<br>kun ved Luxtronik 2.0        | Nei                     | Nei • Varme *)                                                | Nei • Varme                                                | 🕯 Inst             |
| ZWE2-TE2<br>funksjon<br>kun ved Luxtronik 2.0 | Nei                     | Nei • Varme • Varmtvann *)                                    | Nei • Varme • Varmtvann                                    | ê Inst             |
| Anleggsfeil                                   | Med TE                  | Uten TE • Med TE *)                                           | Uten tE • Med TE                                           | 🕯 Inst             |
| <b>VV</b> I                                   | TempSens                | TempSens • Termostat *)                                       | TempSens • Termostat                                       | ၏ Bruker           |
| VV 2                                          | ZIP – SPVVC             | ZIP – SPVVC • BLP                                             | ZIP – SPVVC • BLP                                          | 🌡 Inst             |
| VV 3                                          | M ZUP – SPBør verdi.    | U ZUP – SPKonBør verdi. •<br>M ZUP – SPBør verdi. *)          | U ZUP – SPKonBør verdi. •<br>M ZUP – SPBør verdi.          | 🌡 Inst             |
| VV 4                                          | Bør verdi               | Bør verdi • Maks verdi *)                                     | Nominell verdi • Maks verdi                                | 🍘 Fabrikk          |
| VV 5                                          | apparatavhengig         | U. HUP SPVa • M. HUP SPVa *)                                  | U. HUP SPVa • M. HUP SPVa                                  | 🌡 Inst             |
| VV+VP max                                     | 0 t                     | t *)                                                          | 0 t - 8 t                                                  | ၏ Bruker           |
| Avrim. Syklus<br>max                          | 45 min                  | min *)                                                        | 45 • 60 • 90 • 120 • 180 • 240 • 300 min                   | 🕯 Inst             |
| Luft avriming                                 | Nei                     | Nei • Ja*)                                                    | Nei • Ja                                                   | 88 KD              |
| Luft Avrim. max.                              | 15 min                  | min *)                                                        | 5 min – 30 min                                             | 88 KD              |
| Avriming 2                                    | M. IKompr.              | M. IKonpr • M. 2Kompr *)                                      | M. I Konpr • M. 2Kompr                                     | 88 KD              |
| Pumpe optim.                                  | Ja                      | Nei • Ja*)                                                    | Nei • Ja                                                   | 🕯 Bruker           |
| Tilgang                                       | Inst                    | Inst • KD *)                                                  | Inst • KD                                                  | 88 KD              |
| Varmekilde<br>kun ved SWP BG I                | Nei                     | Nei • kuldebærer • vann, • vann/kul-<br>debærer               | Nei • kuldebærer • vann, • vann/kul-<br>debærer            | 88 KD              |
| KB-Trykk/Trykk<br>kun ved Luxtronik 2.0       | apparatavhengig         | Nei • Brinetrykk • Massestrøm •<br>Nettovervk • Nett+Mass. *) | Nei • Brinetrykk • Massestrøm<br>• Nettovervk • Nett+Mass. | ಕಿಕಿ KD<br>ಕಿ Inst |
| Kompr. Overvåkn.                              | ON                      | OFF • ON *)                                                   | OFF • ON                                                   | 88 KD              |
| <b>R</b> egulering VK                         | UT-komp.                | UT-komp • Fasttemp.*)                                         | UT-komp • Fasttemp.                                        | ් Bruker           |
| Regulering<br>BLKR1                           | Utetempavh.             | UT-komp • Fasttemp.*)                                         | UT-komp • Fasttemp.                                        | 🕯 Bruker           |
| Betongprogramm                                | Med BLKR                | Uten BLKR • Med BLKR *)                                       | Uten BLKR • Med BLKR                                       | 🕯 Bruker           |
| Elektrisk anode                               | apparatavhengig         | Nei • Ja*)                                                    | Nei • Ja                                                   | 88 KD              |
| Varmegrense                                   | Ja                      | Nei • Ja*)                                                    | Nei • Ja                                                   | 🕯 Bruker           |
| Parallelldrift                                | Nei                     | Nei • Slave • Master *)                                       | Nei • Slave • Master                                       | 🌡 Inst             |
| Tid pumpeopt.                                 | 180 min                 | *)                                                            | 5-180 min                                                  | 📽 Bruker           |

| Parameter                                  | Fabrikkinn-<br>stilling | Innstilling igangsetting                      | Verdiområde                                | Tilgang   |
|--------------------------------------------|-------------------------|-----------------------------------------------|--------------------------------------------|-----------|
| Energiklasse SP<br>kun ved Luxtronik 2.1   | Nei                     | Nein • Ja *)                                  | Nei • Ja                                   | ê Inst    |
| Varmemengde<br>kun ved Luxtronik 2.1       |                         |                                               |                                            | ቆ Inst    |
| Fiernovervåning                            | Nei                     | Nei • Ja                                      | Nei • Ja                                   | စ Bruker  |
| Turløp VBO<br>kun ved Luxtronik 2.0        | l min                   | min *)                                        | I - 5 min                                  | 🌡 Inst    |
| Avr-sykmin                                 | 45 min                  | min *)                                        | 45 • 60 • 90 • 120 • 180 • 240 •<br>300    | 🍘 Fabrikk |
| Forkortelse 2.VD<br>kun ved Luxtronik 2.0  | 20 min                  | min *)                                        | 5 - 20 min                                 | 🕯 Inst    |
| MeldingTDI                                 | Ja                      | Nei • Ja                                      | Nei • Ja                                   | 🌢 Inst    |
| Frig. TE                                   | 60 min                  | min *)                                        | 20 min - 120 min                           | 🌡 Inst    |
| Varmtv.<br>Ettervarme                      | Nei                     | Nei • Ja                                      | Nei • Ja                                   | 8 Inst    |
| Etterv.Varmtv. Max                         | _                       | min                                           | 20 min - 120 min                           | 🌡 Inst    |
| ZWEI-TEI type<br>kun ved Luxtronik 2.1     | Nei                     | Nei • EL-Kolbe. • Oljekjele •<br>Gasskjele *) | Nei • EL-Kolbe. • Oljekjele •<br>Gasskjele | 8 Inst    |
| ZWEI-TEI funksjon<br>kun ved Luxtronik 2.1 | Nei                     | Nei • Varme • V og VV *)                      | Nei • Varme • V og VV                      | ቆ Inst    |
| ZWEI-TEI posisjon<br>kun ved Luxtronik 2.1 |                         | • Akkumulator • Integrert *)                  | • Akkumulator • Integrert                  | 8 Inst    |
| ZWE2-TE2 type<br>kun ved Luxtronik 2.1     | Nei                     | Nei • EL-Kolbe *)                             | Nei • EL-Kolbe                             | 🌡 Inst    |
| ZWE2-TE2 funksjon<br>kun ved Luxtronik 2.1 | Nei                     | Nei • Varme • VV *)                           | Nei • Varme • VV                           | 8 Inst    |
| ZWE2-TE2 posisjon<br>kun ved Luxtronik 2.1 |                         | • Akkumulator • Integrert *)                  | • Akkumulator • Integrert                  | 🌡 Inst    |

\*) Vennligst før inn verdien eller stryk det som ikke passer

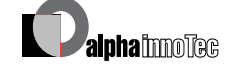

4

# Viktige forkortelser

| Forkortelse        | Betydning                                 |
|--------------------|-------------------------------------------|
| 1 Kompr            | 1. Kompressor i varmepumpe                |
| 2 Kompr            | 2. Kompressor i varmepumpe                |
| AHP                | Betongprogramm                            |
| ANS                | Feil i anlegget                           |
| Avrim.             | Avriming                                  |
| Avrsyk             | Avrimingssyklus                           |
| Bivtrinn           | Bivalent trinn                            |
| Blandekr           | Blandekrets                               |
| BLKR               | Blandekrets                               |
| BSUP               | Brønn-/væskesirkulasjonspumpe             |
| BTP                | Betongprogramm                            |
| BUP                | Sirkulasjonspumpe for tappevarmtvann      |
| BW-nom             | Nominell<br>tappevarmtvannstemperatur     |
| BWT                | Tappevarmtvannstermostat                  |
| Driftst            | Driftstimer                               |
| Driftst.           | Driftstimer tilleggsvarme 1               |
| Ekst               | Eksternt                                  |
| EVU                | Elektrisitetsverkets sperretid            |
| Frig 2VD           | Frigivelse 2. kompressor                  |
| Frig ZWE           | Koble inn tilleggsvarme                   |
| FUP1               | Sirkulasjonspumpe gulvvarme               |
| Gjstrømn           | Gjennomstrømning                          |
| gj.LT 1VD          | gjennomsnittlig løpetid 1.<br>kompressor  |
| gj.LT 2VD          | gjennomsnittlig løpetid 2.<br>kompressor  |
| HD                 | Høytrykkspressostat                       |
| HRM-tid            | Varmestyring mer-tid                      |
| HRW-tid            | Varmestyring mindre-tid                   |
| HUP                | Sirkulasjonspumpe for oppvarming          |
| Hysterese BW       | Hysterese tappevarmtvann                  |
| Hysterese<br>Varme | Hysterese varmestyring                    |
| Imp. 1VD           | Impulser 1. kompressor                    |
| Imp. 2VD           | Impulser 2. kompressor                    |
| Inst               | Installatør                               |
| KB-Trykk/<br>Trykk | Avriming, væsketrykk,<br>gjennomstrømning |
| KD                 | Kundetjeneste / service                   |
| KHZ                | Komfort-husteknikksentral                 |

| Forkortelse        | Betydning                                                         |
|--------------------|-------------------------------------------------------------------|
| L-avr maks         | maksimal tid for luftavriming                                     |
| L/W                | Luft/vann                                                         |
| LA                 | Ventilasjon Av                                                    |
| LP                 | Ventilasjon Party (=kontinuerlig<br>dagdrift)                     |
| LT                 | Ventilasjon dagdrift                                              |
| Luftavr.           | Luftavriming kobles inn når den<br>innstilte temperaturen er nådd |
| LWA                | Luft/vann oppstilling utendørs                                    |
| LWC                | Luft/vann Compact                                                 |
| LWI                | Luft/vann oppstilling innendørs                                   |
| Maks hev TR        | maksimal heving<br>returløpstemperatur                            |
| МОТ                | Motorvern                                                         |
| ND                 | Lavtrykkspressostat                                               |
| Nettilkobf         | Nettilkoblingsforsinkelse                                         |
| Орру               | Varme opp                                                         |
| Overv. VD          | Overvåkning kompressor                                            |
| Pardrift           | Parallelldrift                                                    |
| PEX                | Party ekstern. Tilkobling av en<br>føler fra romstasjon er mulig  |
| Pumpealt.          | Alternativ for pumpe                                              |
| Returtemp<br>Begr. | Returløpsbegrensning                                              |
| RFV                | Fjerninnstilling romtemperatur                                    |
| RL-nom             | Nominell returløpstemperatur                                      |
| S/W                | Væske/vann                                                        |
| Senking til        | maksimal senking                                                  |
| SSP-tid            | Koblingssyklus-sperre                                             |
| SST                | Felles alarm                                                      |
| STL                | Sjokklufting                                                      |
| SW-status          | Status programvare                                                |
| SWC                | Væske/vann Compact                                                |
| T-HG maks          | maksimal hetgasstemperatur                                        |
| T-Luftavr.         | Temperatur-luftavriming                                           |
| T-ute max          | maksimal utetemperatur                                            |
| T-ute min          | minimal utetemperatur                                             |
| T-VK min           | minimal varmekildetemperatur                                      |
| TA                 | Utetemperaturføler                                                |
| TB1                | Temperaturføler blandekrets 1                                     |
| TBW                | Temperaturføler                                                   |
| TDI                | Termisk desinfeksjon                                              |

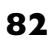

| Forkortelse           | Betydning                                            |
|-----------------------|------------------------------------------------------|
| TDI-nomtemp.          | Termisk desinfeksjon - nominell temperatur           |
| TE                    | Tilleggsvarme                                        |
| TE1                   | Tilleggsvarme1                                       |
| TE1 fks               | Funksjon av tilleggsvarme1                           |
| TE1 type              | Type tilleggsvarme 1                                 |
| TE2                   | Tilleggsvarme 2                                      |
| TE2 fks               | Funksjon av tilleggsvarme 2                          |
| TE2 type              | Funksjon av tilleggsvarme 2                          |
| TempSens              | Føler                                                |
| THG                   | Temperaturføler hetgass                              |
| Tilleggsp.            | Tilleggspumpe                                        |
| TLAVR-ende            | Temperatur-luftavriming-ende                         |
| TRL                   | Temperaturføler returløp                             |
| TRL-E                 | Ekstern temperaturføler returløp                     |
| Tur                   | Turløp                                               |
| Turløp max            | maksimal turløpstemperatur                           |
| Turt.                 | Turtemperatur                                        |
| TVL                   | Temperaturføler turløp                               |
| TWA                   | Temperaturføler                                      |
| TWE                   | Temperaturføler                                      |
| UT                    | Utetemperatur                                        |
| Utetemp               | Utetemperatur                                        |
| Væsketr               | Væsketrykk                                           |
| VD                    | Kompressor                                           |
| ved WZS-<br>apparater | Overvåkningskontakt for<br>potensiostat              |
| VEN                   | Ventilator                                           |
| Vent. tilluft         | Tilluftsventilator<br>(avrimingsfunksjon)            |
| Ventil. BOSUP         | Ventilator, brønn- eller væske-<br>sirkulasjonspumpe |
| Ventilasjon           | Ventilasjon av varmepumpehuset                       |
| VK                    | Varmekilde                                           |
| VK-Av                 | Varmekilde utløpstemperatur                          |
| VK-På                 | Varmekilde innløpstemperatur                         |
| VP                    | Varmepumpe                                           |
| VP siden              | Varmepumpen kjører siden                             |
| VP-type               | Varmepumpetype                                       |
| VPS                   | Feil ved varmepumpen                                 |
| VV                    | Varmtvann                                            |
| VV                    | Varmtvann                                            |

| Forkortelse | Betydning                |
|-------------|--------------------------|
| W/W         | Vann/vann                |
| WWC         | Vann/vann Compact        |
| ZIP         | Sirkulasjonspumpe        |
| ZUP         | Ekstra sirkulasjonspumpe |
| ZWE         | Tilleggsvarme            |

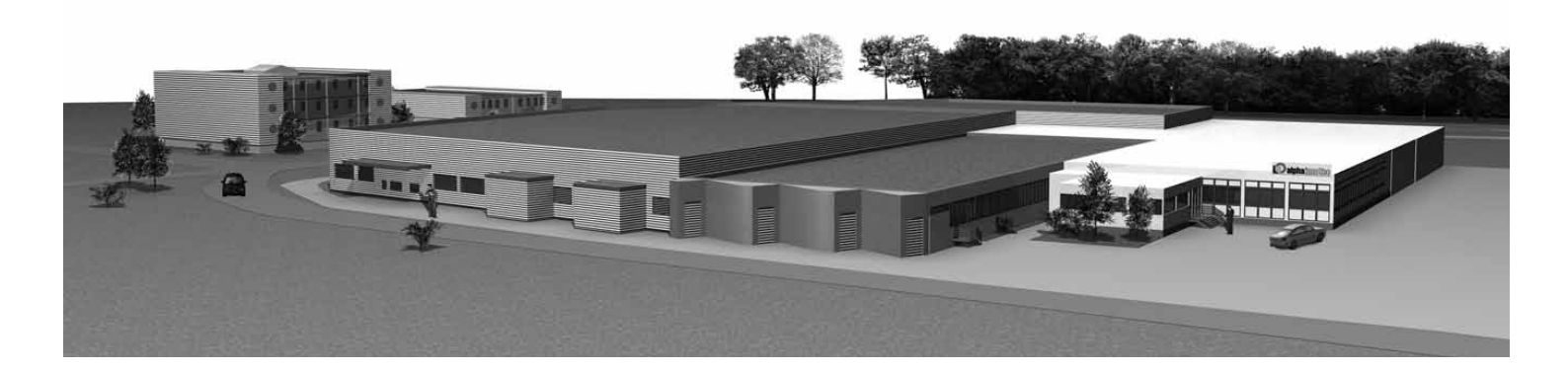

**DE** ait-deutschland GmbH Industriestrasse 3 D-95359 Kasendorf

E-mail: info@alpha-innotec.com www.alpha-innotec.com